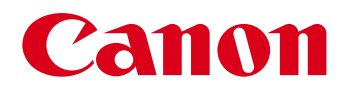

# Guía del software

# para Macintosh

- ImageBrowser
  - CameraWindow
- Map Utility
- Movie Uploader for YouTube
- PhotoStitch

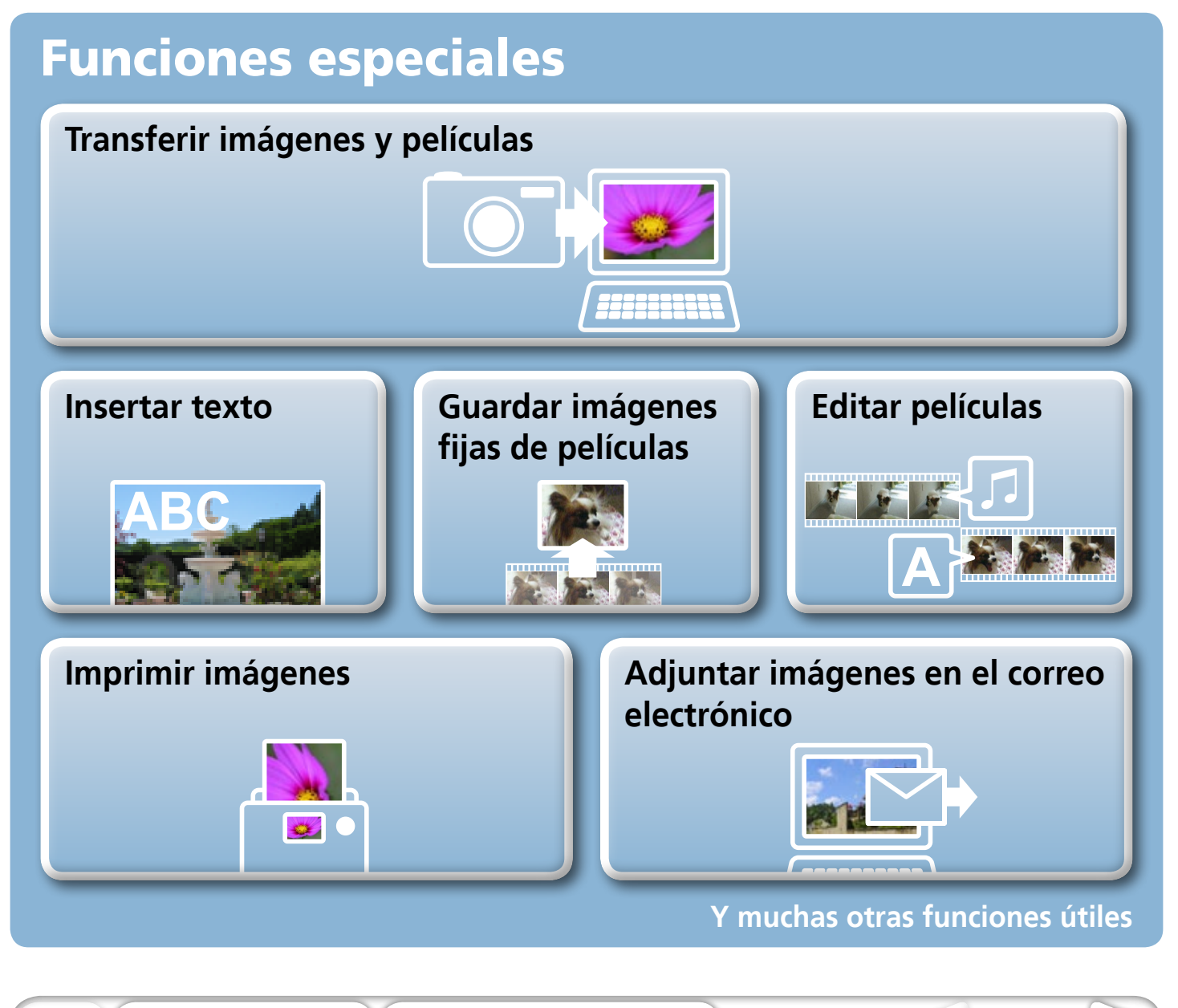

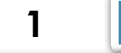

# Acerca de este manual

### Convenciones de anotación

El contenido de este manual está clasificado según los símbolos siguientes.

### IMPORTANTE IMPORTANTE

- Las secciones "Importante" contienen precauciones para el manejo o temas importantes. Asegúrese de leerlas.
- **TRUCO** -
- Las secciones "Truco" contienen sugerencias sobre el procedimiento y consejos que le resultarán útiles. Léalas cuando sea necesario.

### Entorno operativo

- Este manual usa procedimientos y capturas de pantalla de Mac OS X v10.5 en las explicaciones. Los procedimientos y las capturas de pantalla pueden ser ligeramente diferentes si utiliza una versión de Mac OS distinta.
- Las pantallas y los procedimientos también pueden ser ligeramente diferentes de los ejemplos según el modelo de cámara o impresora que use.
- Las explicaciones de esta guía parten de la base de que el software se usará con una cámara digital compacta Canon.
- Puede que algunas funciones no se encuentren disponibles, depende del modelo de cámara en cuestión.

### Búsquedas de palabras

Tabla de contenido

Este documento se proporciona en formato de Adobe Reader. Use las funciones de búsqueda de Adobe Reader para buscar palabras o frases específicas que recuerde pero no consiga encontrar. Para obtener acceso a esta función, en Adobe Reader, haga clic en el menú [Edición] y seleccione la opción [Buscar].

Si usa Adobe Reader 8 o una versión posterior, también puede realizar búsquedas con la función [Buscar] desde la propia barra de herramientas.

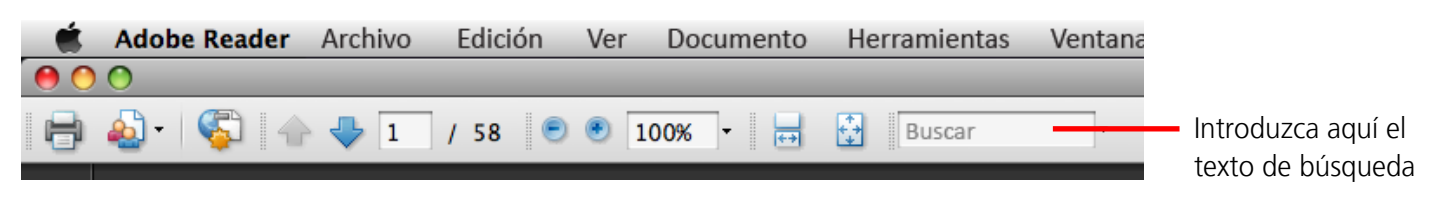

# Precauciones al conectar la cámara al ordenador

- Cuando conecte la cámara al ordenador con un cable interfaz, asegúrese de conectar el cable directamente al puerto USB del ordenador. Puede que la conexión no funcione correctamente si conecta la cámara al ordenador a través de un concentrador USB.
- Puede que la conexión no funcione correctamente si utiliza otros dispositivos USB al mismo tiempo que la cámara (salvo ratones y teclados USB). Si ocurriese esto, desconecte los demás dispositivos del ordenador y vuelva a conectar la cámara.
- No conecte dos o más cámaras simultáneamente al mismo ordenador. Las conexiones podrían no funcionar correctamente.
- No deje que el ordenador entre en el modo de inactividad (espera) cuando la cámara esté conectada a través del cable interfaz USB. Si le ocurre esto, no desconecte el cable interfaz. Intente volver a activar el ordenador con la cámara conectada. Algunos ordenadores no volverán correctamente al estado de actividad si la cámara se desconecta mientras están en el modo de inactividad (espera). Consulte el manual del ordenador para conocer las instrucciones sobre el modo de inactividad (espera).
- No desconecte la cámara del ordenador si aparece CameraWindow en la pantalla.

#### **IMPORTANTE**

- Es recomendable utilizar un adaptador de CA (se vende por separado) si se va a conectar la cámara a un ordenador. Si no puede utilizar un adaptador de CA, asegúrese de que las baterías están totalmente cargadas.
- Consulte en la *Guía del usuario de la cámara* los procedimientos para conectar la cámara al ordenador.

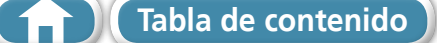

# Tabla de contenido

| Acerca de este manual<br>Precauciones al conectar la cámara al ordenador                  | 2<br>3              |
|-------------------------------------------------------------------------------------------|---------------------|
| Lo que debe recordar<br>CameraWindow e ImageBrowser                                       | 6<br>6              |
| CameraWindow e ImageBrowser<br>Ventana del navegador de ImageBrowser                      | 6<br><b> 7</b><br>7 |
| Nombres de las partes de la ventana del navegador<br>Cómo realizar las tareas             | 7<br>8              |
| Seleccionar y usar las funciones<br>Familiarizarse con los conceptos básicos              | 8<br>9              |
| Transferencia de imágenes conectando la cámara a un ordenador                             | 9                   |
| Impresión                                                                                 | <b>12</b>           |
| Impresión de índice                                                                       | 12                  |
| Cómo usar CameraWindow<br>Primera pantalla de menú que se abre                            | <b> 16</b><br>16    |
| Pantalla de transferencia de imágenes<br>Organización de la pantalla de las imágenes      | 17<br>18            |
| Cómo usar la ventana del navegador de ImageBrowser                                        | 19                  |
| Ventana del navegador<br>Modos de visualización<br>Panel de control de la visualización   | 19<br>20<br>20      |
| Tareas del Área del navegador<br>Ventana Información de archivo                           | 21<br>22            |
| Ventana de Viewer (Ver imagen)                                                            | 23<br><b>7</b> 1    |
| Edición de imágenes                                                                       | . <b>24</b><br>24   |
| Recortar parte de una imagen                                                              | 24<br>24            |
| Corrección de ojos rojos                                                                  | 25                  |
| Corrección de los niveles                                                                 | 26                  |
| Ajuste de la nitidez; acentuar los perfiles                                               | 26<br>27            |
| Ajuste automático<br>Usar otro software de edición                                        | 27<br>28            |
| Adjuntar sonidos<br>Creación de imágenes panorámicas; PhotoStitch<br>Edición de películas | 29<br>30<br>21      |
| Convertir imágenes RAW; Digital Photo Professional                                        | 32                  |

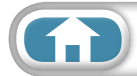

5

 $\triangleright$ 

| Exportar                                                    | . 34 |
|-------------------------------------------------------------|------|
| Modificación de los tipos y tamaños de imagen (fija)        | . 34 |
| Exportar la información de captura                          | . 34 |
| Crear imágenes como protector de pantalla para el ordenador | . 35 |
| Crear imágenes como papel tapiz para el ordenador           | . 35 |
| Extracción de fotogramas de películas                       | . 36 |
| GPS                                                         | . 37 |
| Uso de información GPS – Map Utility                        | . 37 |
| Carga de vídeos en YouTube                                  | . 39 |
| Cargas en YouTube – Movie Uploader for YouTube              | . 39 |
| Correo electrónico                                          | . 40 |
| Adjuntar imágenes en el correo electrónico                  | . 40 |
| Presentaciones de diapositivas                              | . 41 |
| Ver imágenes en presentaciones de diapositivas              | . 41 |
| Gestión de imágenes                                         | . 42 |
| Cambiar nombres de archivo por lotes                        | 42   |
| Ordenar las imágenes en carpetas por fecha de captura       | . 42 |
| Ordenar las imágenes en carpetas según la clasificación     | . 43 |
| Configurar los aiustes de información de la imagen          | . 44 |
| Configuración de clasificaciones                            | 44   |
| Inserción de comentarios                                    | . 44 |
| Asignación de palabras clave                                | . 45 |
| Buscar, filtrar v ordenar las imágenes                      | . 46 |
| Búsqueda de imágenes                                        | . 46 |
| Filtrar imágenes                                            | . 47 |
| Ordenar imágenes                                            | . 47 |
| Comparar imágenes                                           | . 48 |
| Comparar múltiples imágenes                                 | . 48 |
| Configuración de Mi cámara                                  | . 49 |
| Cambio del sonido del obturador e imagen de inicio          | 49   |
| Transferencia de imágenes                                   | 51   |
| Transferencia de imágenes a una cámara                      | 51   |
|                                                             | 52   |
| Acores do CANON IMAGE GATEWAY                               | 52   |
| Acerca de CANON IMAGE GATEWAT                               | . 52 |
| Servicios disponibles                                       | . 52 |
| Aiustes de preferencia                                      | 54   |
| Personalización de ImageBrowser                             | 5/   |
|                                                             | . 54 |
| Apendices                                                   | 55   |
| Lista de funciones disponibles                              | . 55 |
| Tipos de imagen compatibles                                 | . 57 |
| Actualización del software                                  | . 58 |
| Desinstalación del software                                 | . 58 |
| Estructura de carpetas de la tarieta de memoria             | 59   |
| Solución de problemas                                       | 60   |
|                                                             |      |

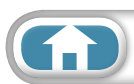

**Apéndices** 

### **CameraWindow e ImageBrowser**

### CameraWindow e ImageBrowser

Las dos ventanas siguientes son las que se usan principalmente para los procedimientos de Camera Window e ImageBrowser.

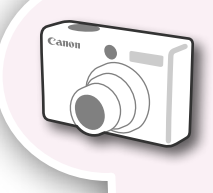

### CameraWindow

Este software se comunica con la cámara.

Puede utilizarlo para transferir imágenes a y desde la cámara, organizar imágenes en la cámara y cargar las películas de la cámara a los servicios Web.

La pantalla de menú de la derecha aparecerá cuando la cámara esté conectada a un ordenador.

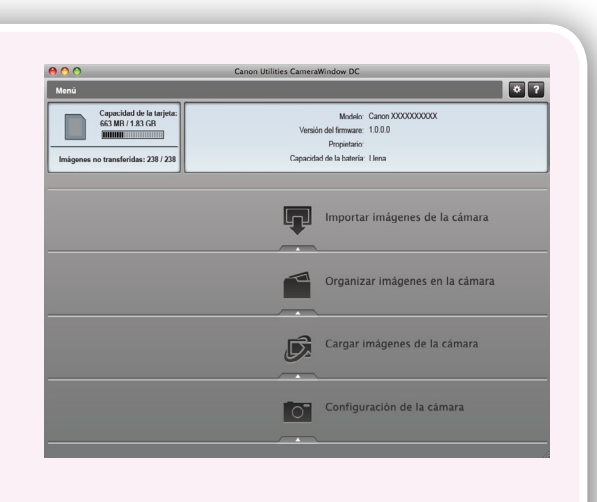

Una vez finalizada la transferencia de las imágenes de la cámara, la pantalla cambiará cuando se cierre CameraWindow.

### ImageBrowser

Este software gestiona las imágenes que se transfieren a un ordenador.

Puede utilizarlo para ver, editar e imprimir las imágenes en un ordenador. Si cierra CameraWindow después de transferir las imágenes, aparecerá la ventana de la derecha.

También puede abrir la ventana haciendo clic en el icono [ImageBrowser] en el Dock.

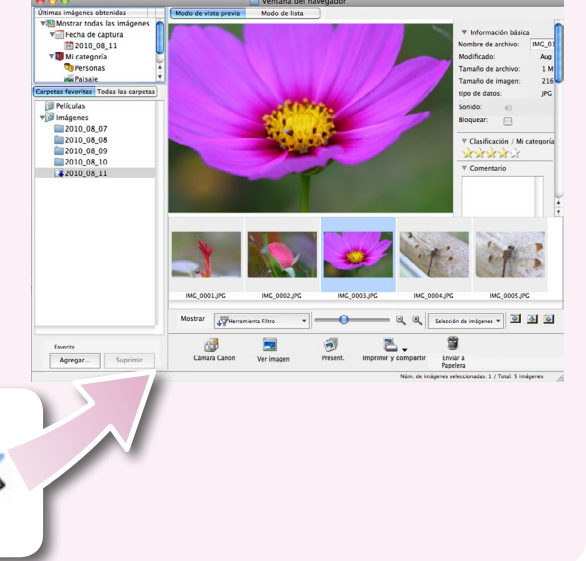

6

### မ္မွ TRUCO —

#### Use la función de ayuda

El botón 💽 (Ayuda) o el menú Ayuda está disponible en la mayoría de las ventanas de CameraWindow e ImageBrowser. Le sirve de ayuda por si tiene dudas sobre cómo continuar.

# Ventana del navegador de ImageBrowser

### Cómo mostrar la ventana del navegador

La ventana del navegador de ImageBrowser aparecerá una vez finalizada la transferencia de las imágenes de la cámara y se cierre CameraWindow. También puede abrirla haciendo clic en el icono de ImageBrowser en el Dock (la barra de la parte inferior del escritorio).

• Si el icono de ImageBrowser no aparece en el Dock, haga doble clic en la carpeta [Aplicaciones] y, a continuación, en la carpeta [Canon Utilities], en la carpeta [ImageBrowser] y en el icono [ImageBrowser].

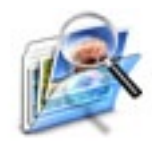

### Nombres de las partes de la ventana del navegador

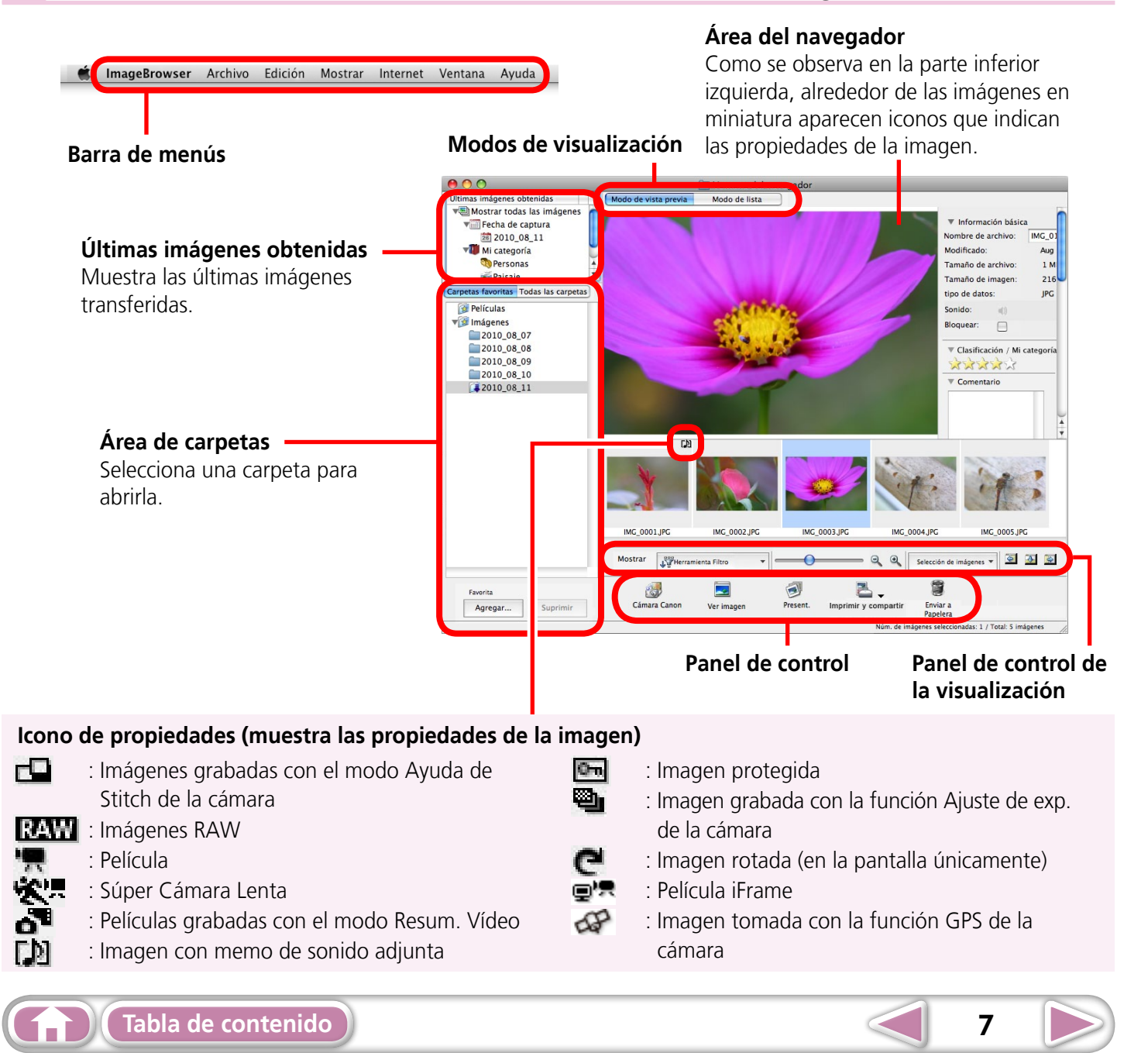

# Cómo realizar las tareas

### Seleccionar y usar las funciones

Tabla de contenido

Í

Puede acceder a muchas funciones de ImageBrowser seleccionándolas en el panel de control y siguiendo las instrucciones en la sección guía de la ventana nueva. Para obtener más detalles sobre las funciones, consulte "Lista de funciones disponibles" en el apéndice.

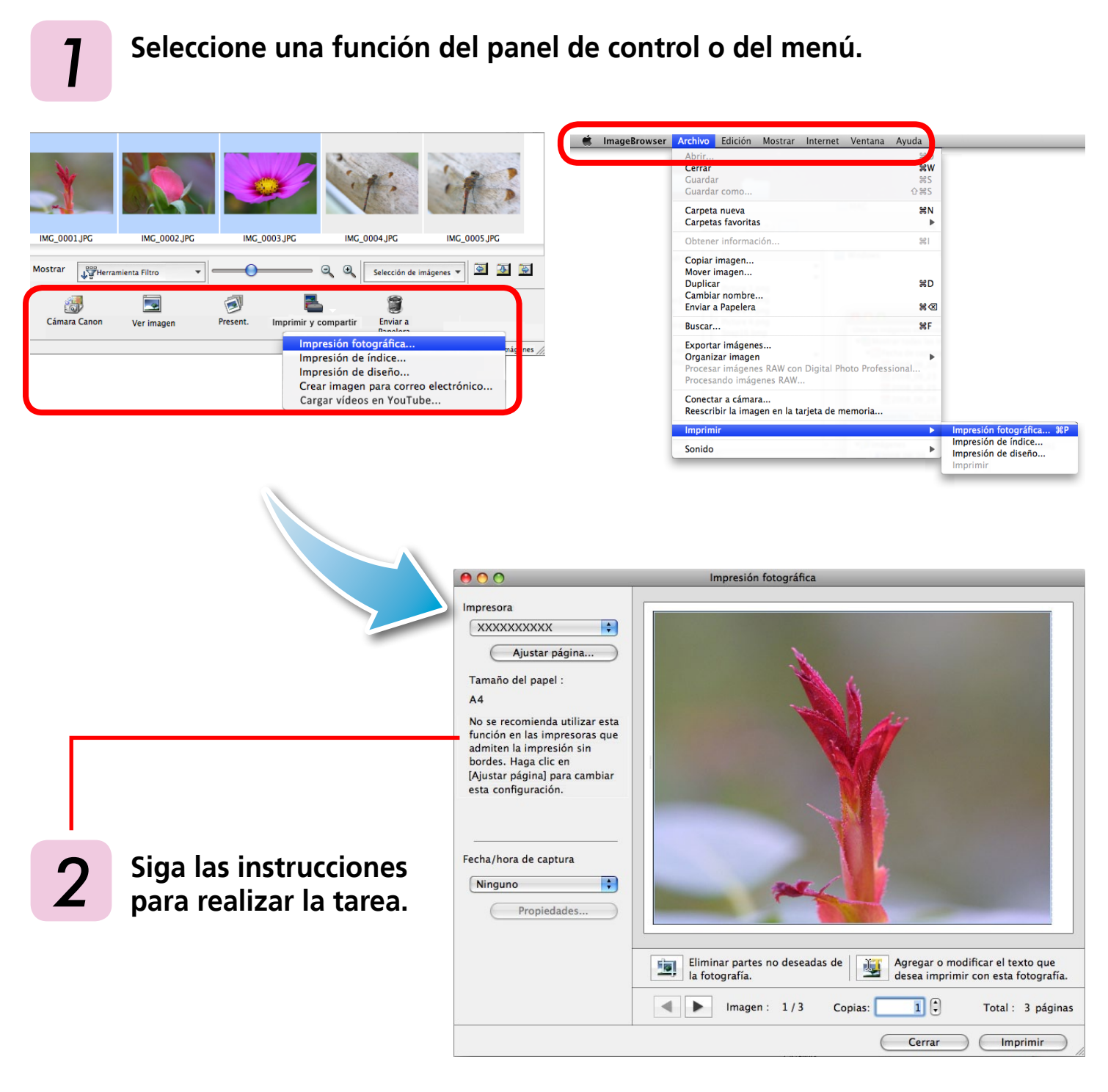

**Apéndices** 

# Transferencia de imágenes

### Transferencia de imágenes conectando la cámara a un ordenador

Transfiera las imágenes de la cámara al ordenador.

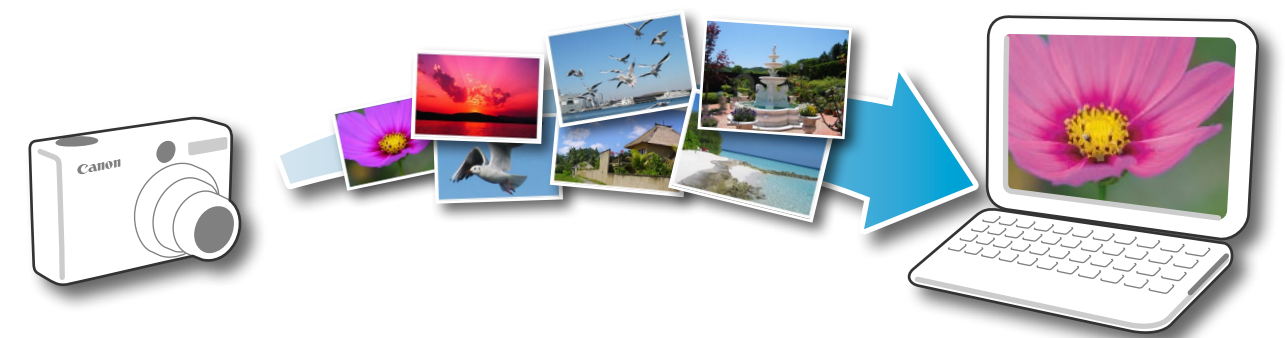

### IMPORTANTE

- Las instrucciones de este manual de software dan por supuesto que el software se ha instalado correctamente. Consulte la *Guía del usuario de la cámara* para ver los procedimientos de instalación del software.
- Para obtener detalles sobre cómo conectar la cámara a un ordenador, consulte la *Guía del usuario de la cámara*. Consulte también las "Precauciones al conectar la cámara al ordenador".
- Si no se abre CameraWindow al conectar la cámara, haga clic en el icono [CameraWindow] del Dock (la barra de la parte inferior del escritorio).
  - Conecte la cámara al ordenador con el cable interfaz suministrado.
- 2 Encienda la cámara, ajústela en el modo reproducción y prepárela para comunicarse con el ordenador.
- **3** Haga clic en [Importar imágenes de la cámara] y, a continuación, en [Importar imágenes no transferidas].

Sólo empezarán a transferirse las imágenes que no se hayan transferido aún.

Si utiliza la función de logger en una cámara equipada con una función GPS interna, los archivos de registro GPS también se transferirán.

#### CameraWindow (pantalla de menú)

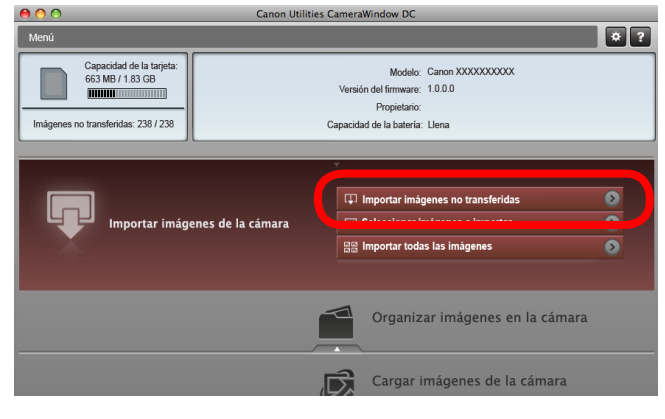

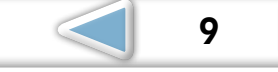

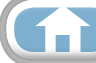

Apéndices

Después de hacer clic en [Aceptar], en el cuadro de diálogo que indica que se ha completado la transferencia y cerrar la pantalla de CameraWindow, aparecerán las imágenes transferidas en la ventana del navegador.

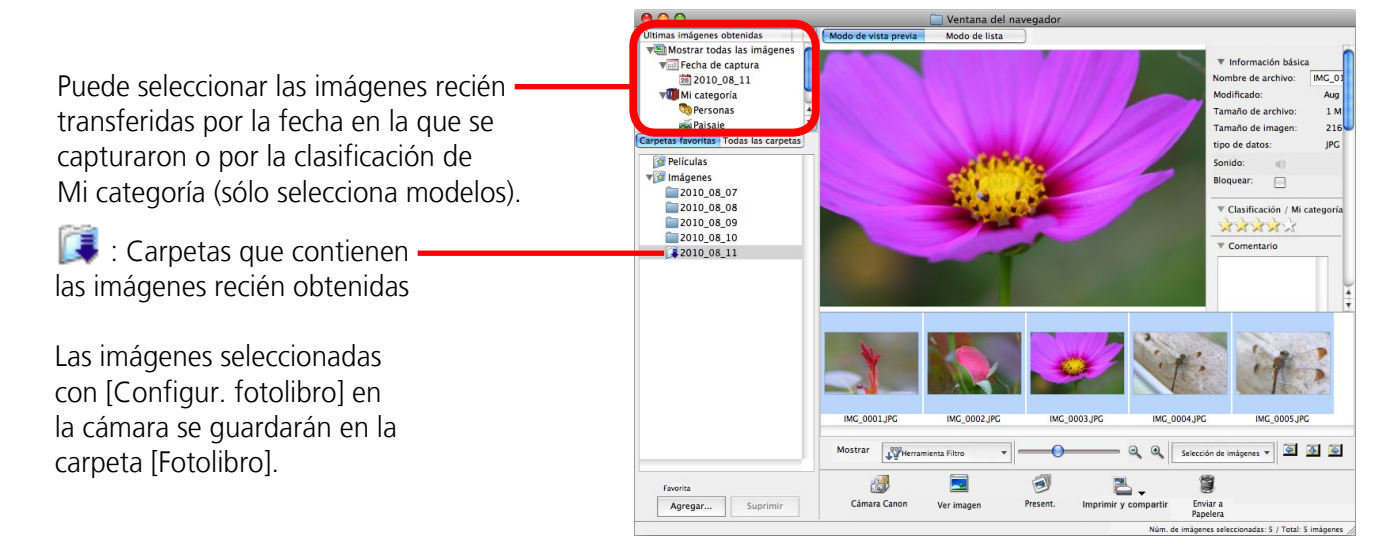

- Puede que las imágenes de las tarjetas de memoria que tienen un gran número de imágenes (más de 1000) no se transfieran correctamente. Si ocurriese esto, use un lector de tarjetas de memoria para transferirlas. Para obtener detalles sobre cómo transferir imágenes desde un lector de tarjetas de memoria, consulte "Transferencia de imágenes mediante un lector de tarjetas de memoria".
- Los archivos de películas suelen tardar bastante en transferirse debido a su gran tamaño.

### TRUCO

#### Cambio de la carpeta de destino de la transferencia

De manera predeterminada, las imágenes transferidas se guardan en la carpeta [Imágenes]. Para cambiar la carpeta de destino, haga clic en el botón 🐼 que aparece a la derecha en el paso 3 descrito en la página anterior y, a continuación, haga clic en el botón [Importar]. En [Configuración de carpeta], haga clic en [Examinar] para completar la configuración en la pantalla en la que se encuentra en ese momento.

La carpeta de destino de transferencia de los archivos de registro GPS no se pueden cambiar.

# Cambio del software que aparece después de que se hayan transferido las imágenes

Puede elegir el software que aparece después de que se hayan transferido las imágenes. Haga clic en en la esquina superior derecha de CameraWindow y a continuación haga clic en [Importar] en la pantalla que aparece y elija la ficha [Tras importar]. Después de realizar su configuración, pulse el botón [Aceptar] y cierre la ventana [Preferencias].

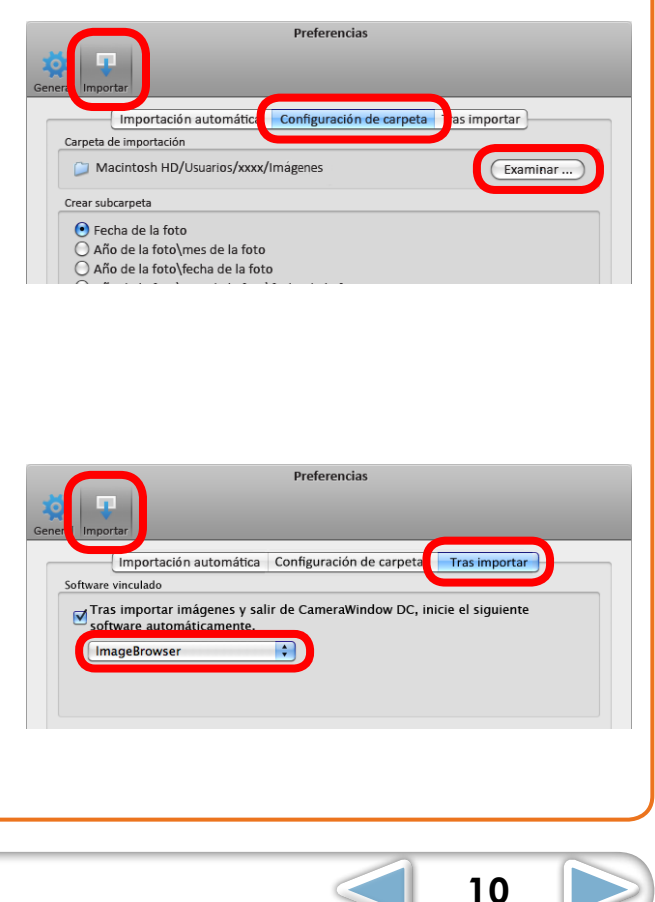

### 

#### Seleccionar imágenes a importar

Para transferir sólo una selección de imágenes desde la cámara, haga clic en [Importar imágenes de la cámara] en CameraWindow (pantalla de menú), [Seleccionar imágenes a importar] y, a continuación, seleccione las imágenes deseadas en la pantalla de transferencia de imágenes y haga clic en el botón (Importar). Para obtener detalles, consulte la "Pantalla de transferencia de imágenes".

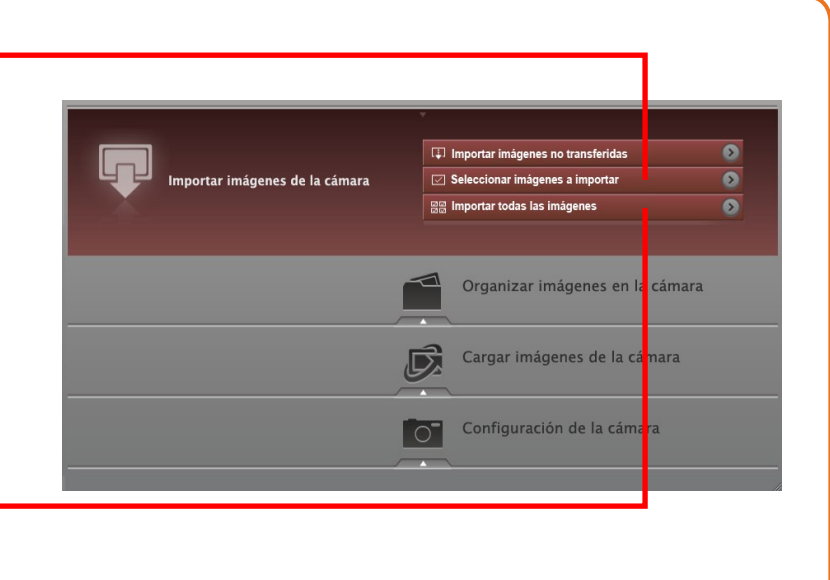

#### Importar todas las imágenes

Para transferir todas las imágenes de la cámara, haga clic en [Importar imágenes de la cámara] en CameraWindow (pantalla de menú) y, a continuación, en [Importar todas las imágenes].

# Transferencia automática de imágenes al iniciar CameraWindow

Para transferir automáticamente las imágenes al iniciar CameraWindow, haga clic en el botón que aparece a la derecha en CameraWindow (pantalla de menú) y, a

| 00                                    | O Canon Utilities CameraWindow DC                      |  |  |
|---------------------------------------|--------------------------------------------------------|--|--|
| Menú                                  | ×.                                                     |  |  |
| Capacidad de la t<br>663 MB / 1.83 GB | eta: Modelo: Canon XXXXXXXXXXXXXXXXXXXXXXXXXXXXXXXXXXX |  |  |
| Imágenes no transferidas: 238         | Capacidad de la batería: Llena                         |  |  |

continuación, haga clic en el botón [Importar] y en la ficha [Importación automática]. Active la casilla [Comience la importación automática de las imágenes cuando se inicie este software.].

#### Transferencia de imágenes mediante un lector de tarjetas de memoria

ImageBrowser se iniciará cuando inserte una tarjeta de memoria en el lector y aparezca la siguiente ventana. Use esta ventana para realizar los procedimientos de transferencia.

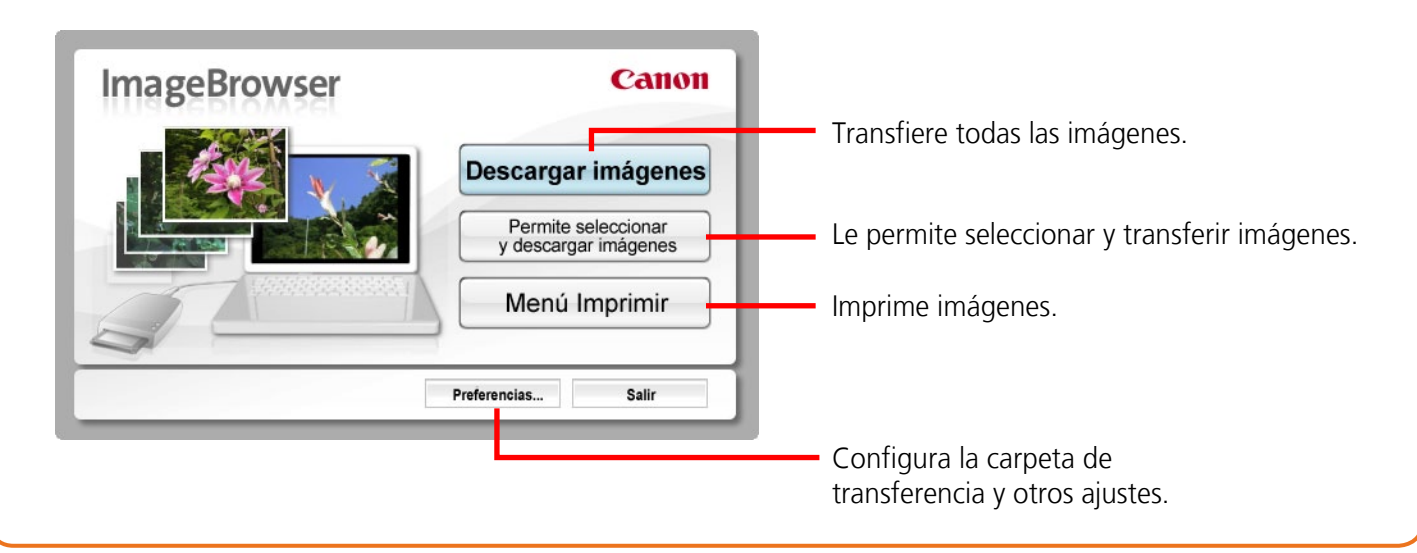

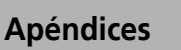

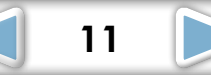

Apéndices

12

# Impresión

### Impresión de una única imagen en una hoja de papel

Imprime una imagen por página.

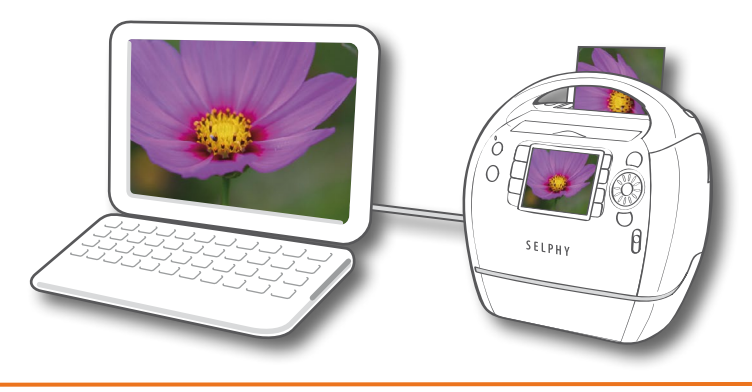

### 

#### Impresión de películas

Las películas no se pueden imprimir, pero sí es posible extraer fotogramas específicos de las películas e imprimirlos una vez que se han guardado. Para obtener detalles sobre cómo guardar los fotogramas de las películas, consulte "Extracción de fotogramas de películas".

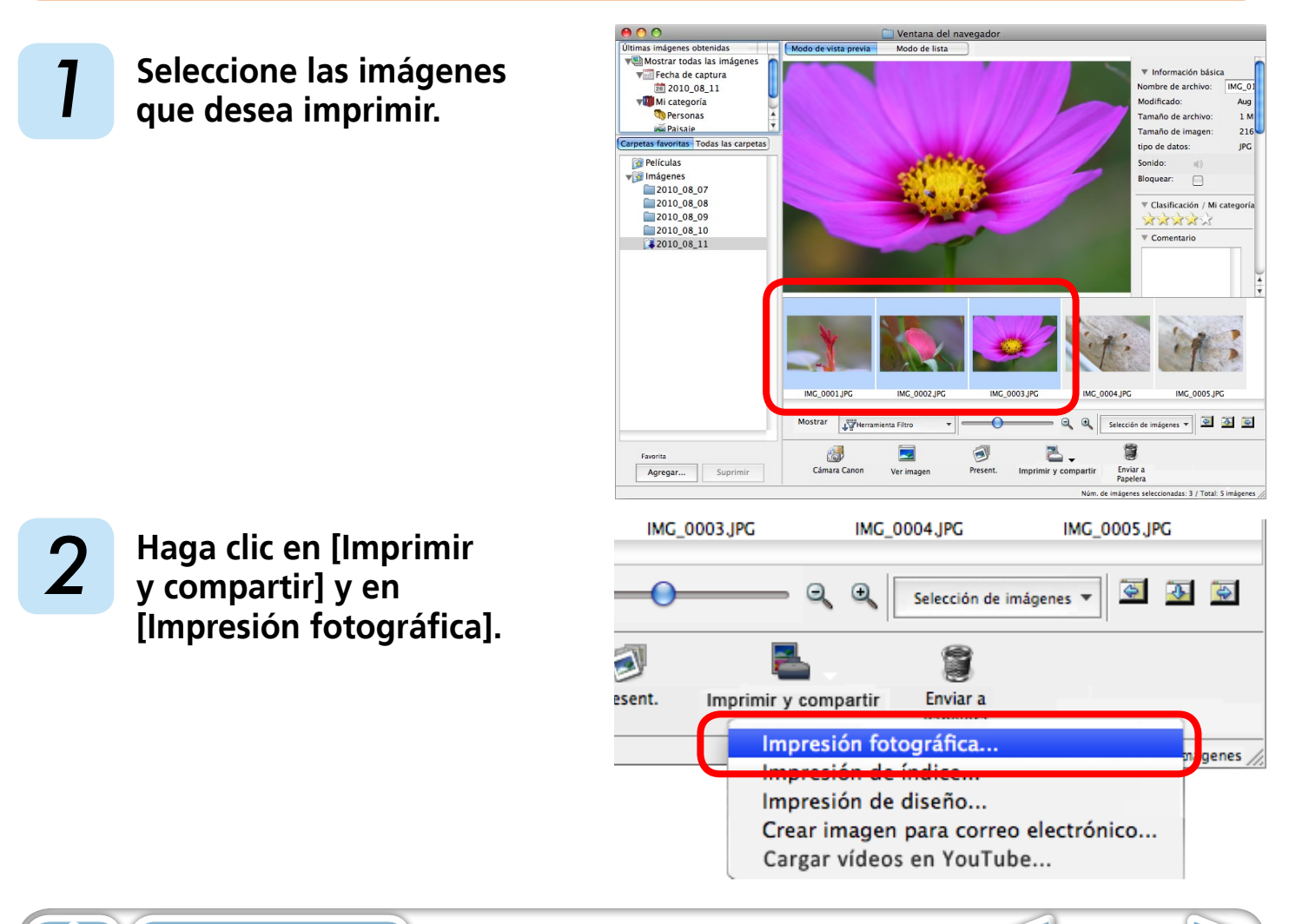

Técnicas más avanzadas

# 3

### Establezca las categorías según desee.

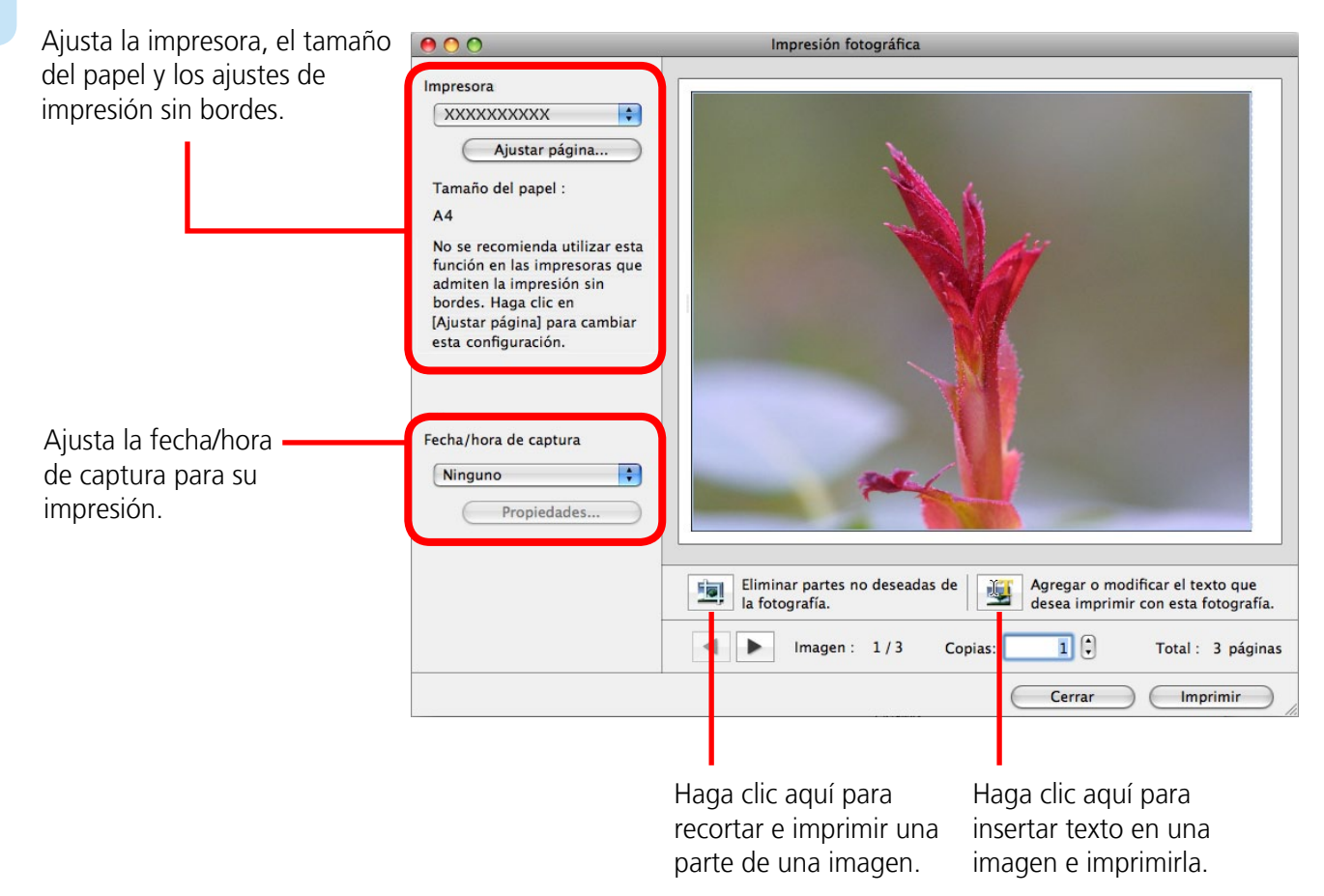

# 4

5

### Haga clic en [Imprimir].

Se abrirá la ventana de impresión.

### Haga clic en [Imprimir].

Comenzará la impresión.

# · 🗿 TRUCO ·

#### Diseño e impresión

Puede seleccionar también varias imágenes, añadir títulos e imprimir diseños de composición libre en una sola página. Haga clic en [Imprimir y compartir] en el panel de control y seleccione [Impresión de diseño]. La fecha de captura aparecerá automáticamente cuando imprima un diseño si hace clic en el menú [ImageBrowser] y, a continuación, en [Preferencias] y en [Impresión de diseño], y activa la casilla al lado de [Fecha de captura].

Técnicas más avanzadas

#### **Apéndices**

### Impresión de índice

Imprime un índice de las imágenes.

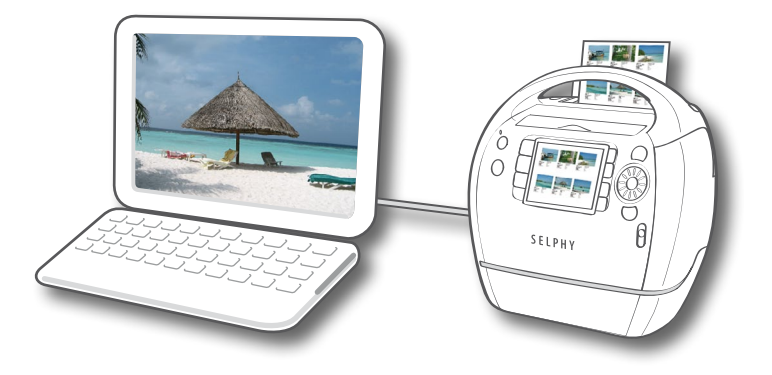

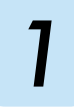

Seleccione las imágenes que desea imprimir.

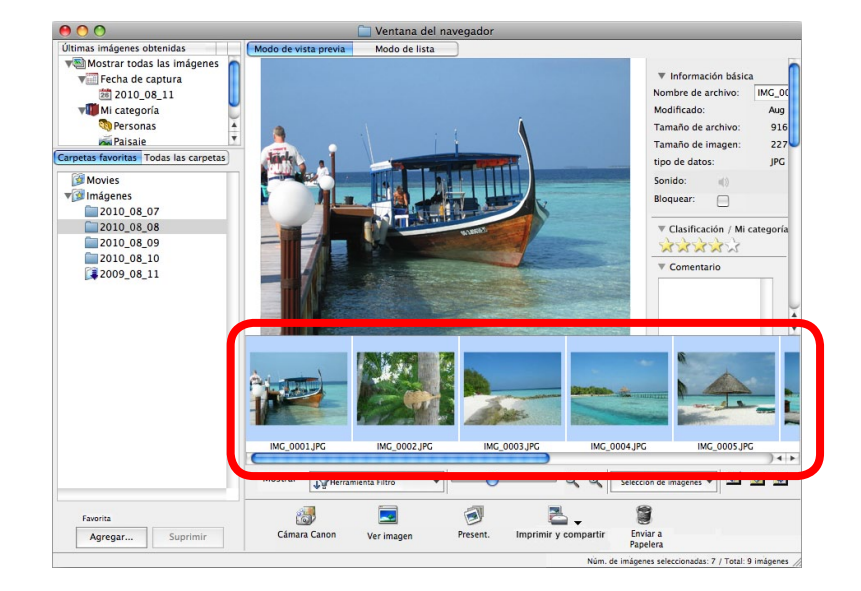

2

Haga clic en [Imprimir y compartir] y en [Impresión de índice].

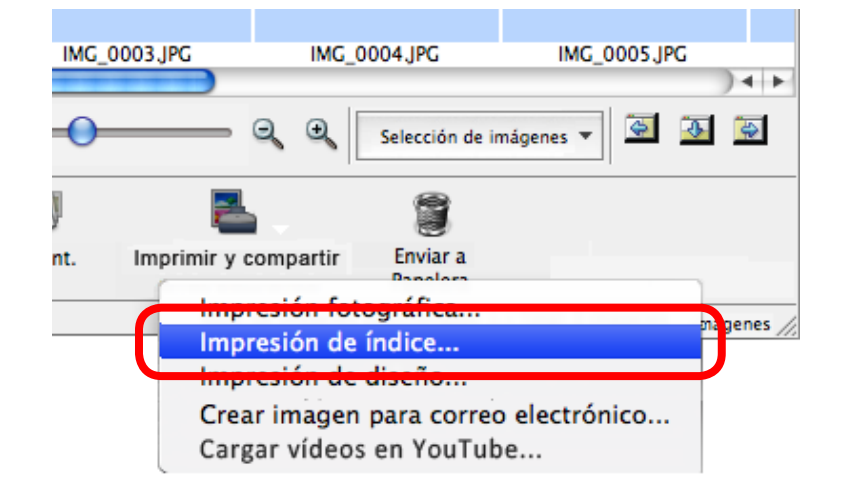

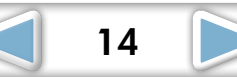

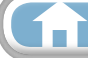

Técnicas más avanzadas

# 3 Establezca las categorías según desee. Seleccione una imagen para rotarla o recortarla.

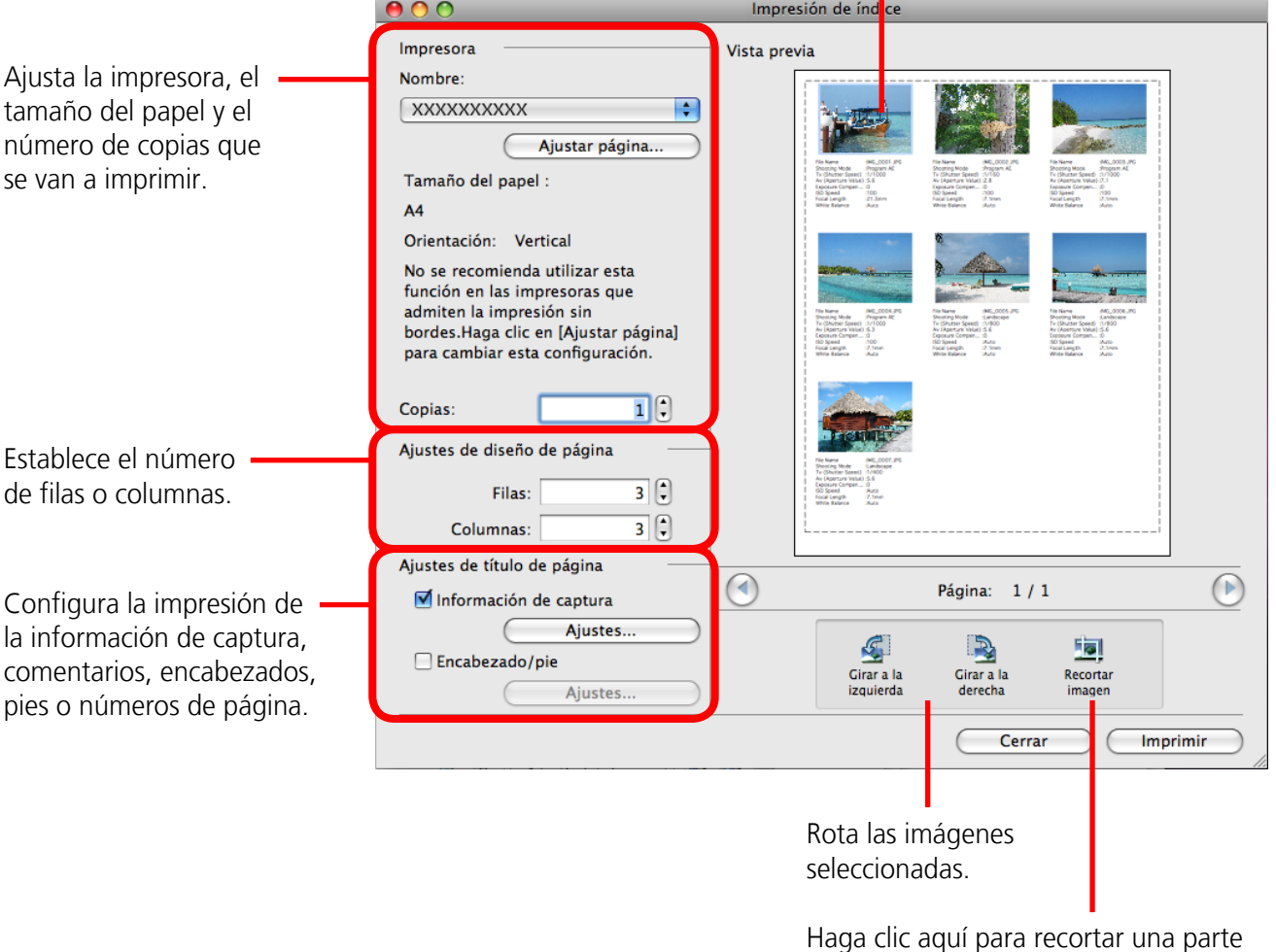

de la imagen seleccionada e imprimirla.

#### Haga clic en [Imprimir].

Se abrirá la ventana de impresión.

# 5 Haga clic en [Imprimir].

Comenzará la impresión.

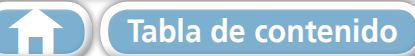

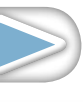

Técnicas más avanzadas

**Apéndices** 

16

# Cómo usar CameraWindow

### Primera pantalla de menú que se abre

Esta pantalla aparece al conectar la cámara al ordenador. Haga clic en cada botón para mostrar las opciones disponibles.

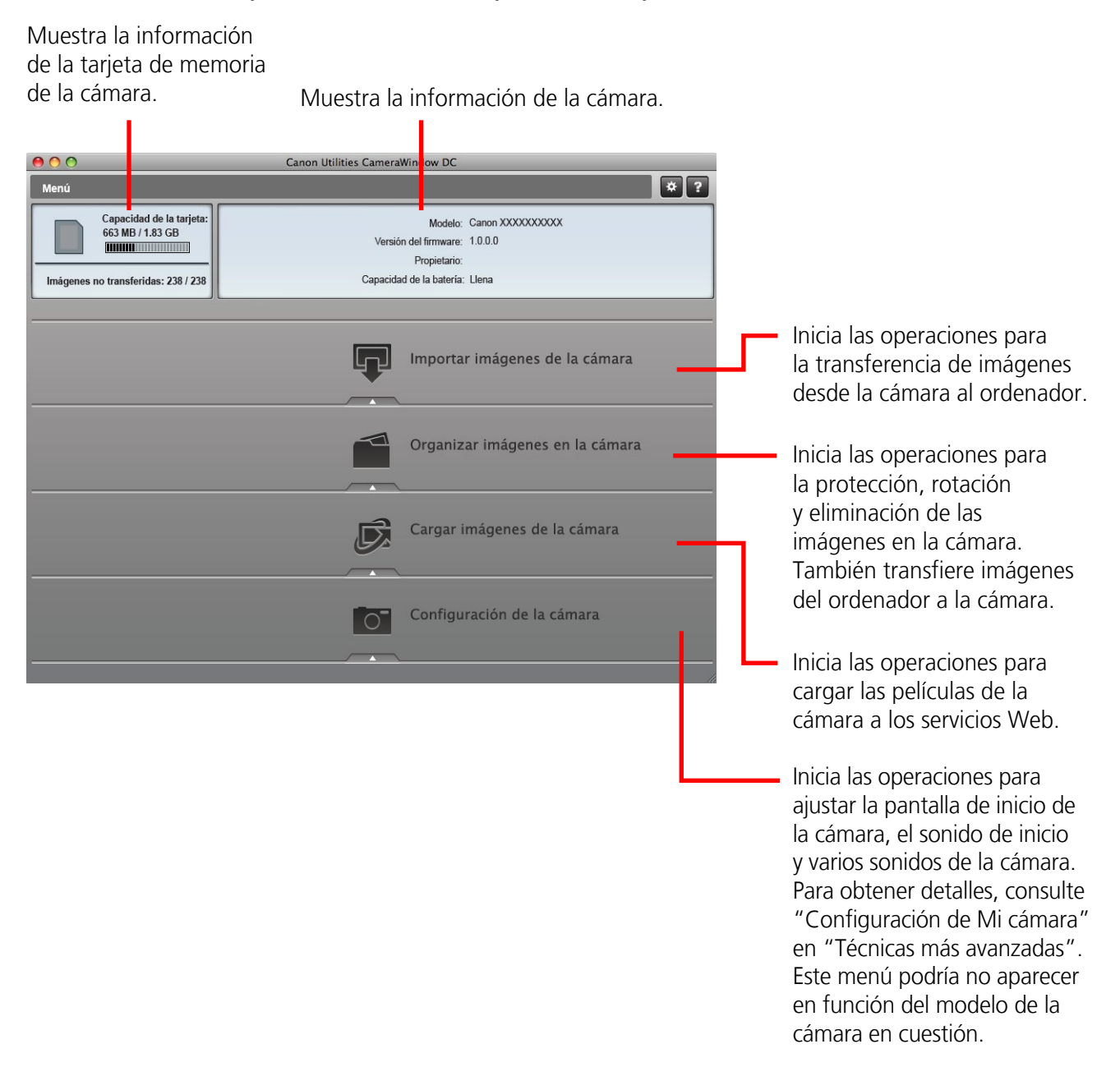

### 

#### Personalización de las funciones de CameraWindow

Si hace clic en el botón 🛎 como aparece en la parte superior derecha de la pantalla, puede personalizar varias funciones para que CameraWindow sea más fácil de utilizar. Puede cambiar el ajuste de transferencia automática, la pantalla de inicio que aparece cuando inicia CameraWindow y la carpeta de destino de la transferencia.

17

### Pantalla de transferencia de imágenes

Esta pantalla aparece cuando hace clic en [Importar imágenes de la cámara] en la pantalla de menú y, a continuación, en [Seleccionar imágenes a importar]. Seleccione la imagen que desea transferir y haga clic en 🗊 para transferir la imagen a su ordenador.

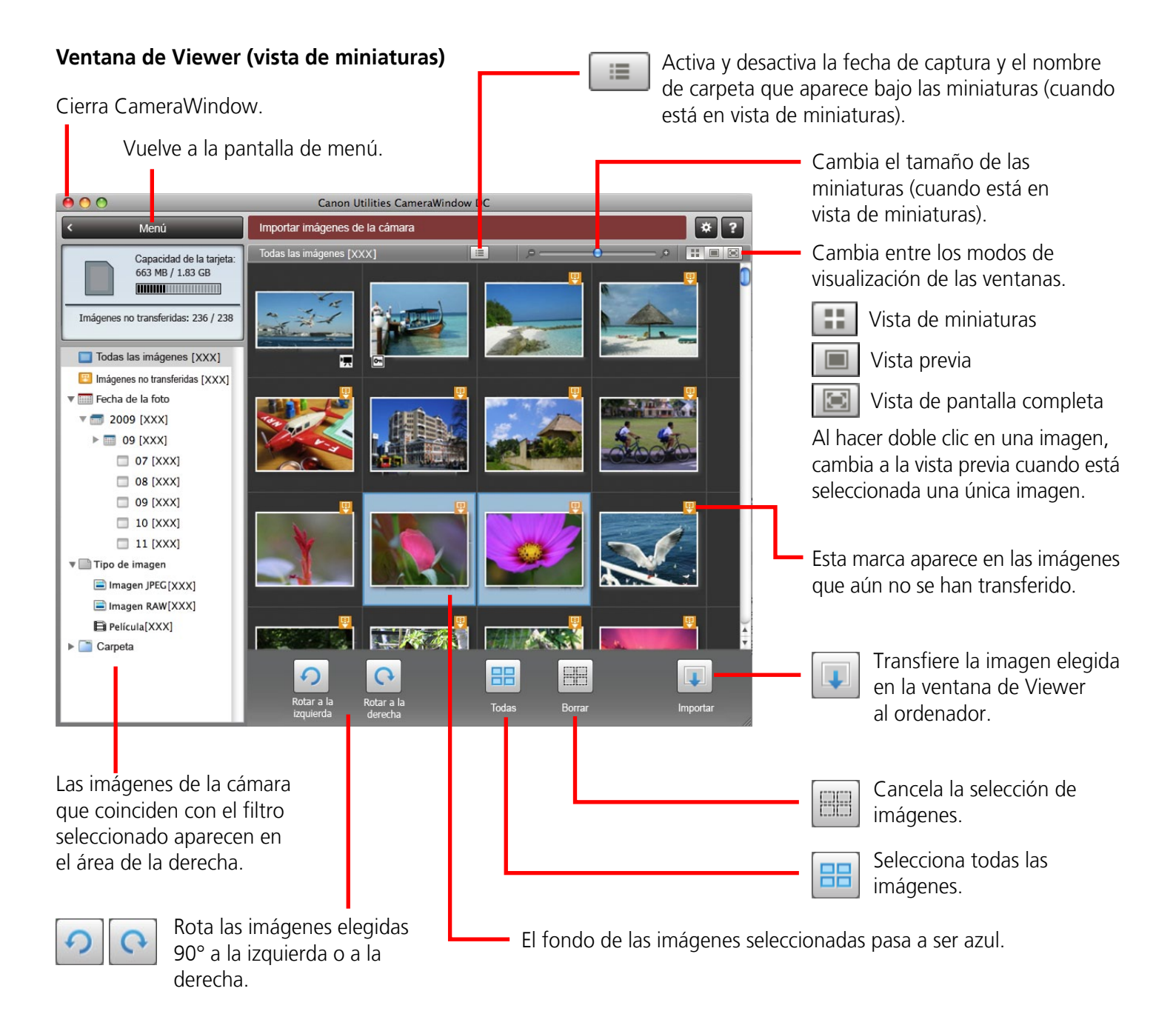

#### **IMPORTANTE**

• Las funciones (botones) que aparecen diferirán en función del modelo de la cámara.

#### Apéndices

18

### Organización de la pantalla de las imágenes

Esta pantalla aparece cuando hace clic en [Organizar imágenes en la cámara] en la pantalla de menú y, a continuación, en [Organizar imágenes]. Al hacer clic en una carpeta de la izquierda, aparecerán todas las imágenes de esa carpeta en formato de miniatura (imágenes pequeñas) a la derecha de la pantalla.

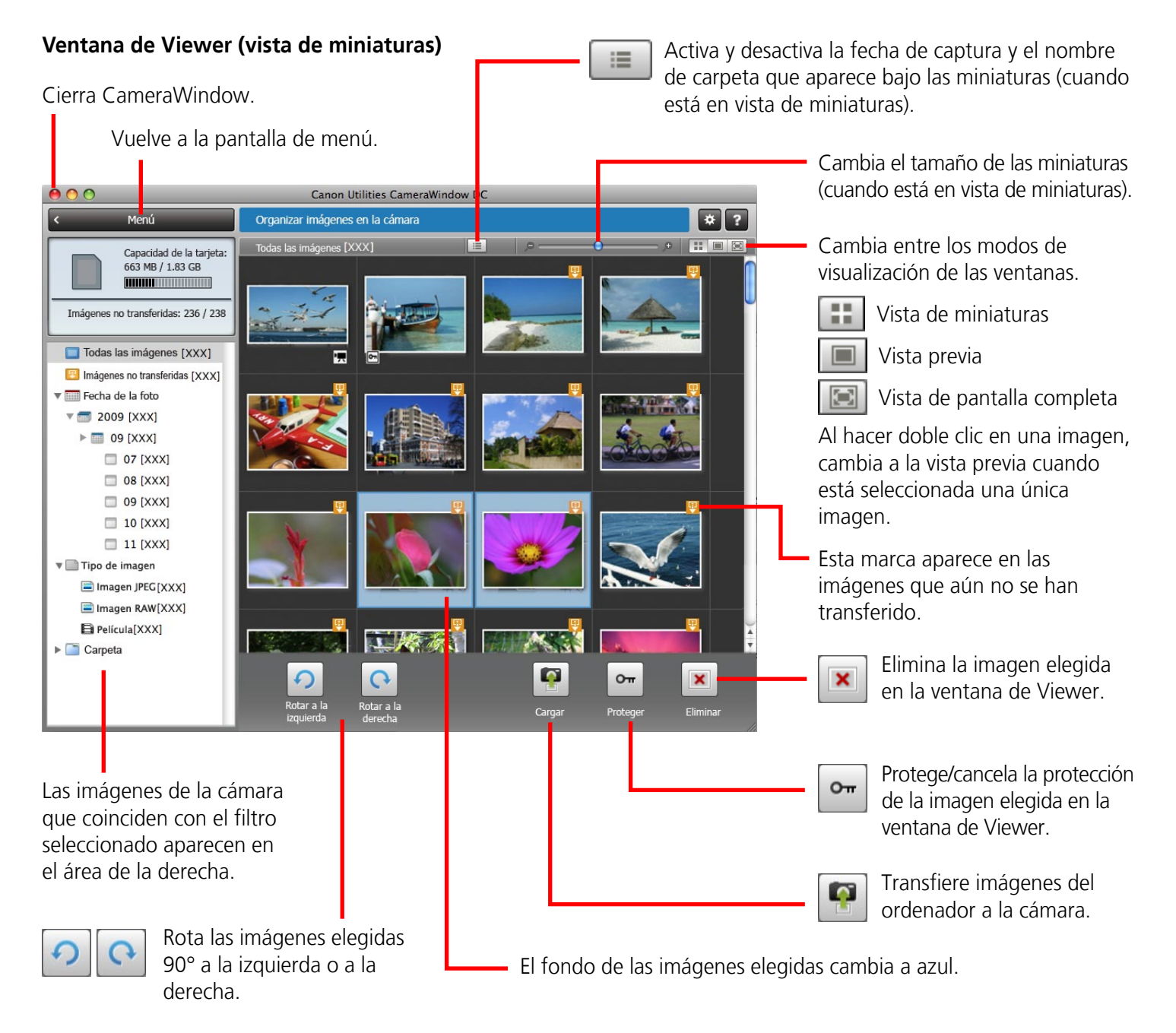

#### IMPORTANTE

- Las funciones (botones) que aparecen diferirán en función del modelo de la cámara.
- Al hacer clic en el botón 💌 (Eliminar), se eliminará la imagen de la cámara. Tenga precaución ya que no podrá recuperar las imágenes eliminadas.

Panel de información de imagen

# Cómo usar la ventana del navegador de ImageBrowser

### Ventana del navegador

y haga clic en el botón [Suprimir].

Tabla de contenido

#### Esta Es la ventana principal para realizar tareas en ImageBrowser.

#### Cuando está en modo de vista previa: Últimas imágenes obtenidas Modo de visualización muestra información sobre la imagen seleccionada. Puede comprobar las imágenes Selecciona un modo Cuando está en modo de lista: muestra información por fecha de captura o por de visualización para de la imagen si hace clic en el menú [Archivo] y selecciona el área del navegador. Mi categoría. [Obtener información]. Íltimas imágenes obtenidas Modo de vista pr Modo de lista Mostrar todas las imágenes Información básic Fecha de captura Nombre de archivo: 26 2010 08 11 Mi categoría Modificado Aug Personas Tamaño de archivo 1 M 💑 Paisaie Tamaño de imagen 216 Carpetas favoritas Todas las carpetas tipo de datos: JPG 🞯 Películas Sonido 📲 Imágenes Bloquear: 2010\_08\_07 2010 08 08 🔻 Clasificación / Mi categoría Área del navegador 2010 08 09 \*\*\*\* 2010\_08\_10 • Muestra las imágenes en ▼ Comentario 2010\_08\_11 la carpeta seleccionada. Mostrar Herramienta Filtro 0 🔍 🔍 Selección de imágenes 🔻 🔄 🌆 Panel de control de la visualización 2. J 5 Favorita Cámara Canon Agregar... Suprimir Ver imager Present. Imprimir y compartir Enviar a Papelera Configura los ajustes Núm. de imágenes seleccionadas: 1 / Total: 5 imáger de visualización de las imágenes en el área del Cámara Canon navegador. Abre CameraWindow. **Enviar a Papelera** Elimina las imágenes o carpetas seleccionadas. Ver imagen -• Las imágenes eliminadas se envían a la Papelera. Muestra la imagen seleccionada Si, por error, envía alguna imagen a la Papelera, en la ventana de Viewer. haga clic en el icono [Papelera] del Dock y restaure Presentación de diapositivas la imagen a su carpeta original en el explorador. Muestra las imágenes seleccionadas Imprimir y compartir sucesivamente en la ventana. Imprime las imágenes seleccionadas, adjunta una imagen al correo electrónico o carga vídeos en Área de carpetas YouTube. Selecciona una carpeta para abrirla. • Puede registrar las carpetas que use **Girar imagen** más a menudo como carpetas favoritas • Para girar las imágenes, haga clic en el menú [Edición] y seleccione (1). Registrelas haciendo clic en [Agregar]. [Girar imagen]. Para eliminar una carpeta en el área de • Para girar la imagen original en la dirección mostrada, haga clic en carpetas favoritas, seleccione una carpeta

el menú [Edición] y seleccione [Girar según la información de giro].

### Modos de visualización

Selecciona el modo de visualización del área del navegador que mejor le convenga.

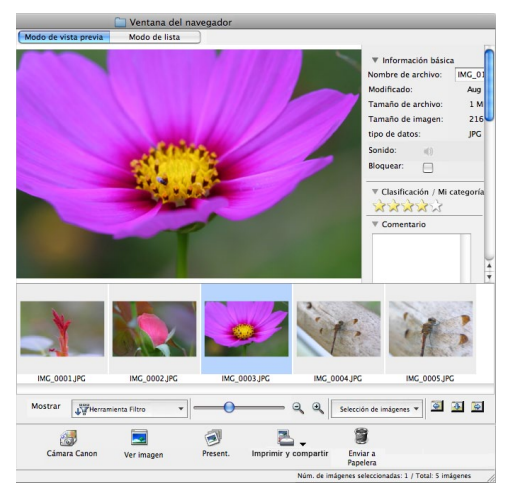

**Modo de vista previa:** permite leer la información de la imagen mientras se ve la imagen.

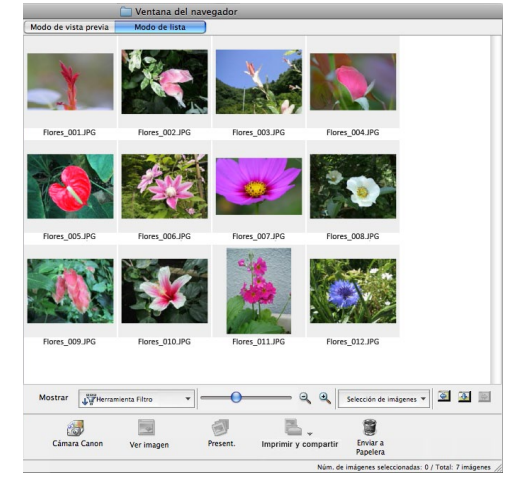

**Modo de lista:** permite ver las miniaturas a un tamaño que facilita su visualización.

### Panel de control de la visualización

Este panel ajusta la configuración de la visualización en el Área del navegador.

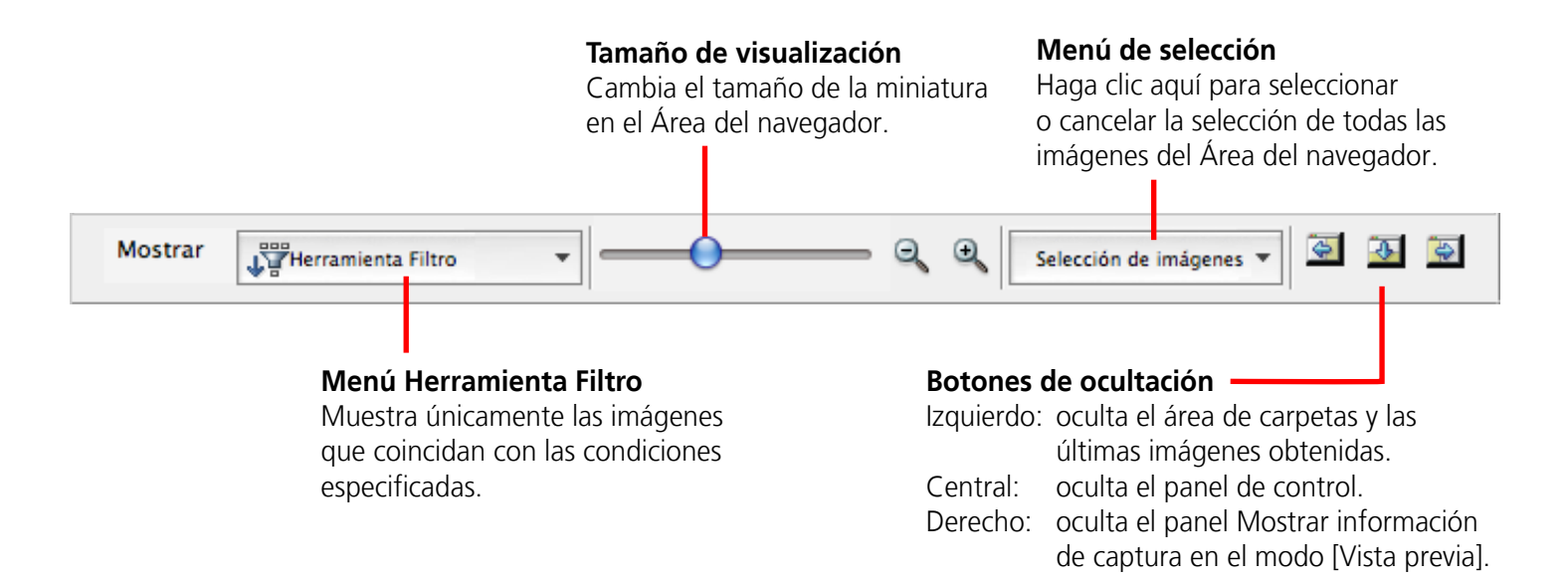

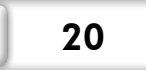

### Tareas del Área del navegador

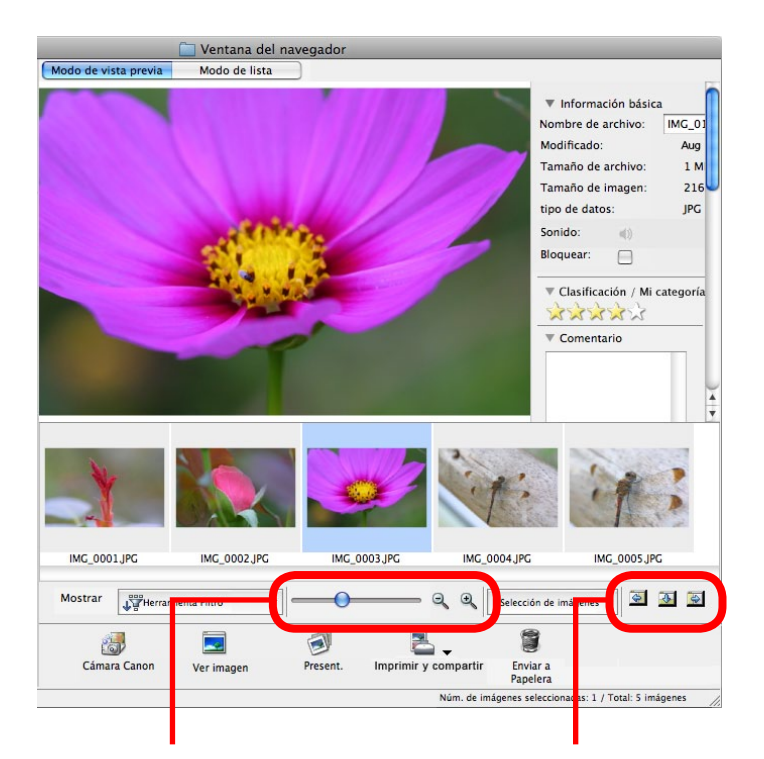

#### **Cambiar el tamaño de visualización** Puede cambiar el tamaño

de las miniaturas.

#### Mostrar/ocultar ventanas

Puede cambiar entre mostrar y ocultar el área de carpetas, el panel de control y el panel de información.

#### Funciones usadas en el Área del navegador

#### Crear una carpeta nueva

Para crear una carpeta nueva en el Área del navegador, haga clic en el menú [Archivo] y seleccione [Carpeta nueva].

#### Selección de imágenes

Al hacer clic en una imagen en el área del navegador, se selecciona la imagen. Para seleccionar múltiples imágenes, mantenga pulsada la tecla [Mayús] o [**#**] (Comando) mientras hace clic en las imágenes, o mantenga pulsadas las teclas [Mayús] y [opción], y haga clic en una imagen inicial y otra final para seleccionar un grupo de imágenes contiguas.

#### Visualización de imágenes

Al hacer doble clic en una imagen en el área del

navegador (o seleccionar la imagen y hacer clic en

), ésta se muestra en la ventana de Viewer.

#### Mover, copiar imágenes

Para mover una imagen entre carpetas, arrástrela a la carpeta de destino y suelte el botón del ratón. Para copiar una imagen, mantenga pulsada la tecla [opción] mientras suelta el botón del ratón como antes.

### 

#### Hacer clic con el botón secundario en los menús contextuales

Al hacer clic con el botón secundario (o pulsar [Control] y hacer clic) en una ventana o imagen, aparecen los menús contextuales. Estos menús contienen las funciones disponibles en el contexto actual además de otras funciones útiles. Use los menús contextuales para ser más eficiente.

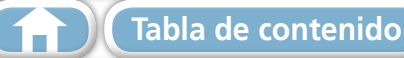

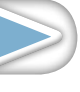

### Ventana Información de archivo

La ventana Información de archivo se muestra cuando selecciona una imagen en el Área del navegador, elige [Modo de lista] y, a continuación, hace clic en el menú [Archivo] y selecciona [Obtener información].

Muestra y oculta la información detallada. Nombre de archivo Puede cambiar los nombres de los archivos. Muestra y oculta la información detallada de la categoría. 0 0 Información de archiv Clasificación / Mi categoría Clasificación / Mi categoría Ajusta la clasificación de una imagen. Aparecerá un icono Comentario si hay establecida una opción Flor de Mi categoría (sólo algunos modelos). Comentario Palabra clave Aquí puede escribir Ver/Modificar palabras clave... un comentario. Histograma de brillo Palabra clave Ocultar detalles Establece las palabras clave que Nombre de archivo: IMG 0001 se usarán en las búsquedas. Modificado: 2010/08/09 xxxxxx 472 KB (481,938 Bytes) Tamaño de archivo: H 1600 x 1200 Tamaño de imagen: Histograma de brillo Información de captura tipo de datos: JPG Es un gráfico con la Nombre de eleme Valo Sonido: =(3) Nombre de archivo IMG\_0001.JPG Nombre del model Canon XXXX distribución de las luces Bloquear: Hora y fecha de dis 10/08/09 XXXX Modo de disparo Auto Tv (Velocidad de ol 1/250 y sombras de una imagen. Av (Valor de apertu 7.1 Med. de luz Med Zoom Digital Ning Medición Ponder.Centr Zoom Digital Ninguno Tamaño de la imag Calidad de la imag Fina Información de captura Muestra información < Atrás Siguiente > detallada, como la velocidad de obturación y el ajuste de la compensación de la Botones de selección de imágenes exposición. El modelo de Cuando se seleccionan varias imágenes, la cámara determinará la se puede cambiar entre las imágenes información que aparezca. que muestran información en la ventana Información de archivo.

Bloquear

Impide que una imagen se sobrescriba o se elimine.

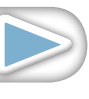

23

### Ventana de Viewer (Ver imagen)

Al hacer doble clic en una imagen en miniatura de la ventana del navegador, se muestra en esta ventana.

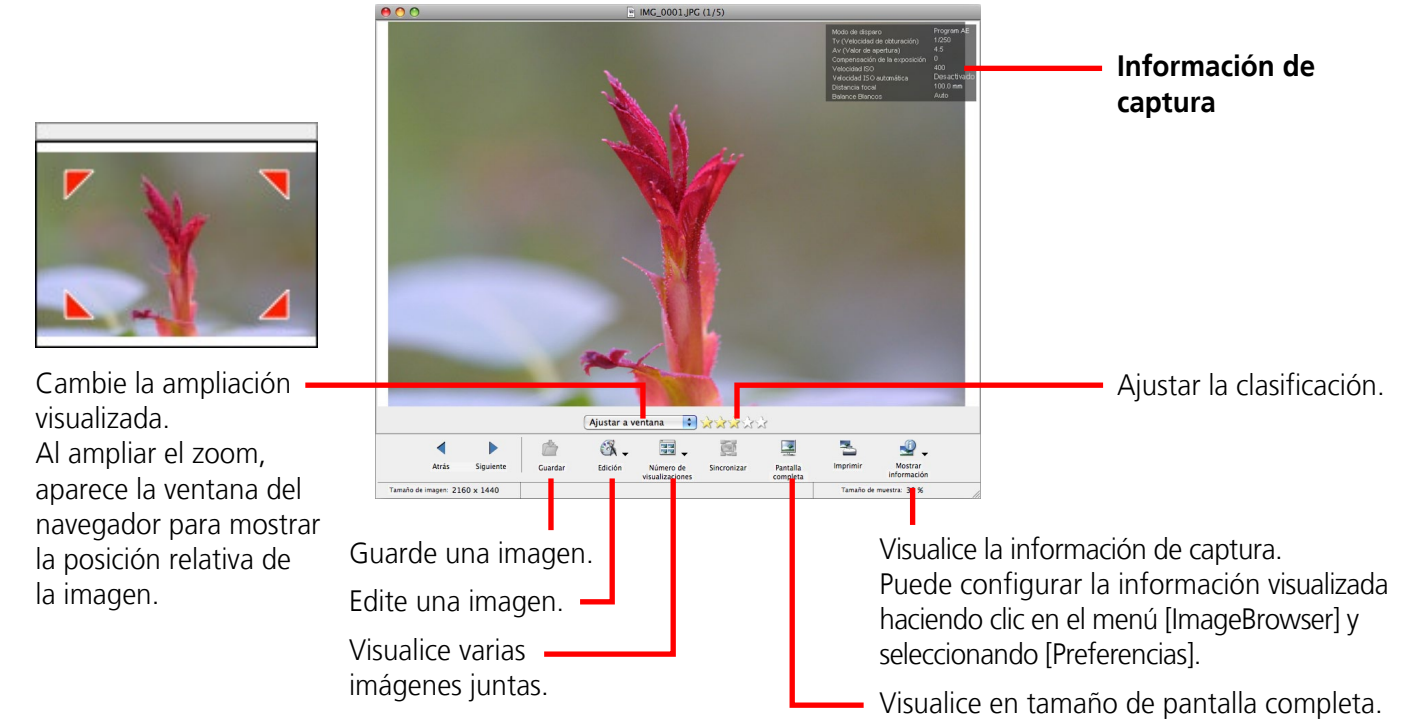

• Al visualizar una película, aparecerá la siguiente ventana.

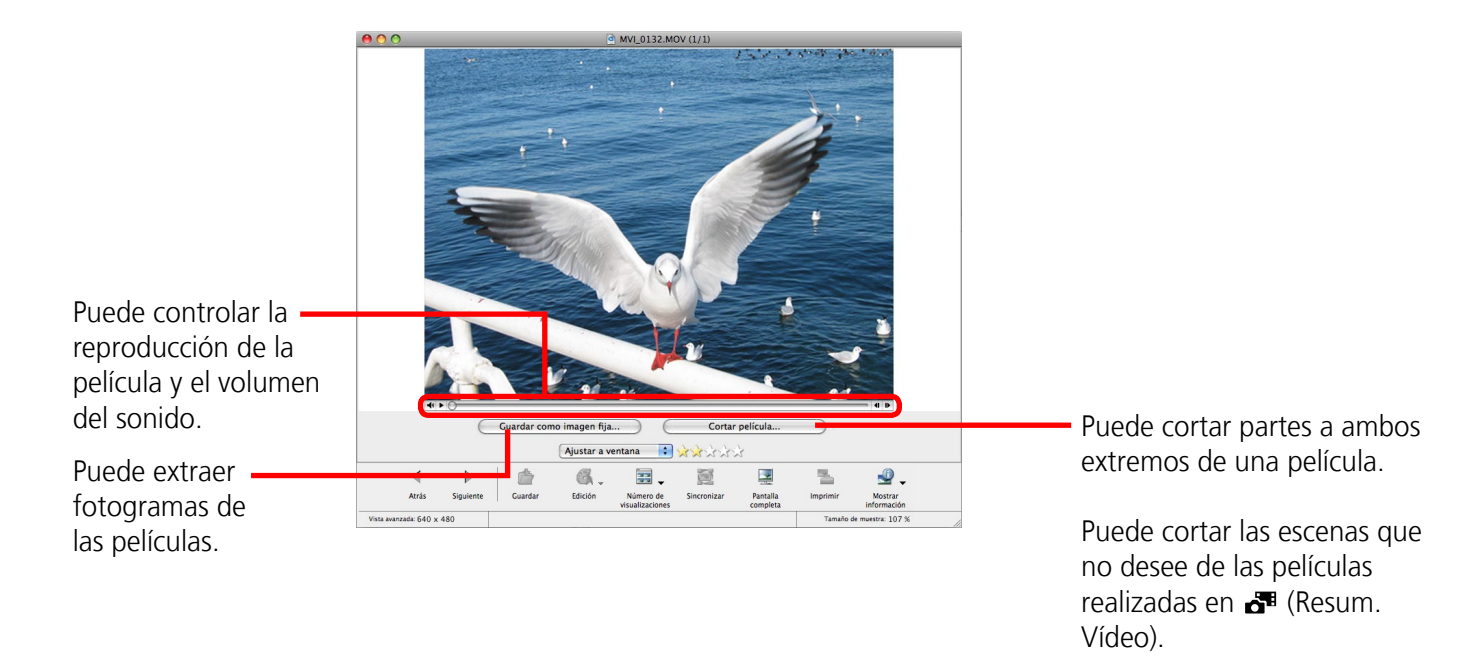

 Cuando se vea una película en Súper Cámara Lenta aparecerán una barra para cambiar la velocidad de reproducción y el icono (x) (reproducción en tiempo real). Si hace clic en el icono (x), la película se reproducirá a la velocidad real con la que se realizó.

# Edición de imágenes

### IMPORTANTE

- La imagen original se sobrescribirá después de editarla a menos que se cambie el nombre de archivo antes de guardarla. Para conservar la imagen original intacta, cambie el nombre de archivo al guardar la imagen editada.
- Esta sección presenta los procedimientos para iniciar desde el botón [Edición] en la ventana de Viewer, pero también puede iniciar el mismo proceso haciendo clic en el menú [Edición] y seleccionando [Editar imagen fija].

### Recortar parte de una imagen

Use esto para eliminar las partes innecesarias de la imagen y dejar sólo las partes necesarias.

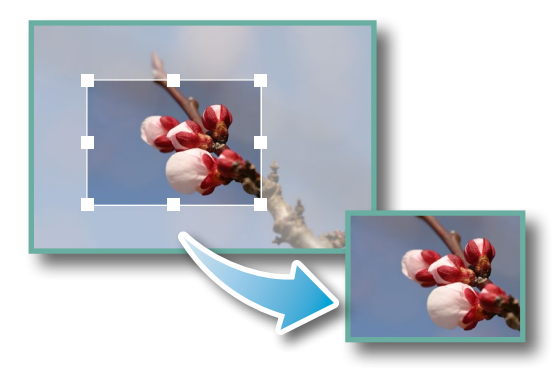

**Procedimientos** 

- Haga doble clic en una imagen.
- 2 [Edición] y [Recortar].
- También puede introducir valores o una proporción de aspecto para especificar el área de recorte.
- Las películas y las imágenes RAW no se pueden editar.

### Ajuste de color/brillo

Ajusta los valores RGB (rojo, verde, azul) de las imágenes, y la saturación y el brillo.

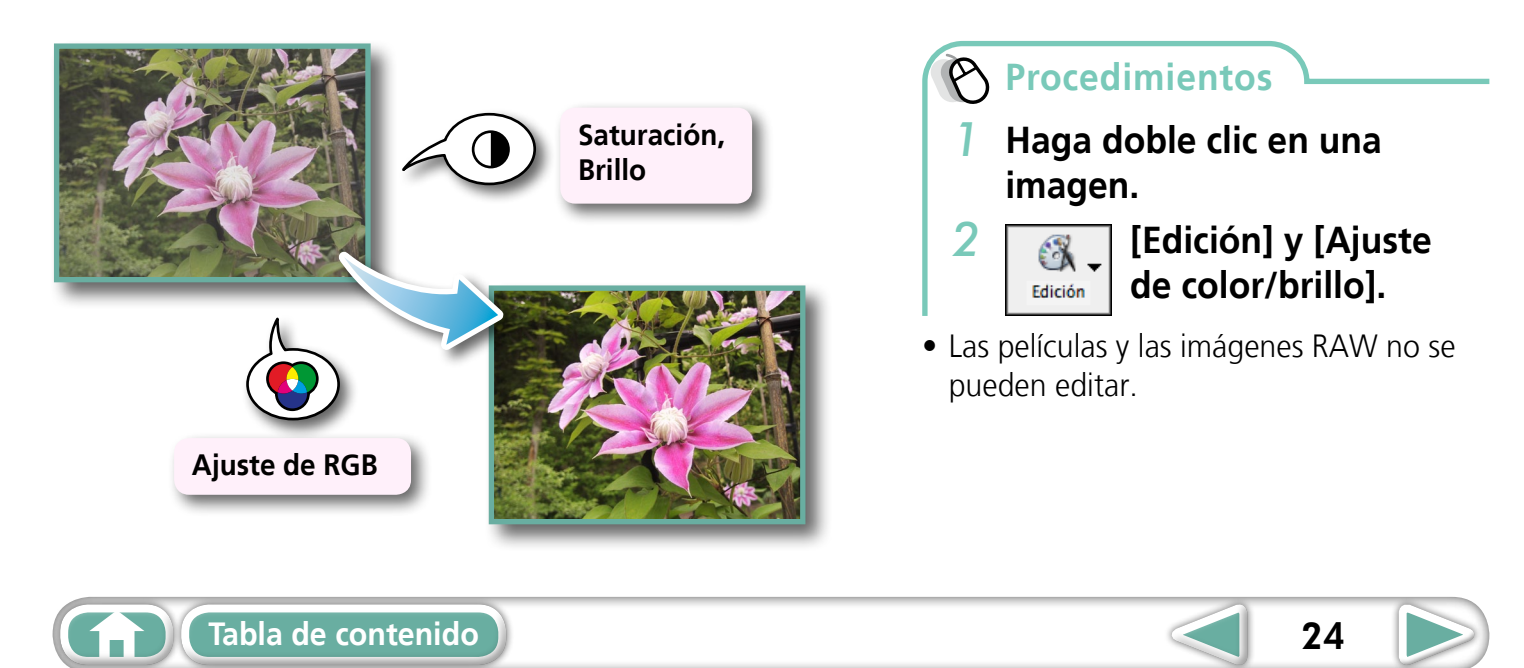

### Corrección de ojos rojos

Restaura el color original de los ojos cuando el reflejo de la luz del flash los ha dejado rojos.

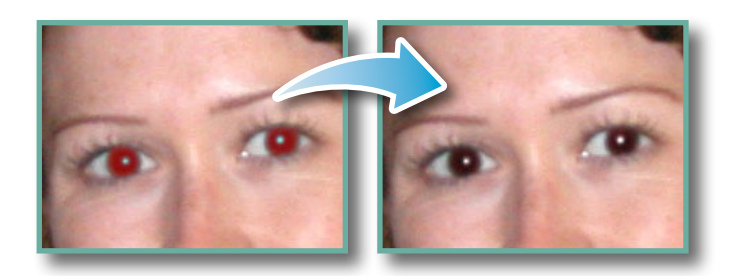

- Haga clic en [Inicio] cuando haya seleccionado el modo Automático.
- Cambie al modo Manual si el modo Automático no puede corregir la imagen y seleccione la ubicación del ojo que hay que corregir.

Procedimientos

Haga doble clic en una imagen.

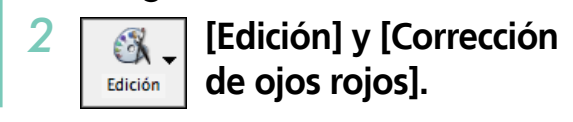

- Las películas y las imágenes RAW no se pueden editar.
- Si aparece un mensaje recomendándole que instale algún software adicional cuando use Mac OS X v10.6, siga las instrucciones del mensaje para instalar el software en cuestión.

### Inserción de texto

Úselo para insertar texto en la imagen.

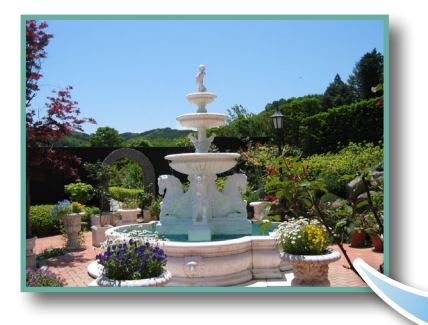

Puede ajustar libremente la fuente, el tamaño, el color y los atributos del texto.

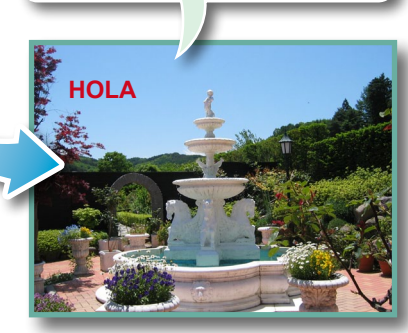

### Procedimientos

Haga doble clic en una imagen.

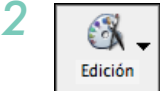

- [Edición] e [Insertar texto].
- Al activar la casilla [Antialias], los bordes del texto se difuminan con la imagen subyacente.
- Las películas y las imágenes RAW no se pueden editar.

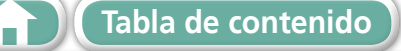

### Corrección de los niveles

Puede ajustar las luces (partes más brillantes), las sombras (partes más oscuras) y los tonos de intensidad media de una imagen mientras ve su histograma.

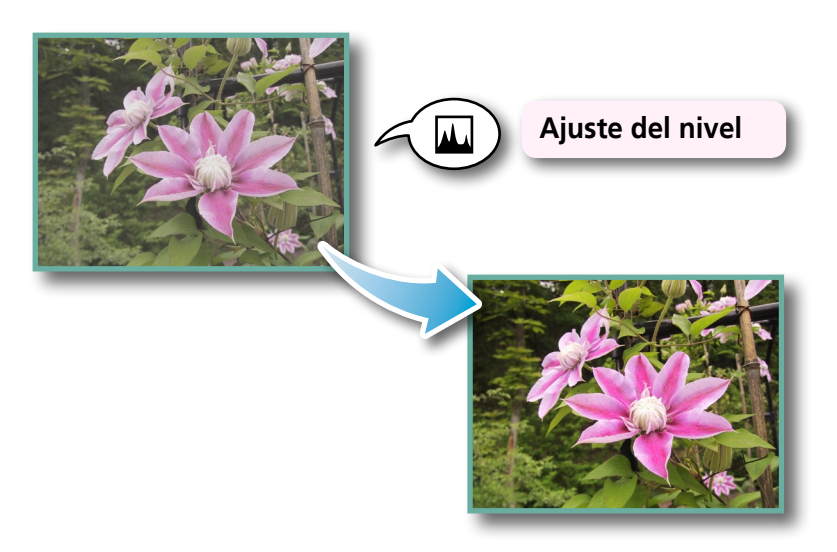

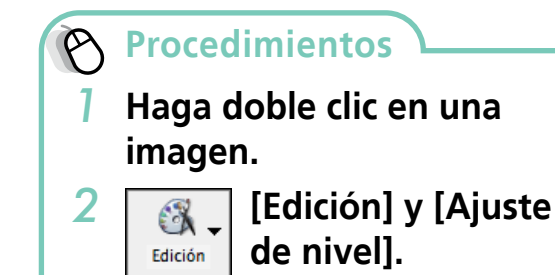

• Las películas y las imágenes RAW no se pueden editar.

### Corrección de las curvas de tonos

Puede ajustar el brillo y el balance de color de una imagen usando su curva de tonos (gráfico de conversión de entrada/salida del brillo de la imagen).

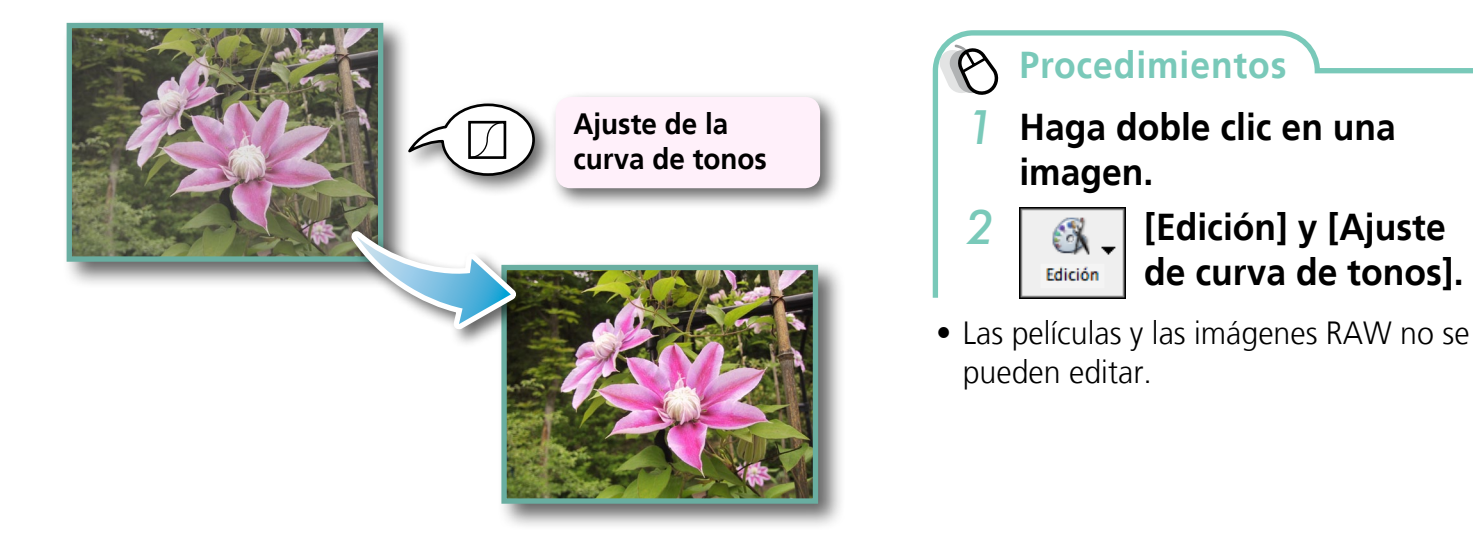

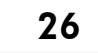

**Apéndices** 

### Ajuste de la nitidez; acentuar los perfiles

Consigue que las imágenes parezcan más nítidas acentuando los perfiles de las figuras, personas u objetos.

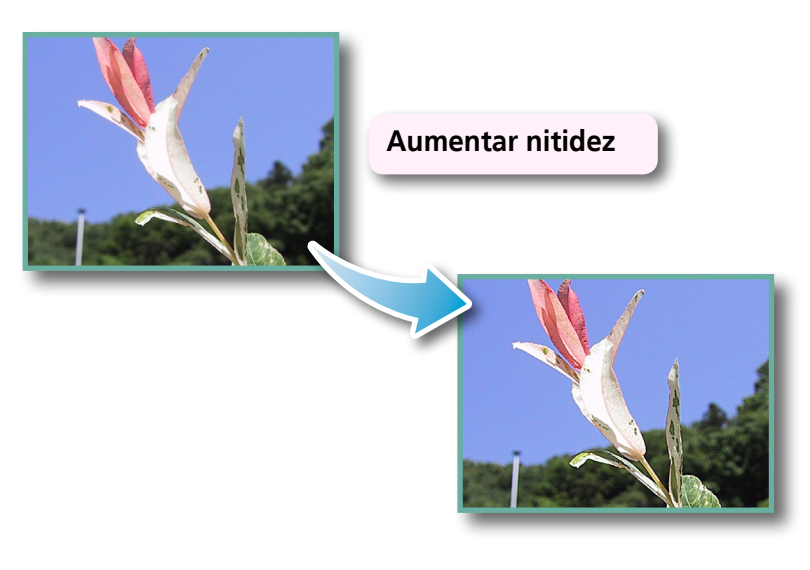

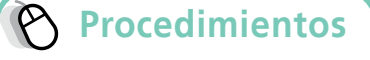

 Haga doble clic en una imagen.

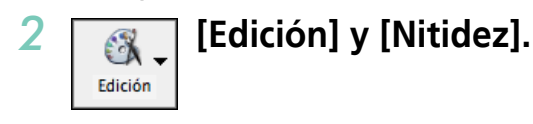

• Las películas y las imágenes RAW no se pueden editar.

27

### Ajuste automático

Ajusta automáticamente el balance de color de la imagen y el brillo.

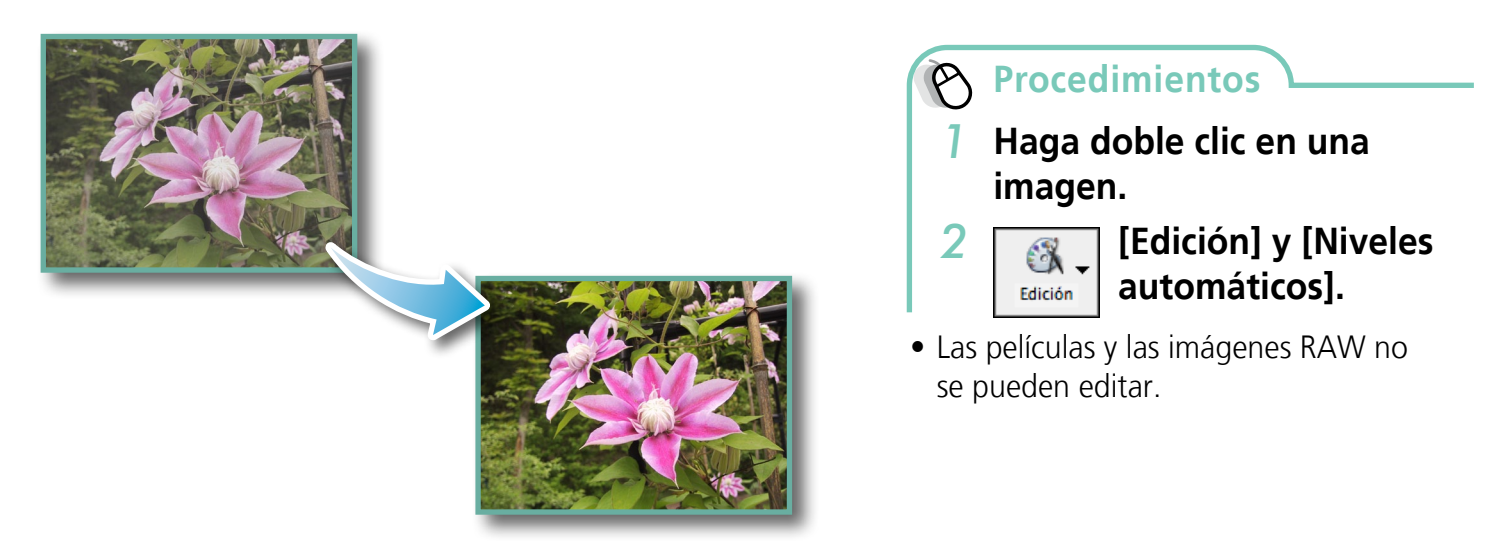

### Usar otro software de edición

Si registra con antelación otro programa de edición de imágenes con ImageBrowser, podrá usar ese software para editar una imagen seleccionada en ImageBrowser.

### Registrar un programa de edición

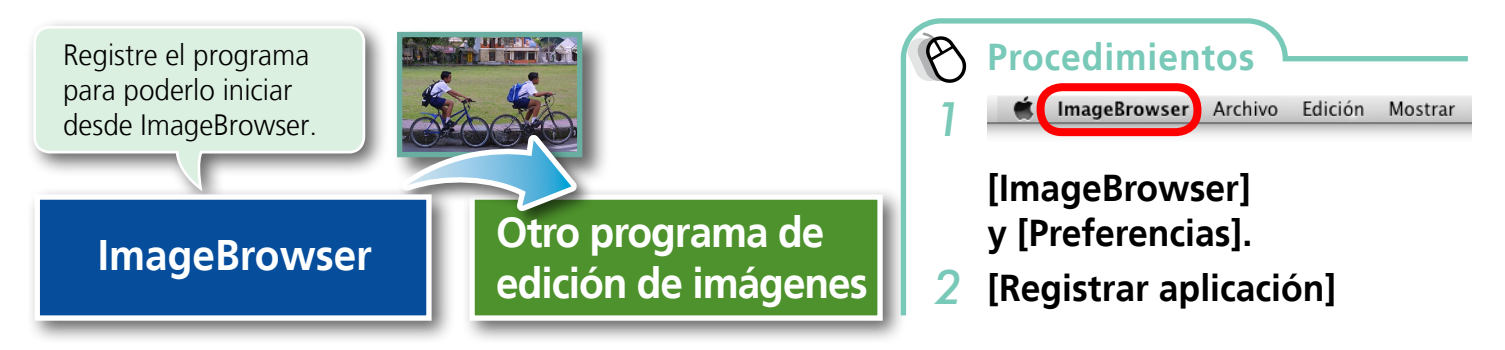

### Editar imágenes con un programa de edición registrado

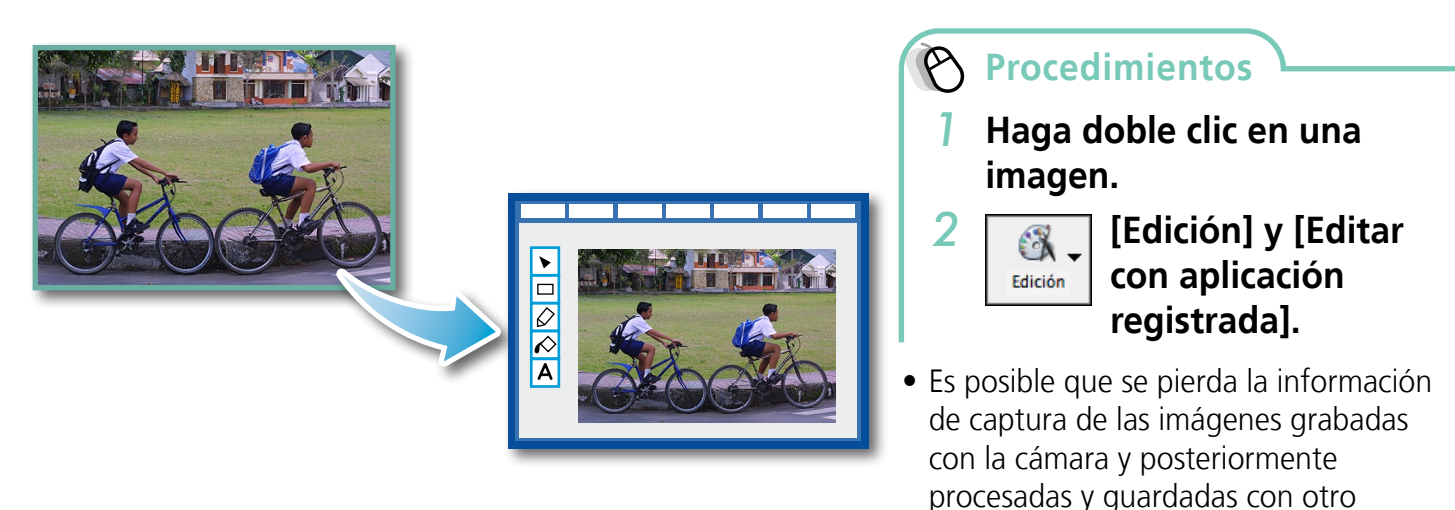

programa de edición de imágenes.
Las películas y las imágenes RAW no se pueden editar.

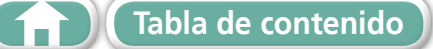

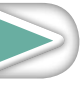

**Apéndices** 

### **Adjuntar sonidos**

Puede añadir sonido a las imágenes y reproducirlos.

### Agregar sonido

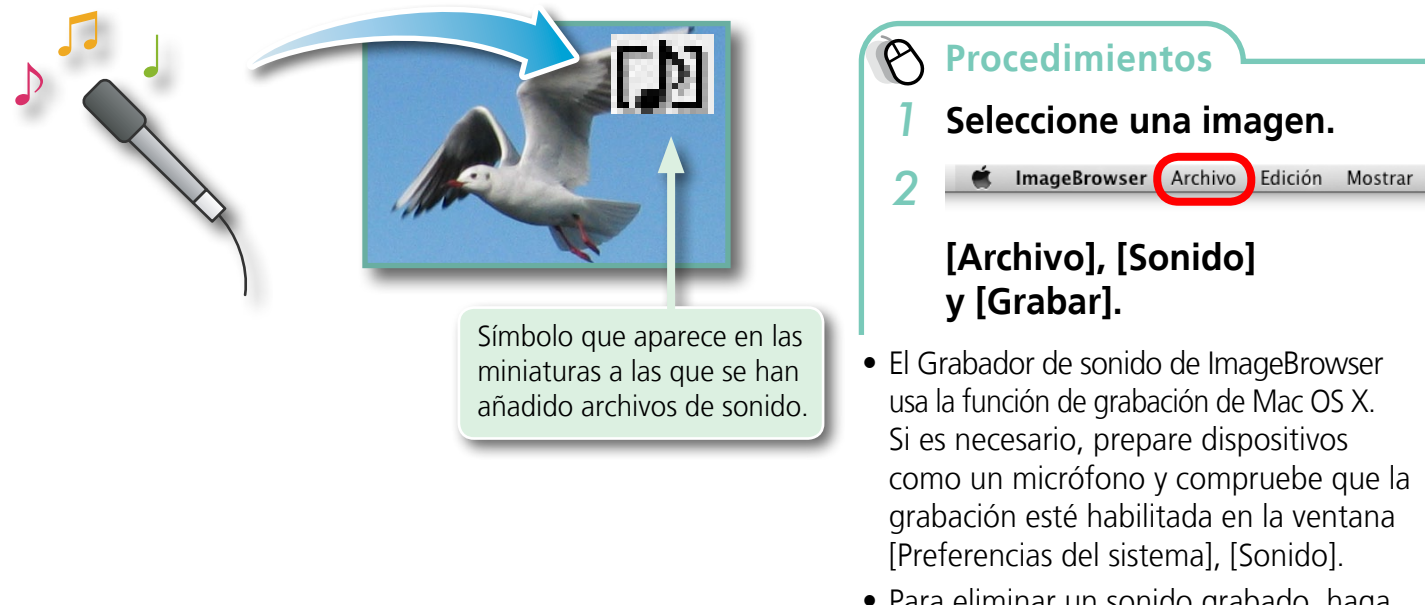

- Para eliminar un sonido grabado, haga clic en el menú [Archivo] y seleccione [Sonido], seguido de [Enviar a Papelera].
- Para grabar un sonido nuevo para una imagen que ya tiene asociado algún sonido, haga clic en menú [Archivo] y seleccione [Sonido], seguido de [Grabar].

### IMPORTANTE

• No se pueden adjuntar sonidos a las películas.

### Reproducir un archivo de sonido de imagen

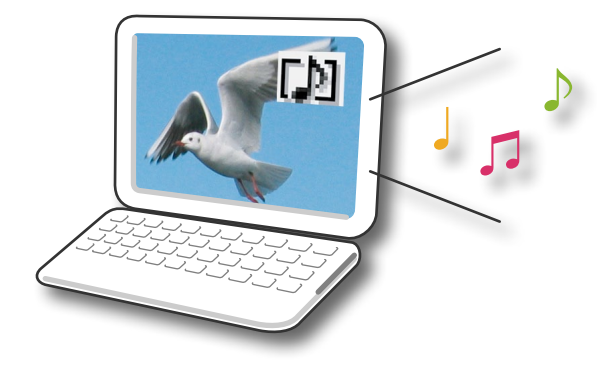

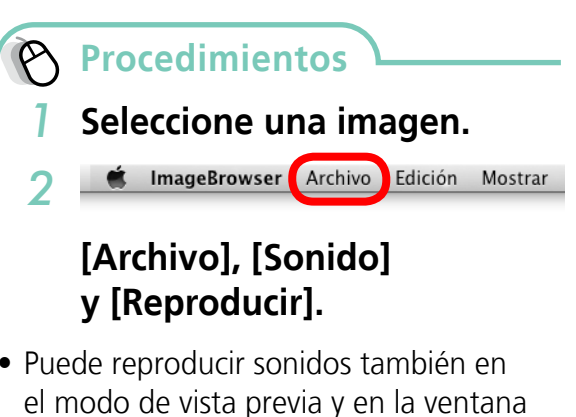

• Puede reproducir sonidos también en Información de archivo.

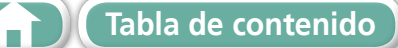

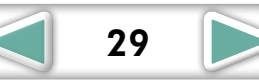

**Apéndices** 

### Creación de imágenes panorámicas; PhotoStitch

Puede crear amplias imágenes panorámicas moviendo la cámara ligeramente cuando grabe una serie de imágenes y las fusione en una sola imagen.

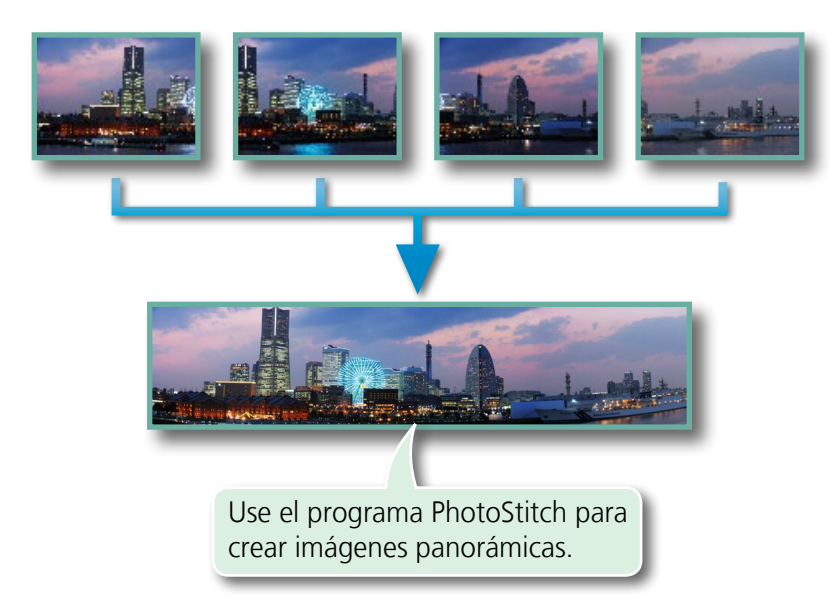

Procedimientos
1 Seleccione las imágenes que desee unir.

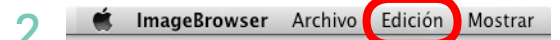

### [Edición] y [PhotoStitch].

• Las películas y las imágenes RAW no se pueden editar.

### P TRUCO

#### Usar el modo Ayuda de Stitch

Si usa el modo Ayuda de Stitch de la cámara para grabar las imágenes, PhotoStitch puede detectar automáticamente el orden de las imágenes y la dirección de fusión, facilitando la fusión de las imágenes. (Puede que algunos modelos de cámara no dispongan del modo Ayuda de Stitch.)

### IMPORTANTE

- Si aparece un mensaje informándole de que el ordenador no dispone de memoria suficiente, pruebe con alguno de los métodos siguientes para resolver el problema.
  - Cierre todas las aplicaciones menos PhotoStitch.
  - Reduzca el tamaño o el número de imágenes que se van a combinar.
  - En la ficha [Guardar], seleccione [Ajustar imagen...] y, a continuación, reduzca el tamaño en "Tamaño de la imagen guardada".

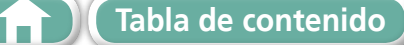

### Edición de películas

Puede crear películas originales enlazando películas e imágenes fijas.

Puede incluso añadir títulos y otros textos, música de fondo y varios efectos especiales a la película.

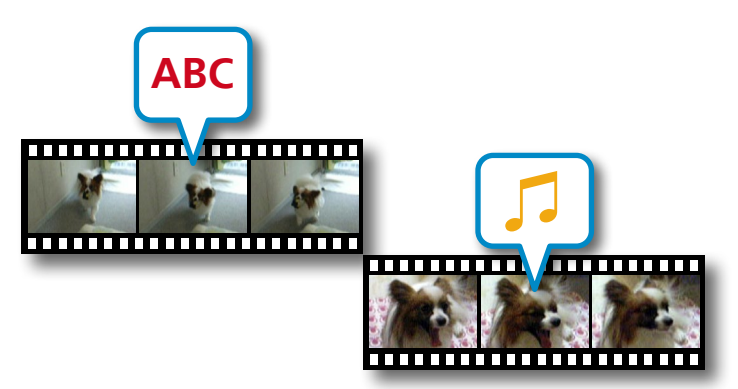

Procedimientos

 Seleccione una imagen (película o imagen fija).

2 **imageBrowser** Archivo Edición Mostrar

[Edición] y [Edición de película].

 Puede configurar los ajustes predeterminados para editar películas haciendo clic en el menú [MovieEdit Task] y seleccionando [Preferencias].

### P TRUCO

#### Duración grabable de película

• El tiempo máximo de las películas que se puede guardar se indica a la derecha. Si intenta guardar una película más larga, aparecerá un mensaje. Si ocurriese esto, reduzca la duración o el tamaño de la película.

#### Cambio de la velocidad de reproducción de Súper Cámara Lenta y su almacenamiento como archivo nuevo

• Haga clic en [Lenta] en el paso 1 para cambiar la velocidad de reproducción (sólo con las películas en Súper Cámara Lenta).

#### IMPORTANTE

- Las películas editadas con esta función no pueden volver a transferirse a la cámara.
- Guardar películas requiere tiempo, las películas de tipo MOV seleccionadas con [Guardar tipo de imagen] sobre todo tardan un tiempo considerable.
- Hay un límite para el número de archivos cuando se editan películas de tipo MOV. Para editar y guardar una película MOV que tiene un tamaño de 1920 x 1080 con el mismo tamaño y tipo de archivo, defina el número de archivos en 20 o menos. Igualmente, con las películas MOV de 1280 x 720, el número de archivos se debe establecer en 40 o menos, y en el caso de las películas MOV de 640 x 480, en 80 o menos.

| Tamaño de película | Duración máxima     |
|--------------------|---------------------|
| 1920x1080          | Menos de 10 minutos |
| 1280x720           | Menos de 20 minutos |
| 640x480            | Menos de 30 minutos |
| 320x240            | Menos de 60 minutos |

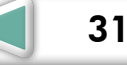

**Apéndices** 

### **Convertir imágenes RAW; Digital Photo Professional**

Puede convertir imágenes RAW a JPEG y TIFF.

#### Ventana principal de Digital Photo Professional

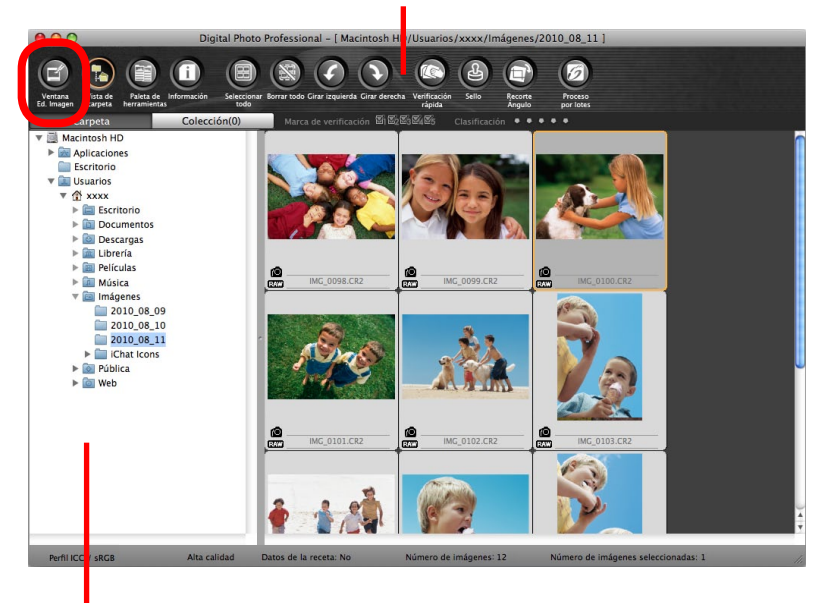

Seleccione las carpetas que contengan las imágenes.

#### MG 022.CR2 1 Ð Ajuste de brillo ¢ 0.00 Aiuste de equilibrio de blanco (+) 1 Parámetros de tom Ajus Estilo de imagen Ð Exa Contraste: (0) Iluminación (0) Sombra 🗌 Lineal aturación del colo (0) 🤇

Paleta de herramientas de Digital Photo Professional

Puede ajustar los tres niveles de los canales RGB juntos o por separado con la curva de tonos.

Reduce el ruido que se produce cuando se fotografía una escena nocturna o con una velocidad ISO alta.

Ajusta el brillo, el balance de blancos y el estilo de imagen.

Ajusta atributos como el contraste, el tono de color y la saturación de color.

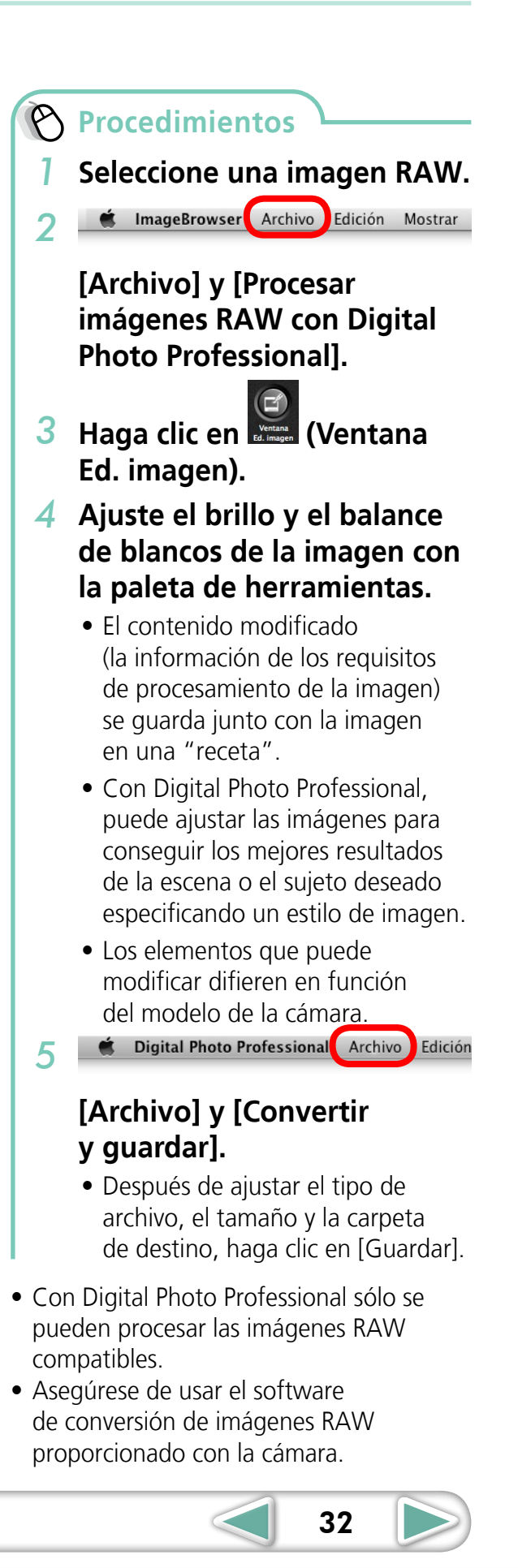

Para imprimir con Digital Photo Professional, seleccione una imagen en la ventana principal y, a continuación, haga clic en el menú [Archivo] y seleccione la función de impresión. Digital Photo Professional cuenta con los siguientes métodos de impresión.

| Método de<br>impresión                                                                                                    | Descripción                                                                                             |  |
|----------------------------------------------------------------------------------------------------|----------------------------------------------------------------------------------------------------|--|
| Impresión de una<br>imagen                                                                                                    | Ajusta automáticamente el diseño para imprimir una sola imagen en una hoja de pap                       |  |
| Configuración<br>detallada                                                                                                    | Le ofrece la libertad de establecer el diseño, añadir títulos o imprimir con la información de captura. |  |
| Hoja de contactos Imprime una línea de múltiples imágenes en una página (también le permite selecciel número de imágenes, el diseño y añadir títulos). |                                                                                                    |  |

#### **IMPORTANTE**

- Las imágenes RAW sólo pueden capturarse en ciertos modelos de cámara que cuenten con "RAW" como uno de los tipos de datos en la sección "Especificaciones" de la *Guía del usuario de la cámara*.
- Con Digital Photo Professional sólo se pueden procesar las imágenes RAW compatibles. Consulte el apartado "Tipo de datos" de la sección "Especificaciones" en la *Guía del usuario de la cámara* para conocer la compatibilidad.
- Para obtener una explicación más detallada de los procedimientos de funcionamiento, descargue el manual de Digital Photo Professional (en formato PDF) del sitio Web de Canon.

### 

#### Acerca de las imágenes RAW

Las imágenes RAW contienen los datos capturados por el sensor de imagen de la cámara sin modificaciones. Como contienen los datos originales que difieren de las imágenes JPEG habituales por no haber realizado ningún ajuste de imagen ni procesamiento de la compresión en la cámara, pueden convertirse en un ordenador mediante un proceso sin pérdidas.

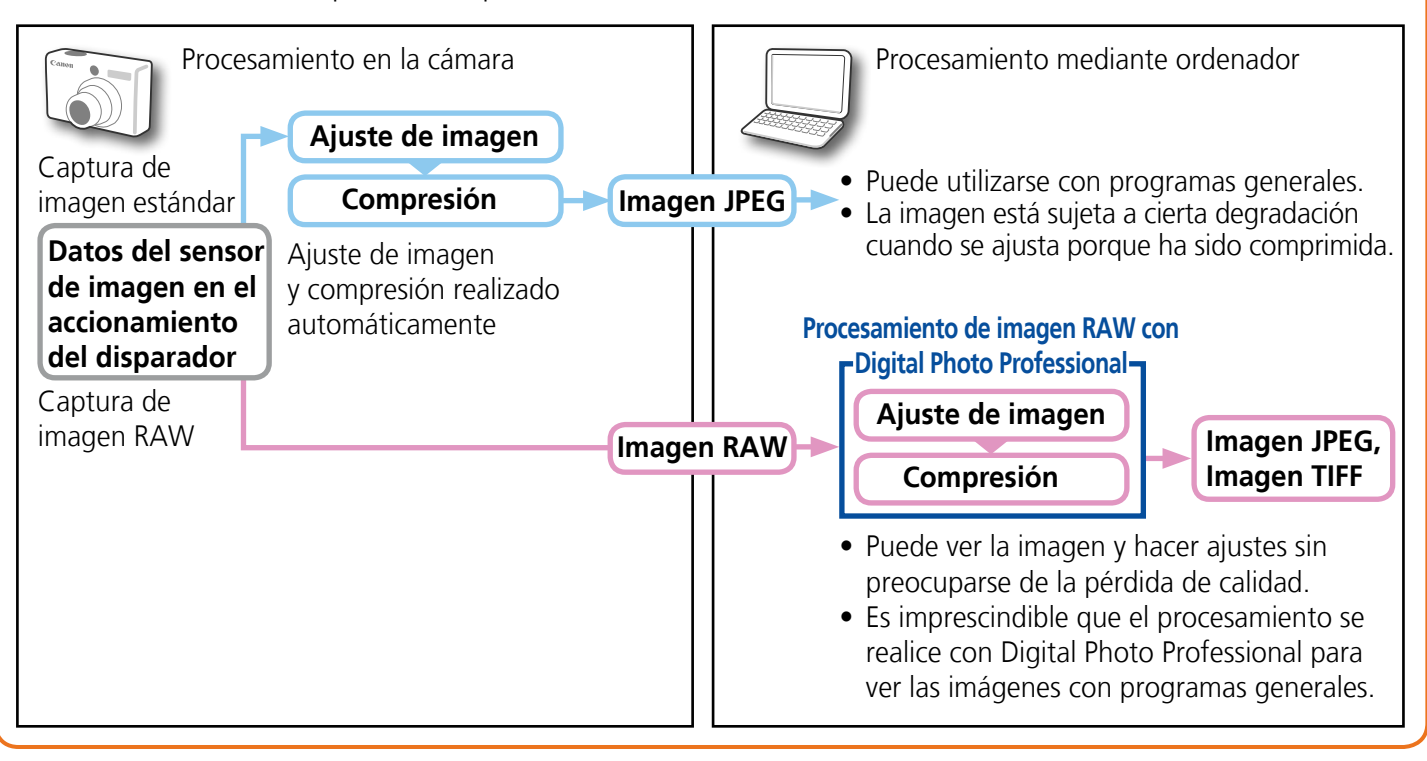

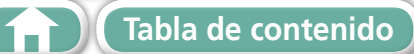

Técnicas más avanzadas

**Apéndices** 

# **Exportar**

### Modificación de los tipos y tamaños de imagen (fija)

Puede cambiar el tamaño y el formato de una imagen cuando la exporte para poder publicarla en Internet o adjuntarla a un mensaje de correo electrónico.

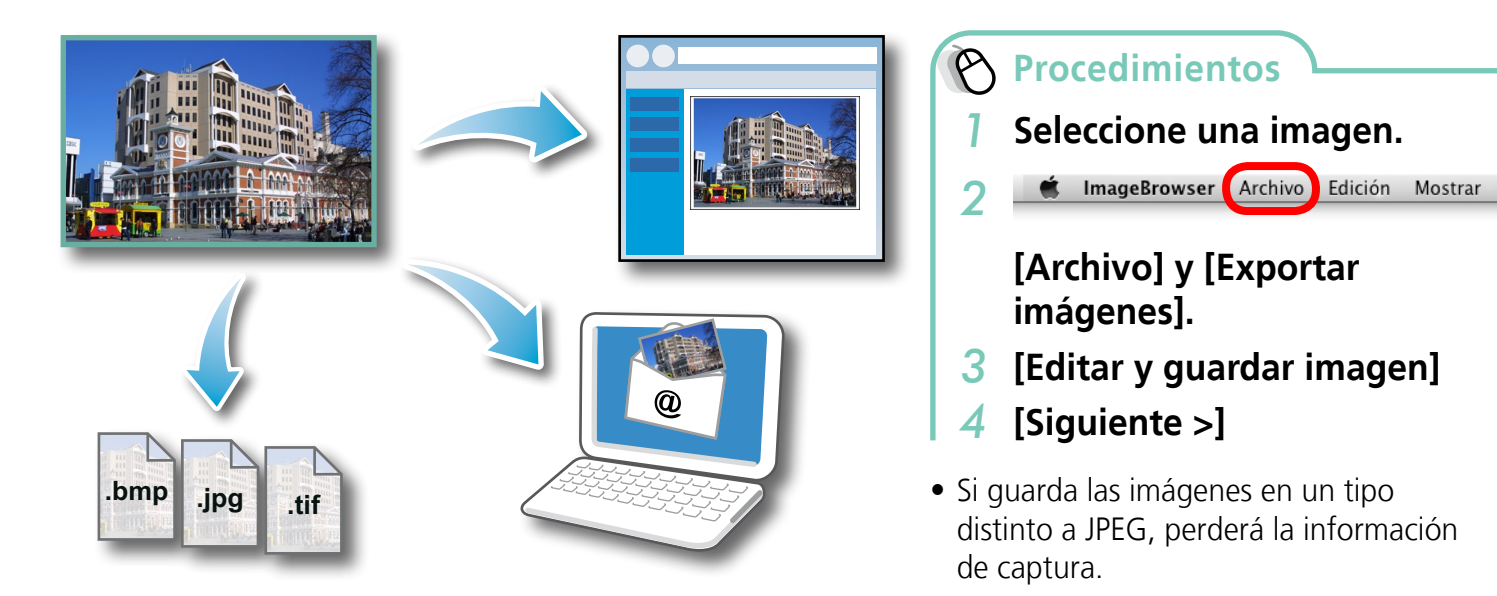

### Exportar la información de captura

Puede exportar la información de captura grabada con una imagen, como la velocidad de obturación y la exposición, como archivo de texto.

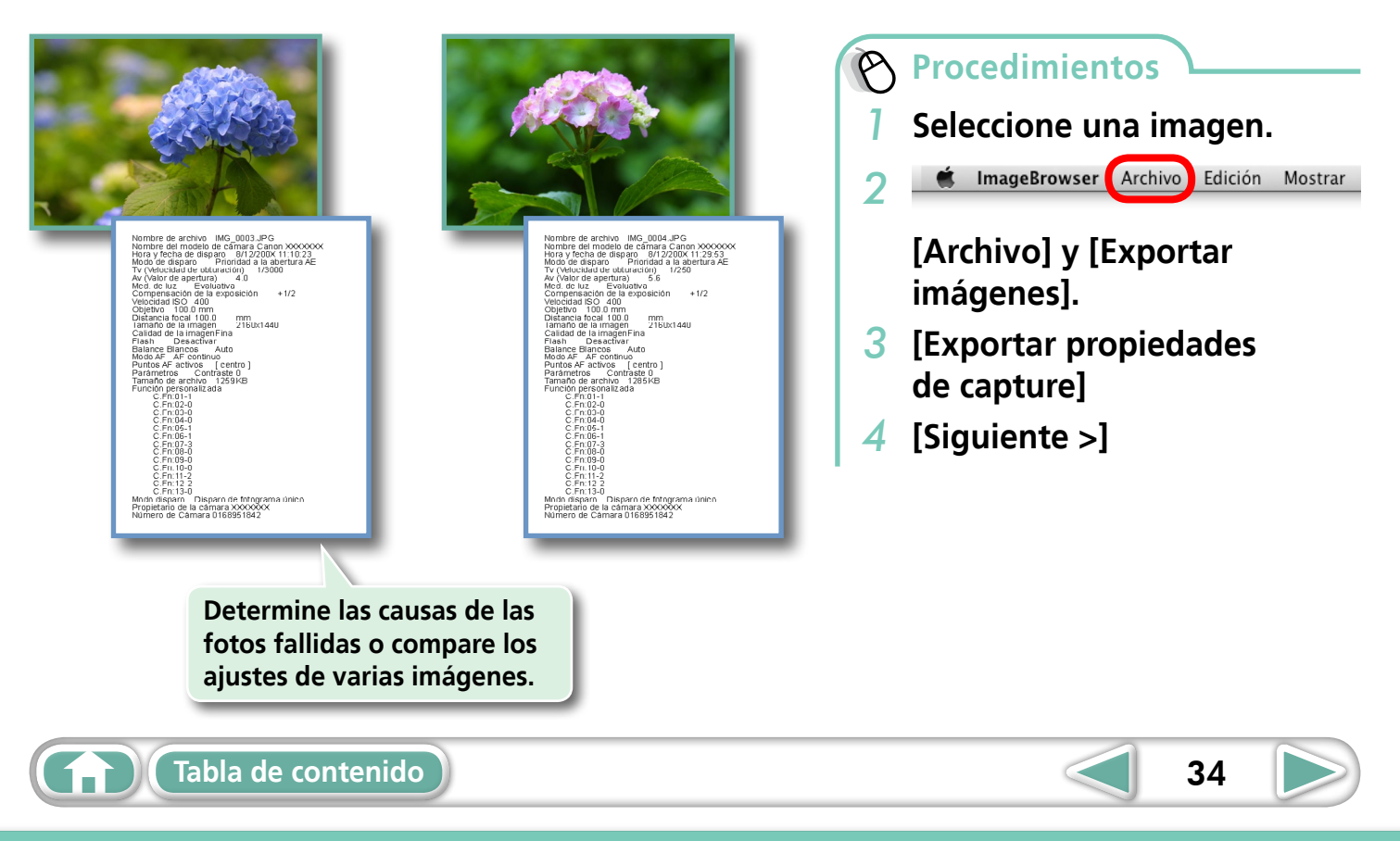

### Crear imágenes como protector de pantalla para el ordenador

Puede exportar imágenes para usarlas como protector de pantalla para el ordenador.

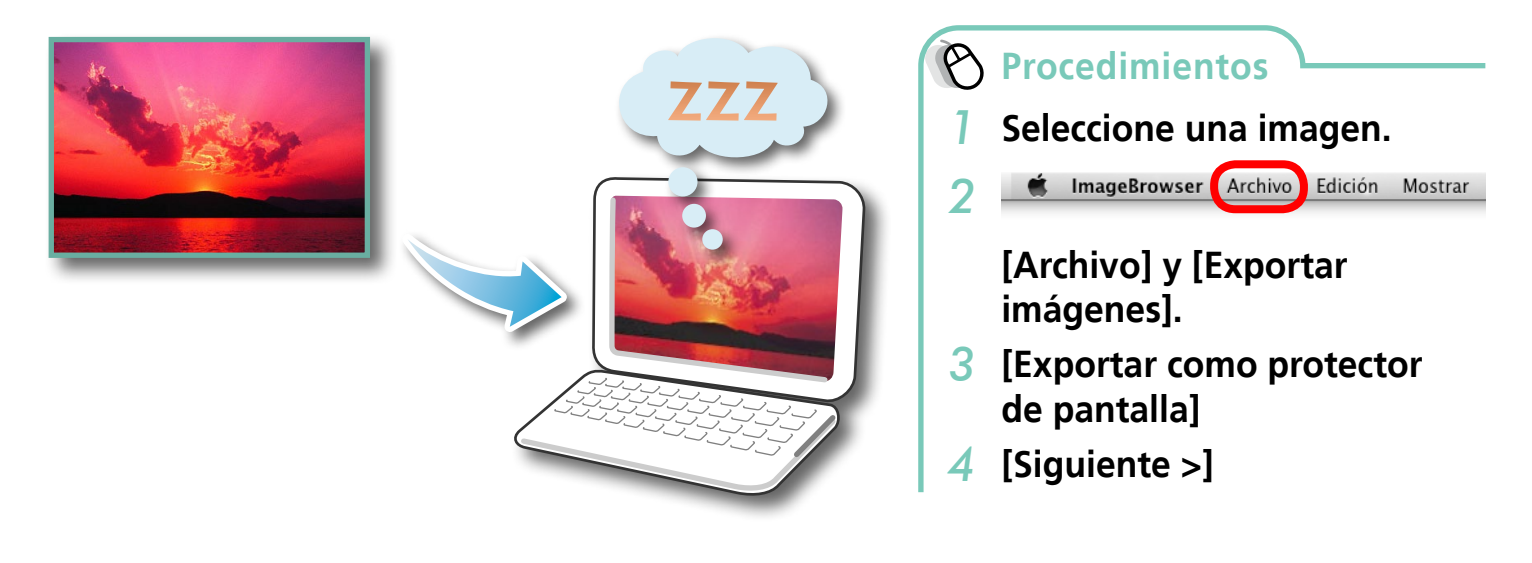

### Crear imágenes como papel tapiz para el ordenador

Puede exportar imágenes que sirven como imágenes de papel tapiz para el ordenador.

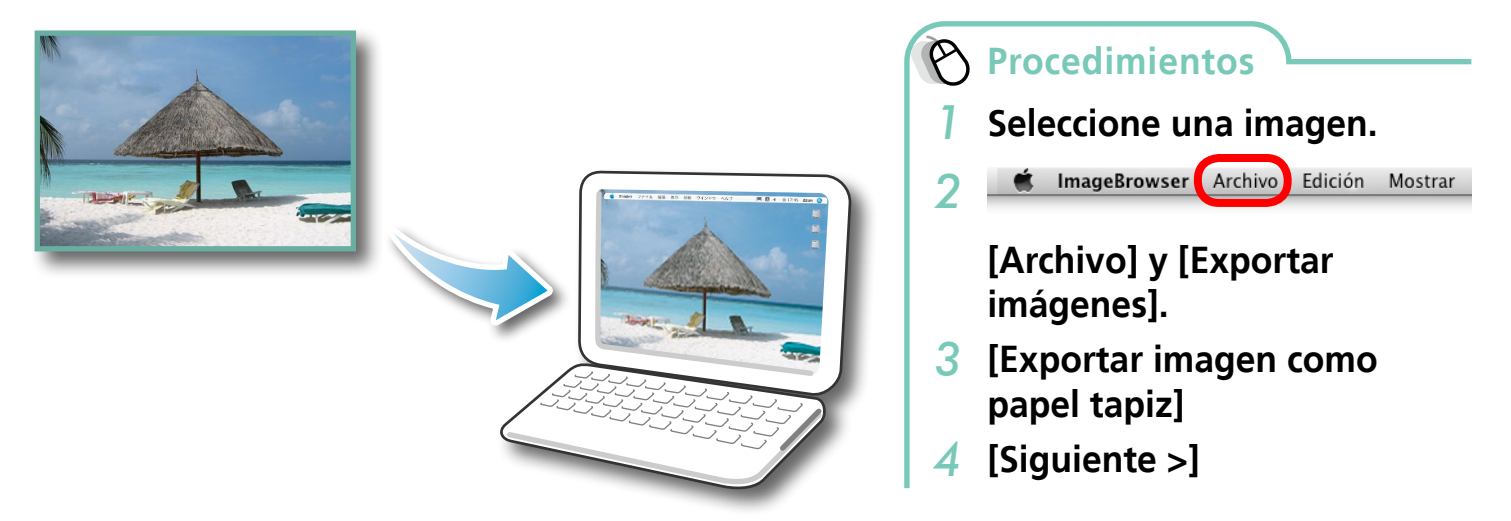

Técnicas más avanzadas

**Apéndices** 

### Extracción de fotogramas de películas

Puede extraer y guardar imágenes fijas de sus fotogramas favoritos grabados en una película.

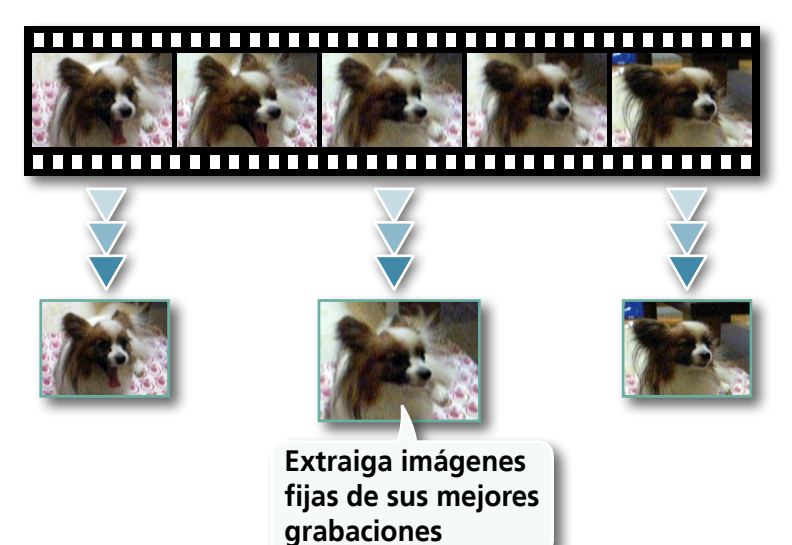

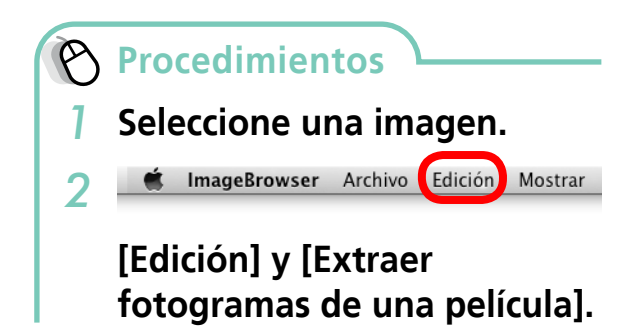

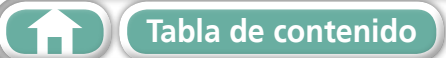

# GPS

### Uso de información GPS – Map Utility

Gracias a la información de las imágenes tomadas en una cámara equipada con una función GPS interna o a la información de los archivos de registro GPS, podrá ver fácilmente en un mapa la ubicación de la captura o la ruta que se siguió mientras se llevaba la cámara. Asimismo, puede agregar y eliminar la información relativa a la ubicación.

GPS (Global Positioning System) es un sistema que utilizan los satélites para determinar la ubicación actual.

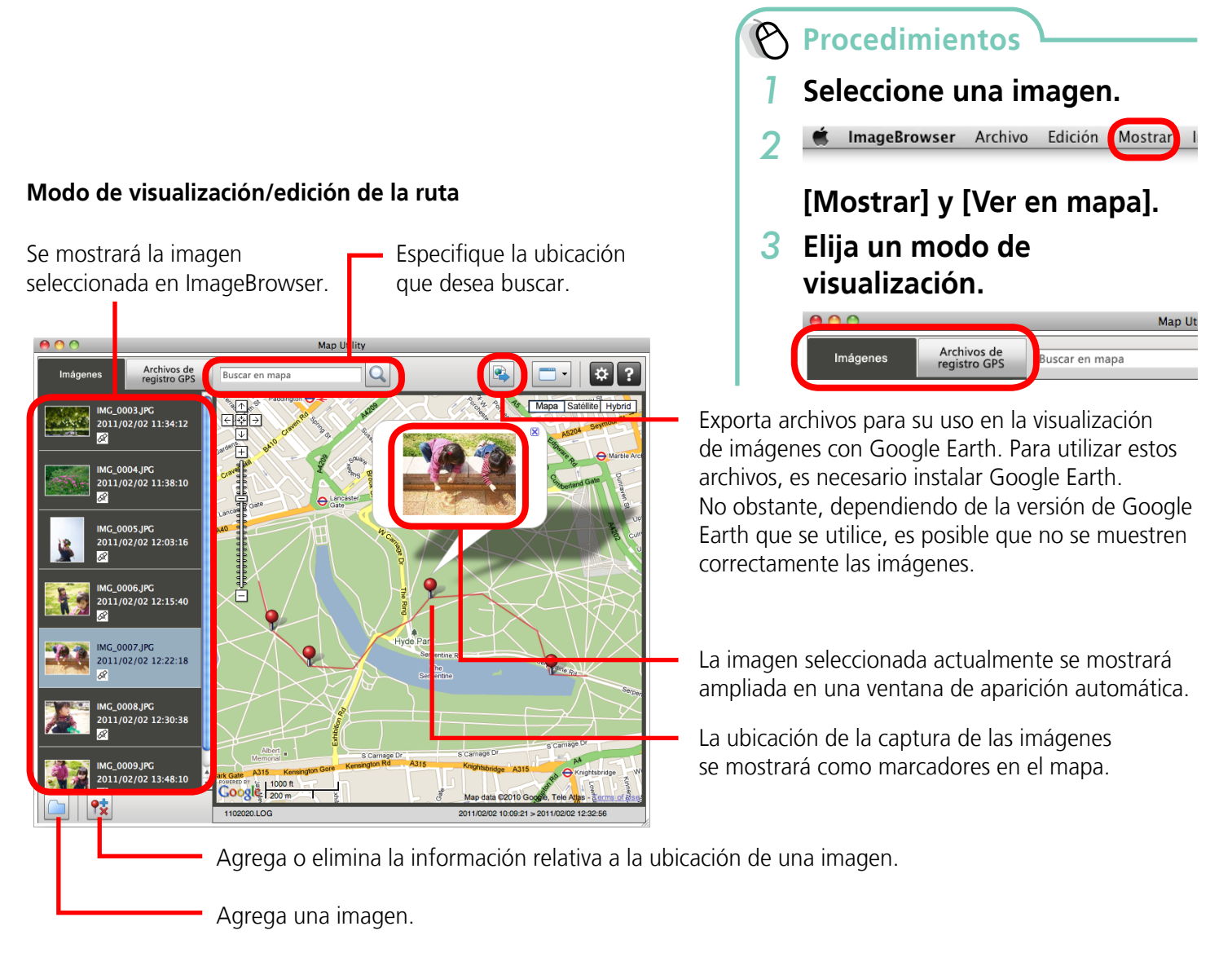

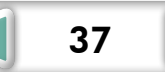

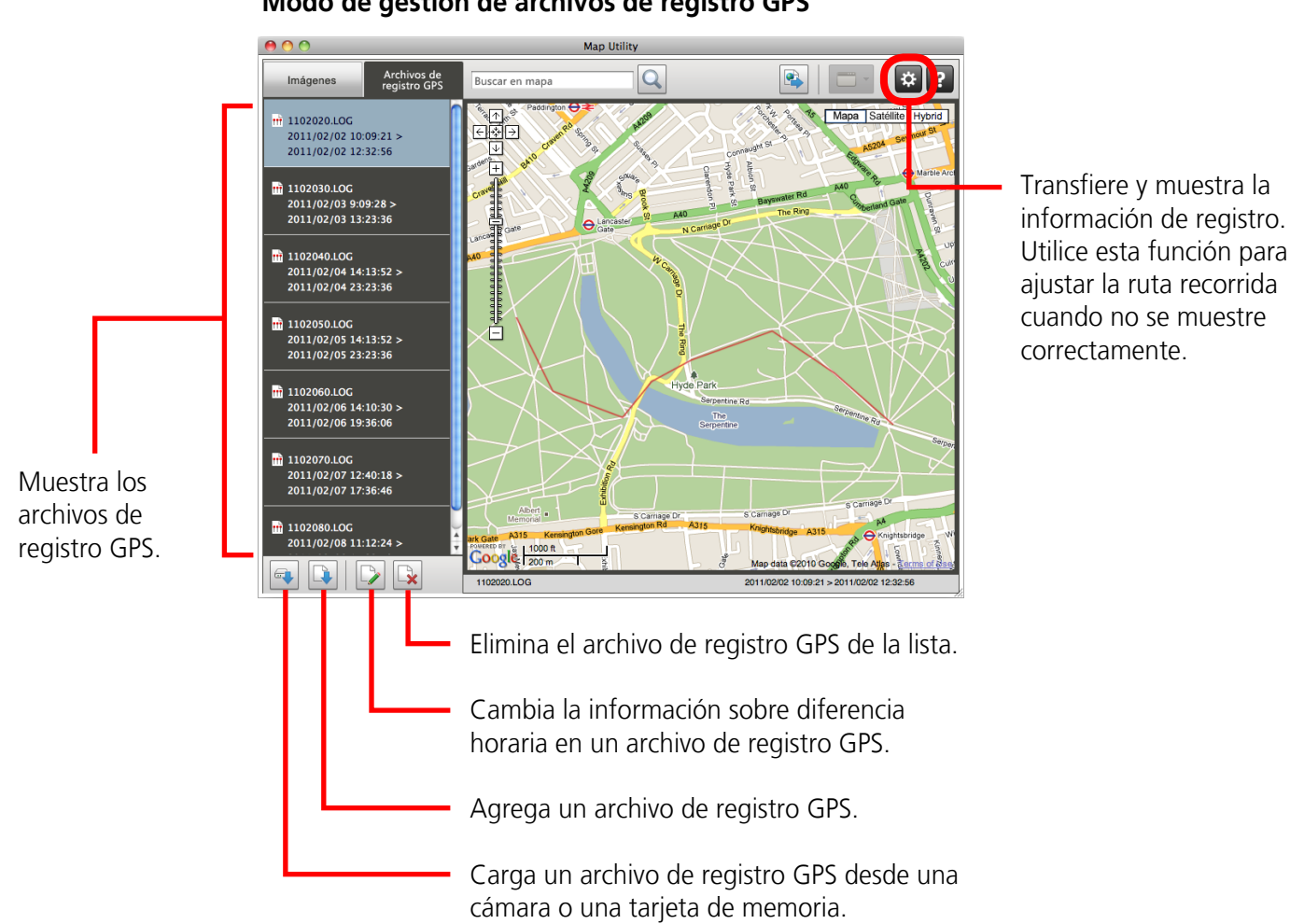

Modo de gestión de archivos de registro GPS

### **IMPORTANTE**

- Para usar este software es imprescindible tener acceso a Internet (debe tener ya una cuenta con un proveedor de servicios de Internet (ISP), un software de exploración instalado y una conexión a Internet).
- Los costes de la cuenta del ISP y de la tarifa de acceso deben pagarse por separado.
- Google, Google Maps y Google Earth son marcas comerciales de Google Inc.
- Dado que este software utiliza Google Maps™ para mostrar las imágenes y las rutas recorridas, la información de ubicación incluida en las imágenes y los archivos de registro GPS se actualizarán en Google.
- Las imágenes tomadas con la función GPS y los archivos de registro GPS contienen información que se podría utilizar para determinar la ubicación física del usuario. Asegúrese de adoptar las precauciones necesarias al transferir imágenes y archivos de registro GPS o al cargar estos archivos en Internet ya que podrán ser vistos por muchísima gente.
- Sólo se pueden mostrar las imágenes tomadas en una cámara equipada con una función GPS.

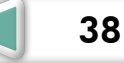

# Carga de vídeos en YouTube

### Cargas en YouTube – Movie Uploader for YouTube

Puede cargar los vídeos que haya realizado en YouTube. Puede cargar vídeos guardados en la cámara o en un ordenador.

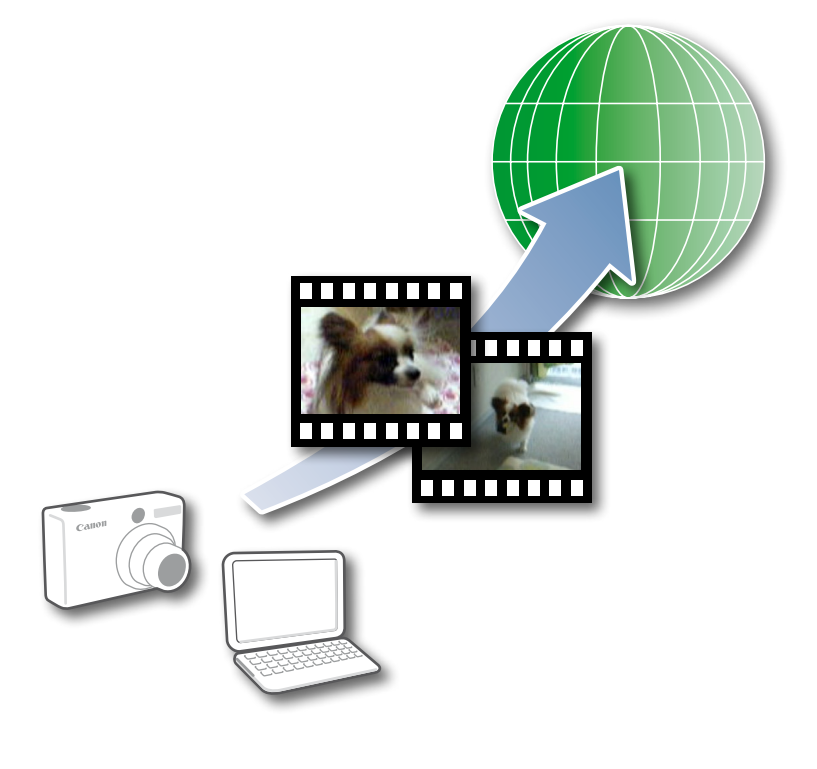

Procedimientos

- Conecte la cámara a un ordenador para iniciar CameraWindow.
  - Para obtener detalles, consulte los pasos 1-2 en "Transferencia de imágenes".
- 2 [Cargar imágenes de la cámara]
- **3** [Cargar vídeos en YouTube]
- **4** Seleccione los vídeos.
- 5 Haga clic en 📝 (Siguiente).
- 6 Especifique un título y una descripción; a continuación haga clic en <a>[<i>[<i>?]</a> (Cargar).
- 7 Introduzca su nombre de usuario y contraseña de YouTube, e inicie una sesión.

# 

#### Cargar vídeos guardados en un ordenador

Seleccione un vídeo en la ventana del navegador, haga clic en [Imprimir y compartir] en el panel de control y, a continuación, seleccione [Cargar vídeos en YouTube]. El vídeo seleccionado se agregará a la lista que aparece en la pantalla. Defina un título y una descripción para el vídeo y, a continuación, haga clic en el botón 🚱 (Cargar).

### IMPORTANTE

- Según las especificaciones de YouTube, o según próximas modificaciones que se apliquen a las especificaciones, esta función no se puede garantizar.
- Los vídeos que se pueden cargar deben tener una duración máxima de menos de 15 minutos y un tamaño máximo de archivo de menos de 2 GB.
- En algunos casos, los vídeos que se hayan editado en un ordenador no se pueden cargar.
- Para cargar los vídeos es imprescindible tener acceso a Internet (debe tener ya una cuenta con un proveedor de servicios de Internet (ISP), un software de exploración instalado y una conexión a Internet).
- Los costes de la cuenta del ISP y de la tarifa de acceso deben pagarse por separado.

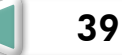

# **Correo electrónico**

### Adjuntar imágenes en el correo electrónico

Puede enviar imágenes como archivos adjuntos en el correo electrónico.

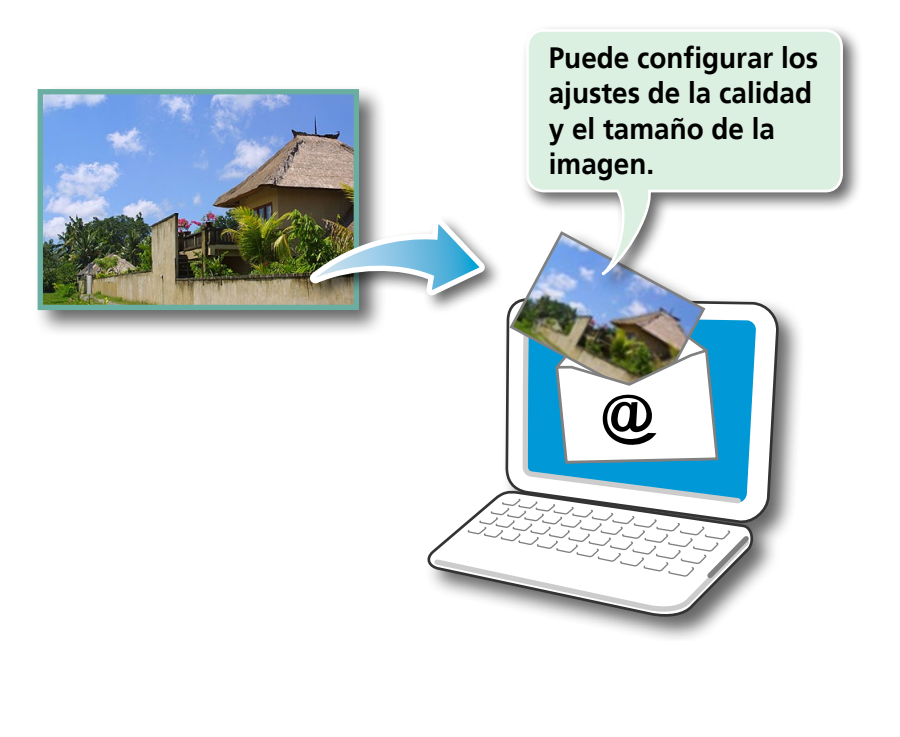

### Procedimientos

- Seleccione imágenes.
- 2 [Imprimir y compartir] y [Crear imagen para correo electrónico].
- Puede configurar la forma de inicio automático del programa de correo electrónico abriendo la carpeta [Aplicaciones] y haciendo doble clic en el icono [Correo] para iniciar el programa de correo, y haciendo clic en el menú [Correo], seguido de [Preferencias] y la ficha [General].
- Puede encontrar las imágenes de la carpeta [Imágenes de correo electrónico] abriendo la carpeta [Usuarios] en el disco de inicio, seguido de [Nombre de usuario de inicio de sesión], [Biblioteca], [Preferencias], [ImageBrowserUserData] y la carpeta [Correo].

40

### (I) IMPORTANTE

• Si el programa de correo electrónico no se inicia automáticamente, inicie su programa de correo electrónico para adjuntar y enviar las imágenes.

# **Presentaciones de diapositivas**

### Ver imágenes en presentaciones de diapositivas

Se puede mostrar una selección múltiple de imágenes en tamaño completo en la pantalla sucesivamente en forma de presentación de diapositivas.

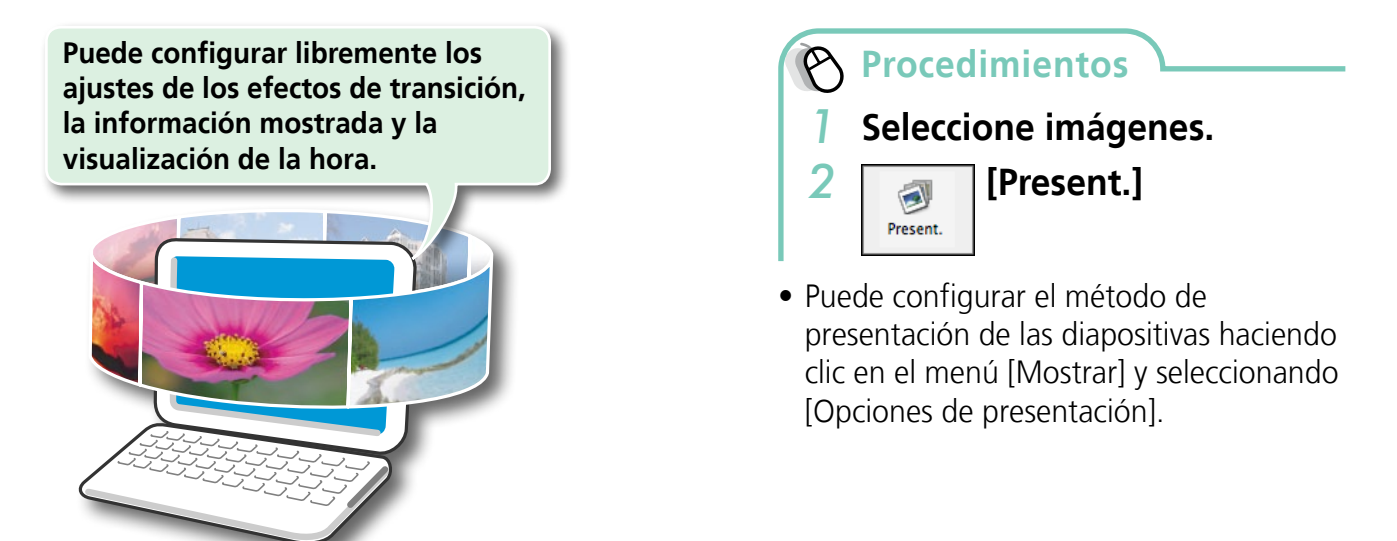

### 

#### Funciones del botón de presentación de diapositivas

Los botones siguientes aparecen en la parte inferior de la pantalla durante la reproducción de una presentación de diapositivas.

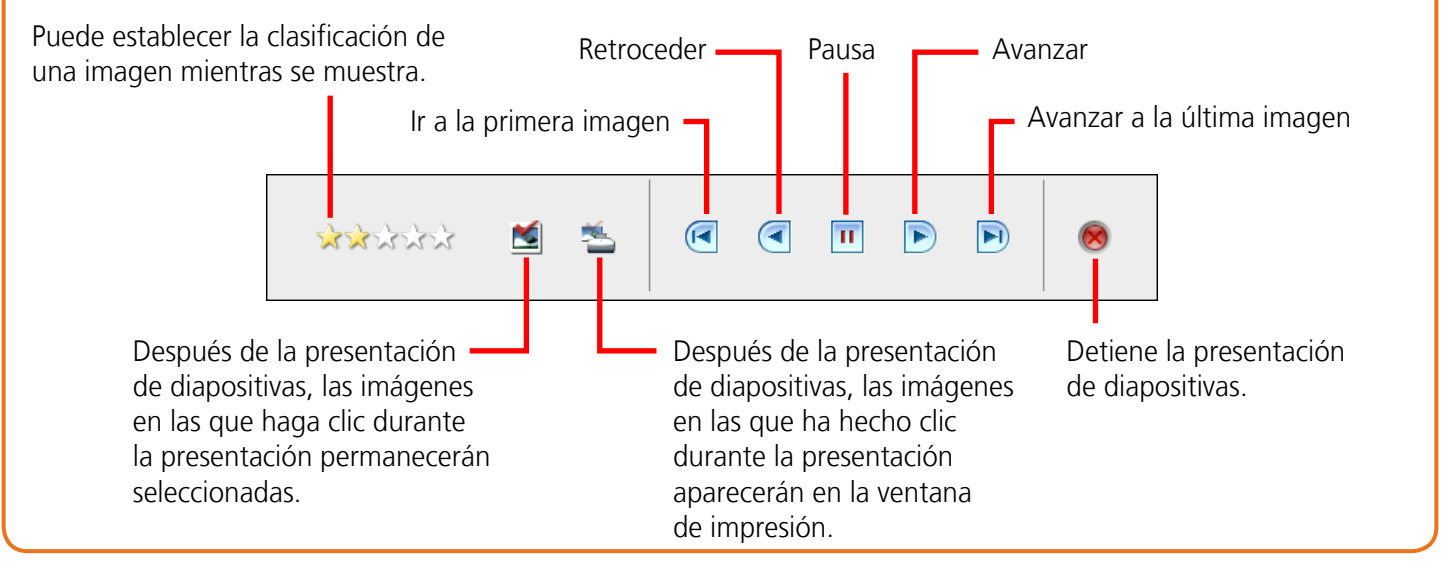

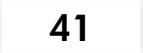

# Gestión de imágenes

### Cambiar nombres de archivo por lotes

Puede cambiar los nombres de archivo de varias imágenes en un solo procedimiento.

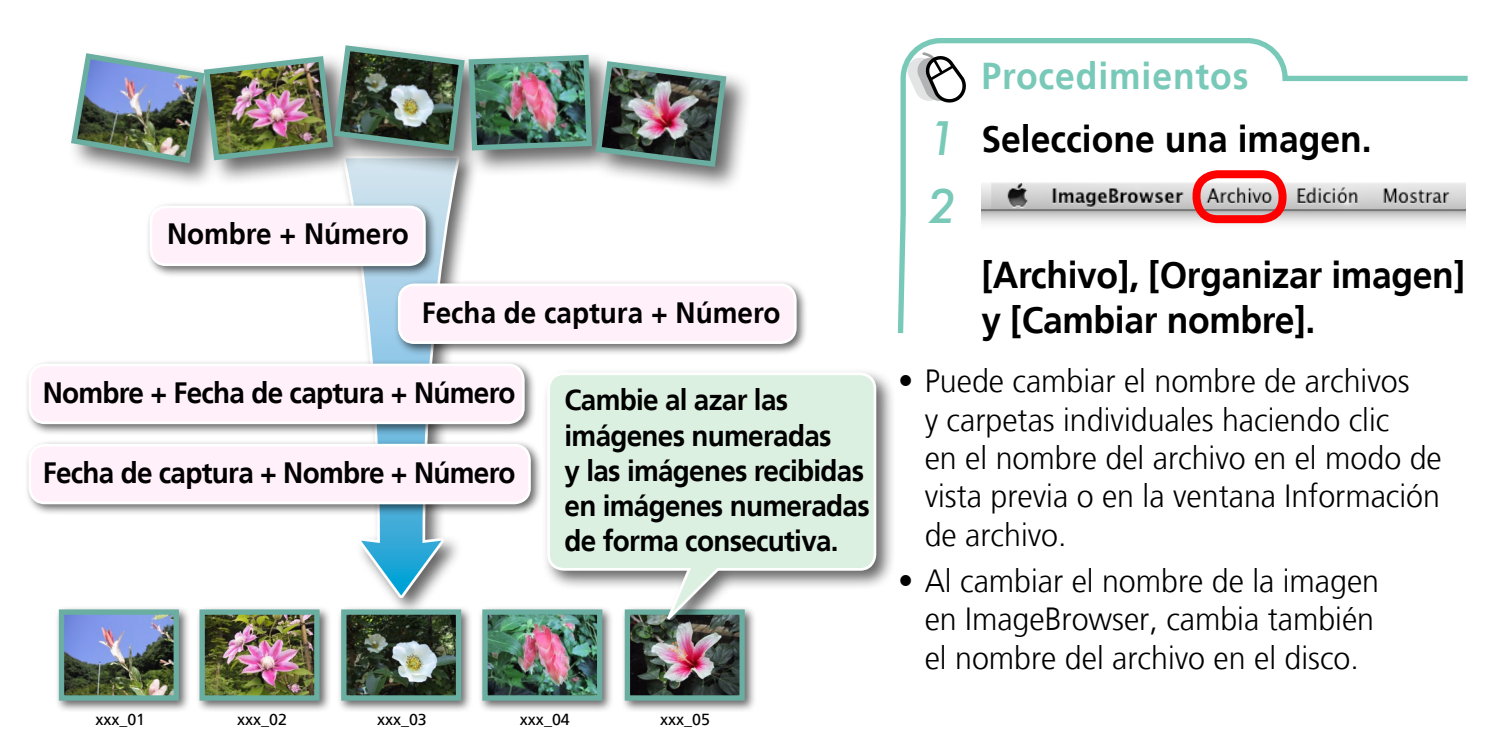

### Ordenar las imágenes en carpetas por fecha de captura

Puede ordenar las imágenes en las carpetas por sus fechas de captura.

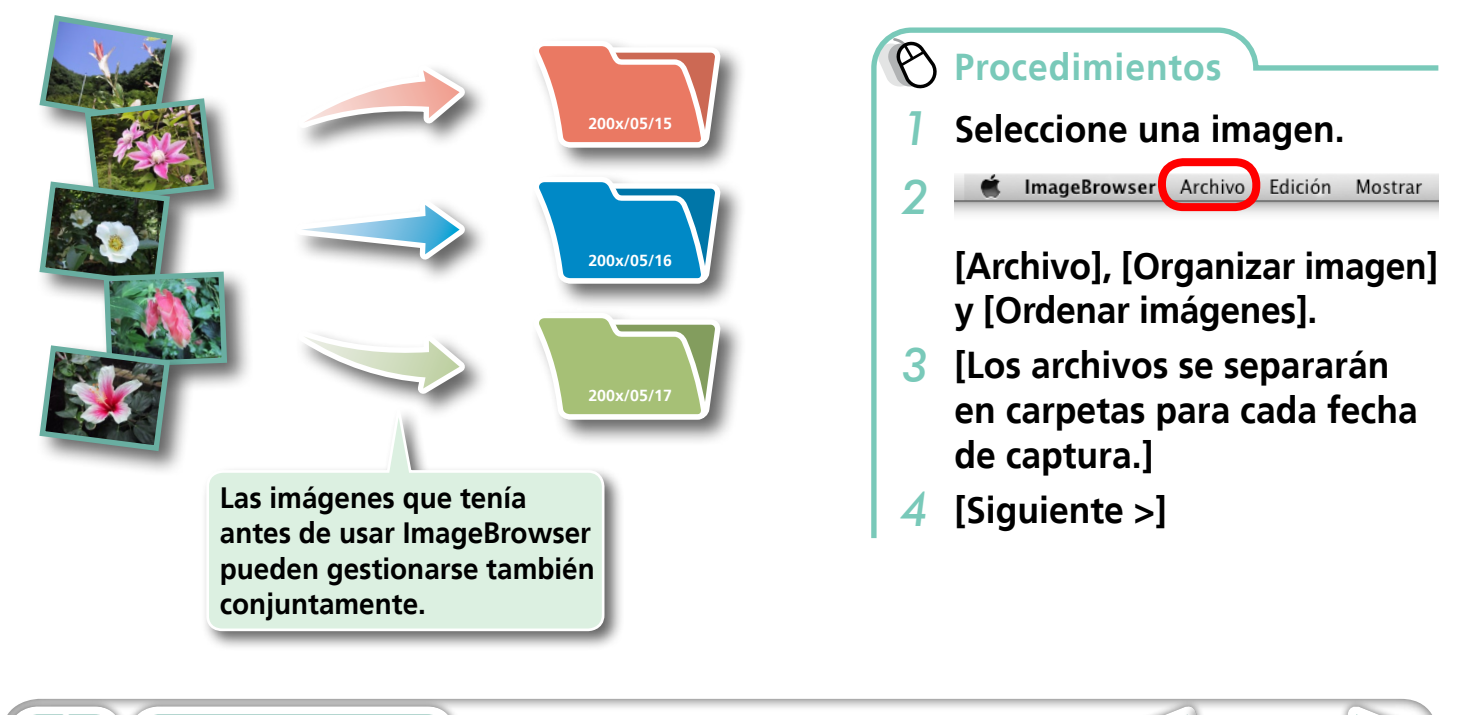

### Ordenar las imágenes en carpetas según la clasificación

Puede clasificar las imágenes en carpetas distintas según su clasificación.

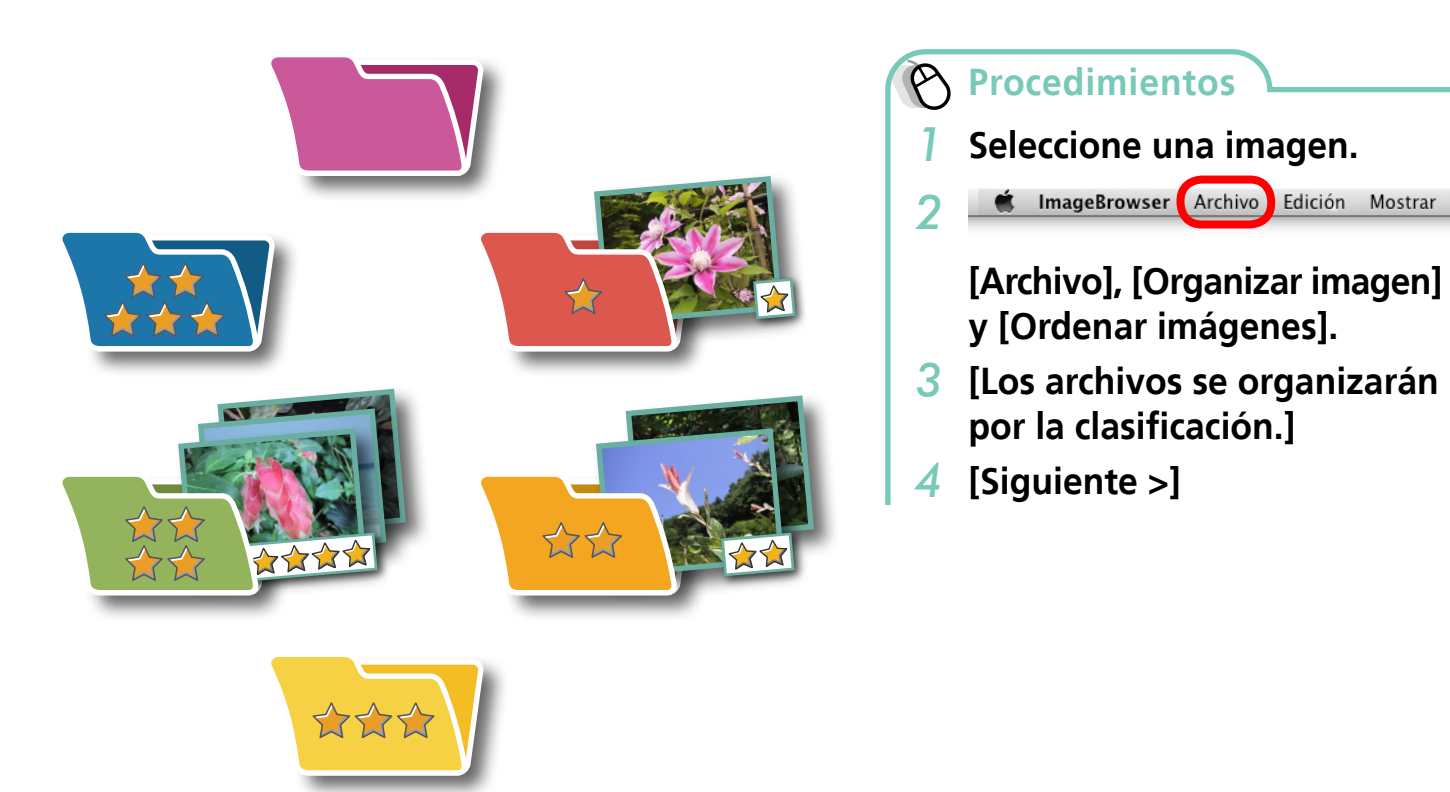

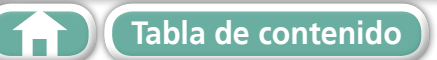

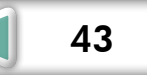

**Apéndices** 

# Configurar los ajustes de información de la imagen

### Configuración de clasificaciones

Hay siete niveles de clasificación para las imágenes: \*, \*\*, \*\*\*, \*\*\*\*, \*\*\*\*\*, \*\*\*\*\*\*, No clasificada y Rechazar. Al utilizar las clasificaciones, usted puede agrupar sus imágenes para visualizarlas o hacer búsquedas.

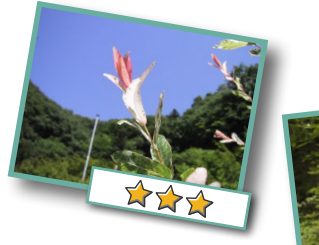

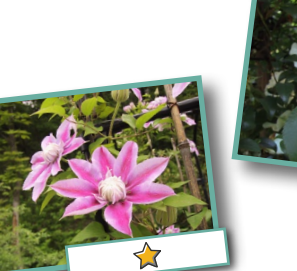

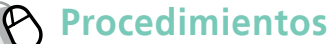

- Seleccione una imagen.
- Modo de vista previa Modo de lista
  - Cambie a [Modo de vista previa].
- 3 Ajustar [Clasificación].
- También se pueden ajustar las clasificaciones con los siguientes procedimientos:
  - Menú [Editar] o ventana Información de archivo de ImageBrowser, o la función de configuración de clasificaciones de la ventana de Viewer.
  - La función [Etiq. como favorita] de la cámara (excepto películas).
- Si sobrescribe su instalación anterior al instalar el software, la configuración de clasificaciones existente podría cambiar. Consulte la función Ayuda para obtener más información.

### IMPORTANTE

 Las únicas cámaras que se pueden utilizar para clasificar imágenes mostrarán una lista de "Favoritas" en la sección "Menús" de la tabla "Menú de reproducción", al final de la *Guía del usuario de la cámara*.

### Inserción de comentarios

Puede insertar libremente el texto que desee en forma de comentarios.

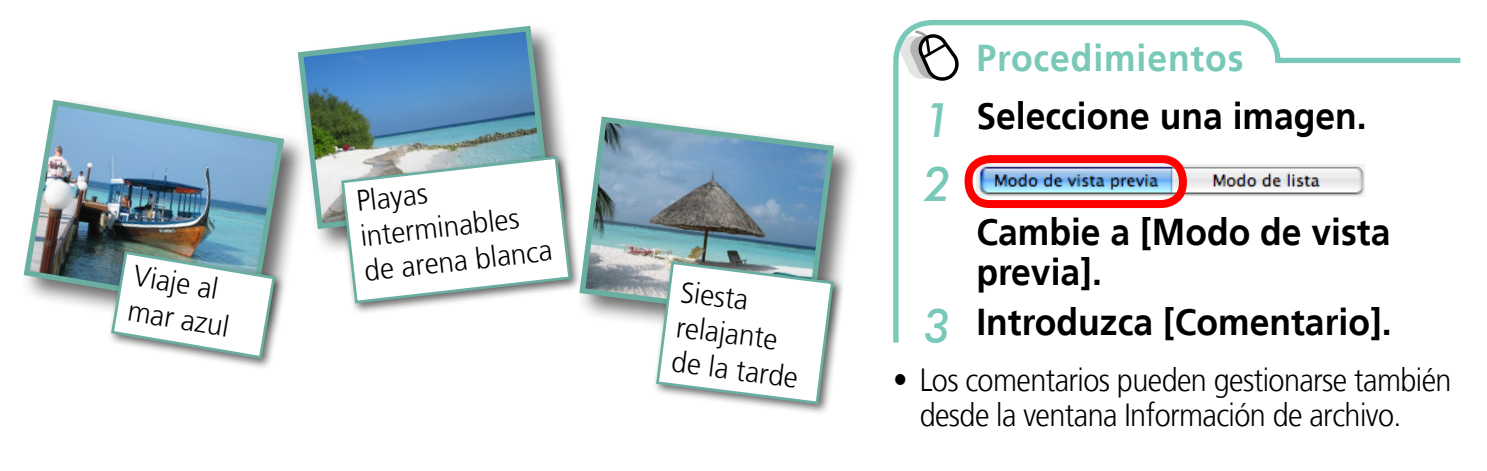

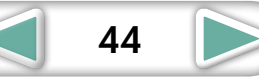

### Asignación de palabras clave

Puede definir palabras clave para usarlas en las búsquedas de imágenes.

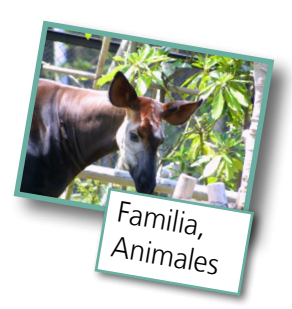

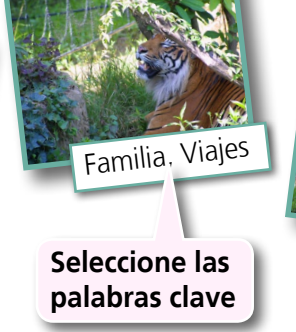

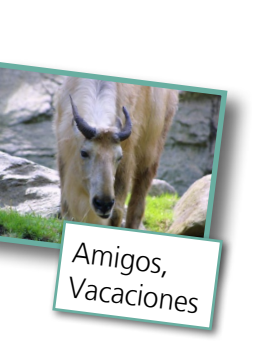

Procedimientos

- Seleccione una imagen.
- Modo de vista previa Modo de lista

Cambie a [Modo de vista previa].

- **3** Establezca la [Palabra clave].
- Las palabras clave pueden gestionarse también desde el menú [Edición] o desde la ventana Información de archivo.
- Para añadir palabras clave, haga clic en el menú [Edición] y seleccione [Gestionar] en el submenú [Palabra clave].

45

### P TRUCO

#### Acerca de la información de imagen

Esta tabla muestra otra información diferente a la de captura que se puede añadir a las imágenes.

| Tipo de<br>información            | Mi categoría                                   | Clasificaciones                                                      | Comentarios                                                                                             | Palabras clave                                                                                                    |
|-----------------------------------|------------------------------------------------|----------------------------------------------------------------------|----------------------------------------------------------------------------------------------------|----------------------------------------------------------------------------------------------------|
| Contenido                         | Categorías<br>como Personas,<br>Paisajes, etc. | Las imágenes favoritas<br>se clasifican añadiendo<br>estrellas (��). | Texto sin<br>restricciones<br>en relación con<br>circunstancias de<br>la foto o recuerdos<br>asociados. | Las selecciones se<br>realizan en una lista<br>(editable) de palabras<br>clave sobre, por<br>ejemplo, el tema, el<br>lugar o la acción de<br>la fotografía. |
| Método de<br>configuración        | Cámara                                         | ImageBrowser,<br>Digital Photo Professional,<br>Cámara (Favoritos)   | lmagel                                                                                                  | Browser                                                                                                    |
| Usado en<br>búsquedas             | _                                              | 0                                                                    | 0                                                                                                    | 0                                                                                                    |
| Usado como<br>criterio de filtro  | 0                                              | 0                                                                    | _                                                                                                    |                                                                                                    |
| Mostrar debajo<br>de la miniatura | 0                                              | 0                                                                    | 0                                                                                                    |                                                                                                    |

Puede seleccionar las categorías que aparecen debajo de las miniaturas en el menú [Mostrar] y el submenú [Ajustes de la pantalla].

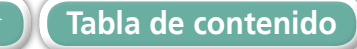

Apéndices

46

# Buscar, filtrar y ordenar las imágenes

### Búsqueda de imágenes

Puede buscar imágenes usando los parámetros extraídos de la información asociada con ellas.

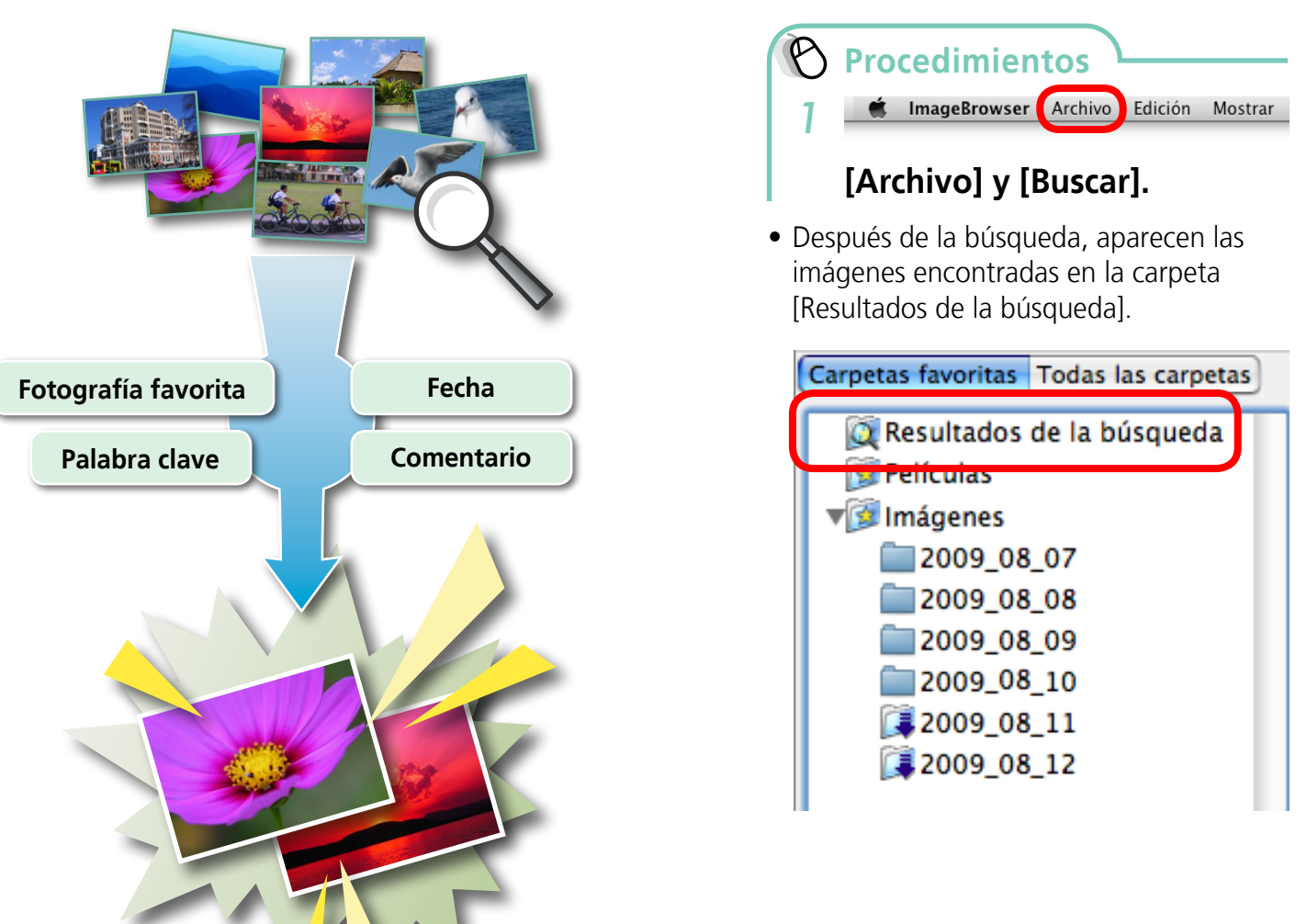

### 

#### Tareas relacionadas con los resultados de la búsqueda

Puede seleccionar imágenes en la carpeta [Resultados de la búsqueda] y realizar operaciones con ellas, como imprimirlas o copiarlas en otras carpetas.

### IMPORTANTE

 Tenga en cuenta que al eliminar una imagen de la carpeta [Resultados de la búsqueda] se elimina la imagen original. Tenga precaución al eliminar elementos de esta carpeta.

Tabla de contenido

**Apéndices** 

### Filtrar imágenes

Puede usar filtros para mostrar sólo las imágenes que cumplen con los parámetros seleccionados en el área del navegador.

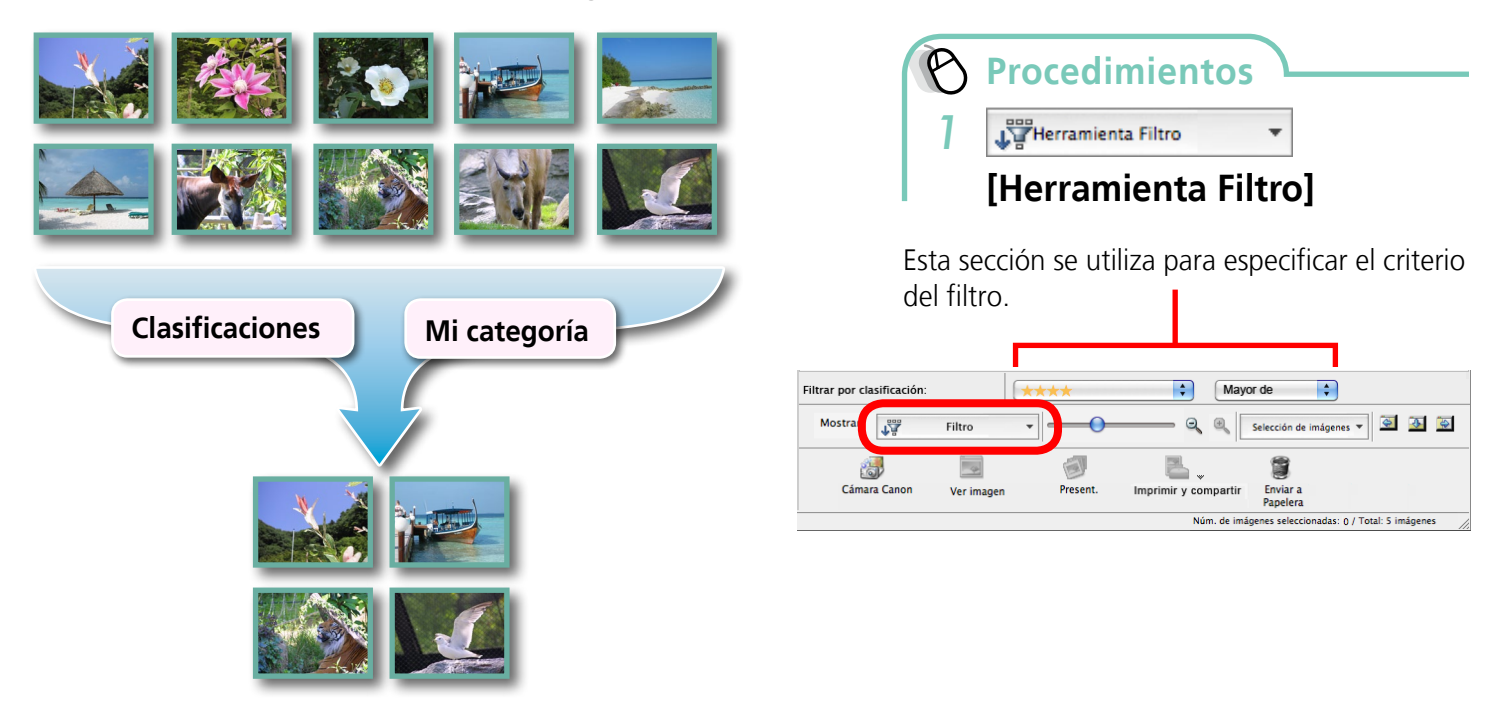

### Ordenar imágenes

Puede ordenar imágenes en el área del navegador basándose en los parámetros especificados.

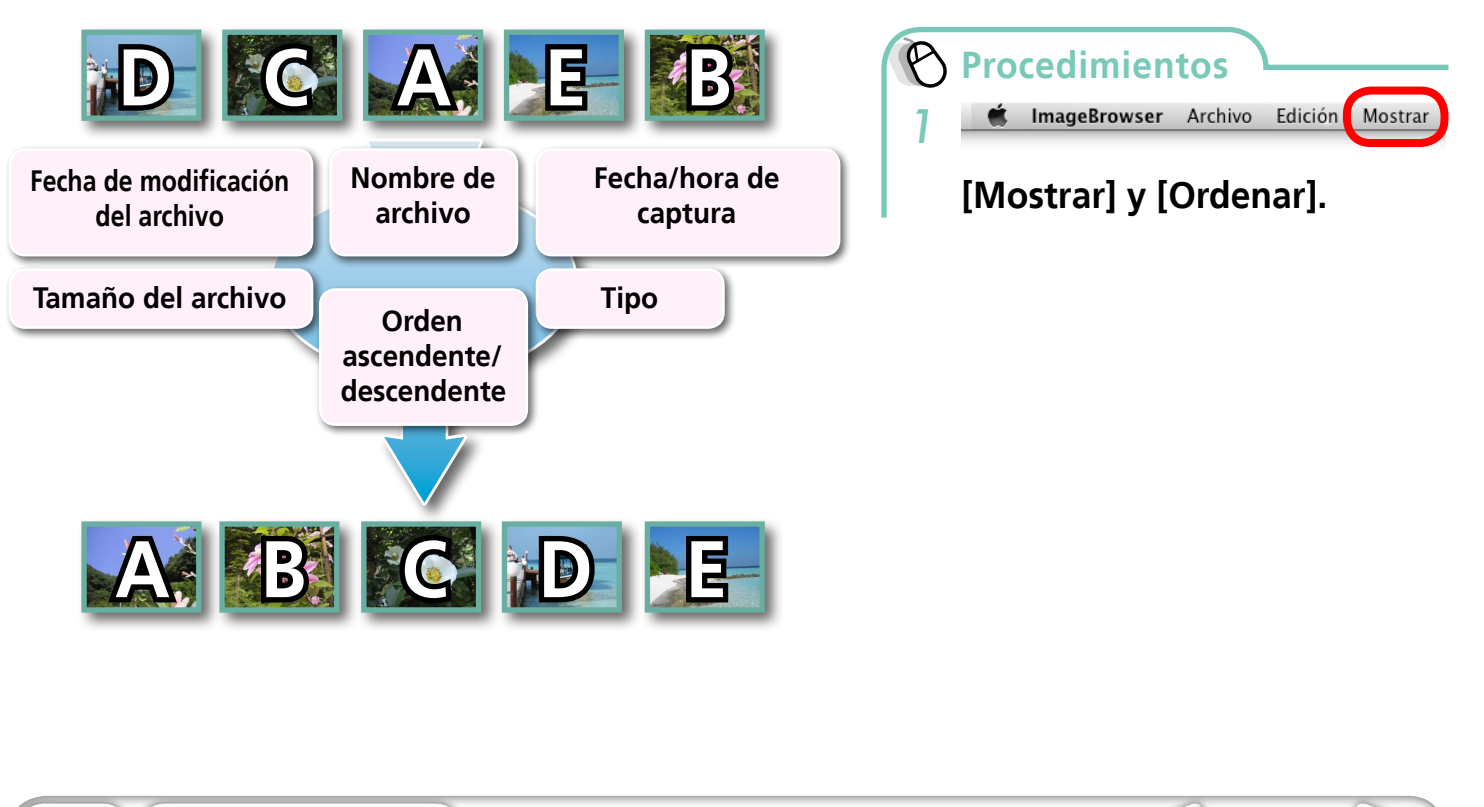

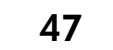

# **Comparar imágenes**

### Comparar múltiples imágenes

Cuando surge una oportunidad para hacer una buena foto, puede capturar el mismo motivo usando diferentes exposiciones y velocidades de obturación. En ImageBrowser, es fácil comparar imágenes para poder detectar hasta las diferencias más mínimas.

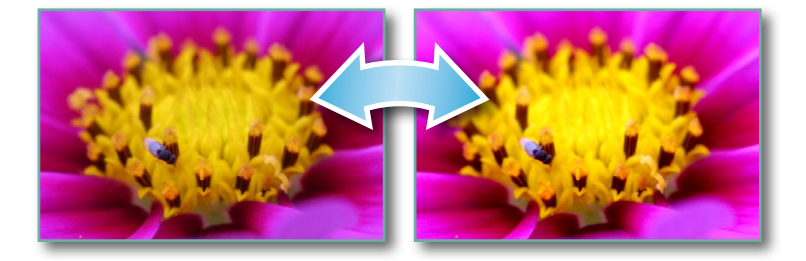

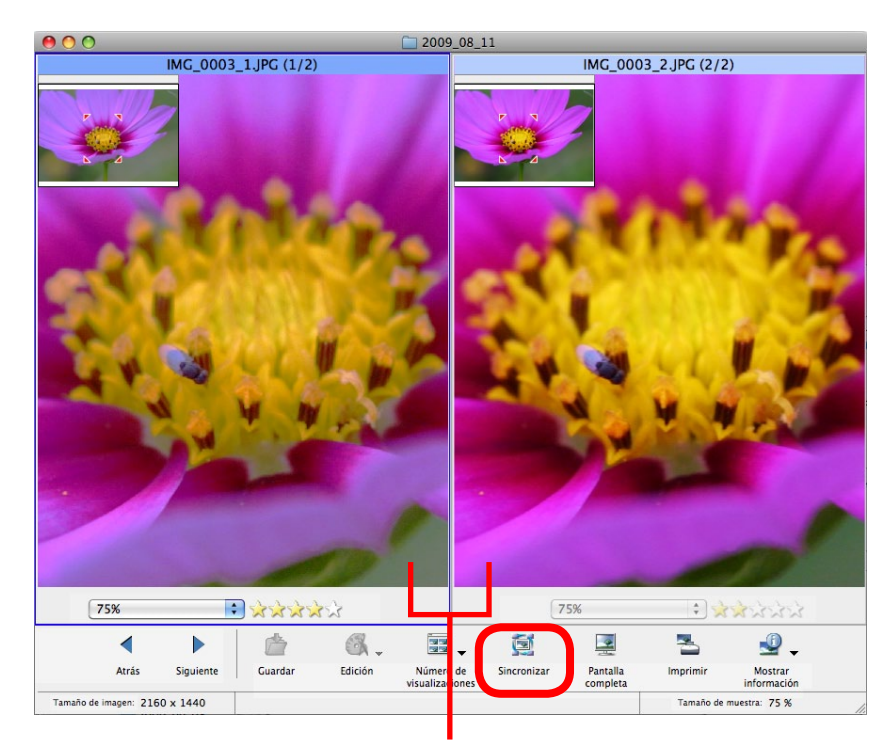

Las acciones realizadas en una imagen, como el desplazamiento o el cambio de la ampliación, se realizan también en la otra imagen.

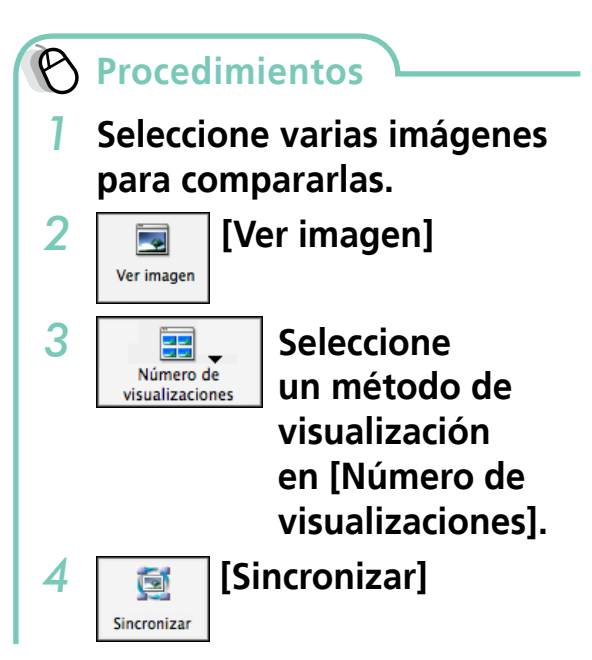

• Al seleccionar [Sincronizar], se producen acciones como el aumento/reducción del nivel de ampliación o el desplazamiento por la imagen para aplicarlas igualmente a todas las imágenes seleccionadas, facilitando la comprobación de detalles específicos de enfoque, colores y otras características de la imagen.

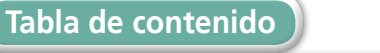

# Configuración de Mi cámara

### Cambio del sonido del obturador e imagen de inicio

Puede seleccionar entre las diversas pantallas disponibles para asignar una a la pantalla de inicio que aparecerá cuando se encienda la cámara, y entre los distintos sonidos disponibles para asignar uno a cada uno de los sonidos de funcionamiento propios de la cámara (Configuración de Mi cámara).

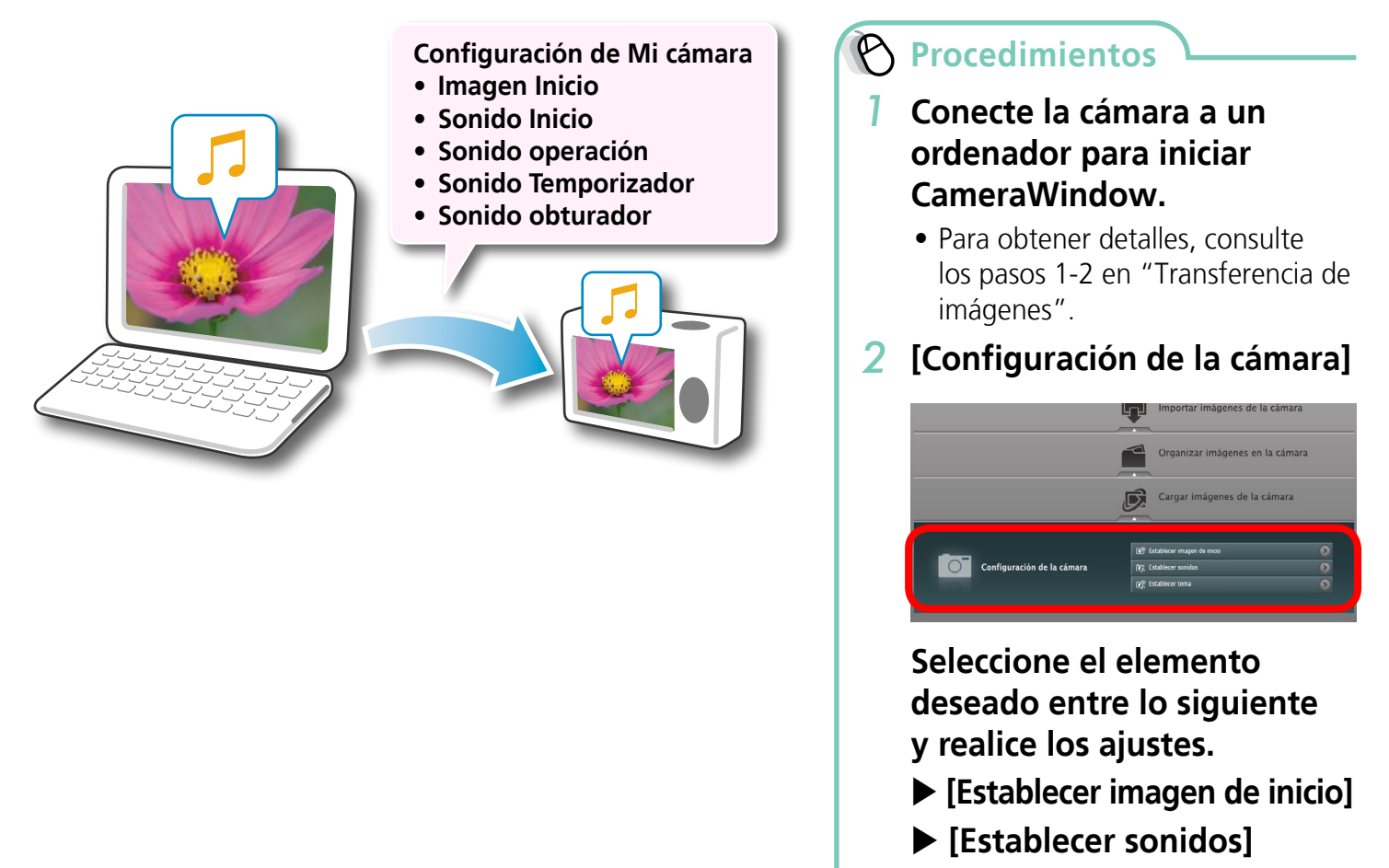

▶ [Establecer tema]

#### IMPORTANTE

• La configuración de Mi cámara sólo está disponible en determinados modelos, cuando [Configuración de la cámara] aparece en CameraWindow.

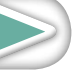

Técnicas más avanzadas

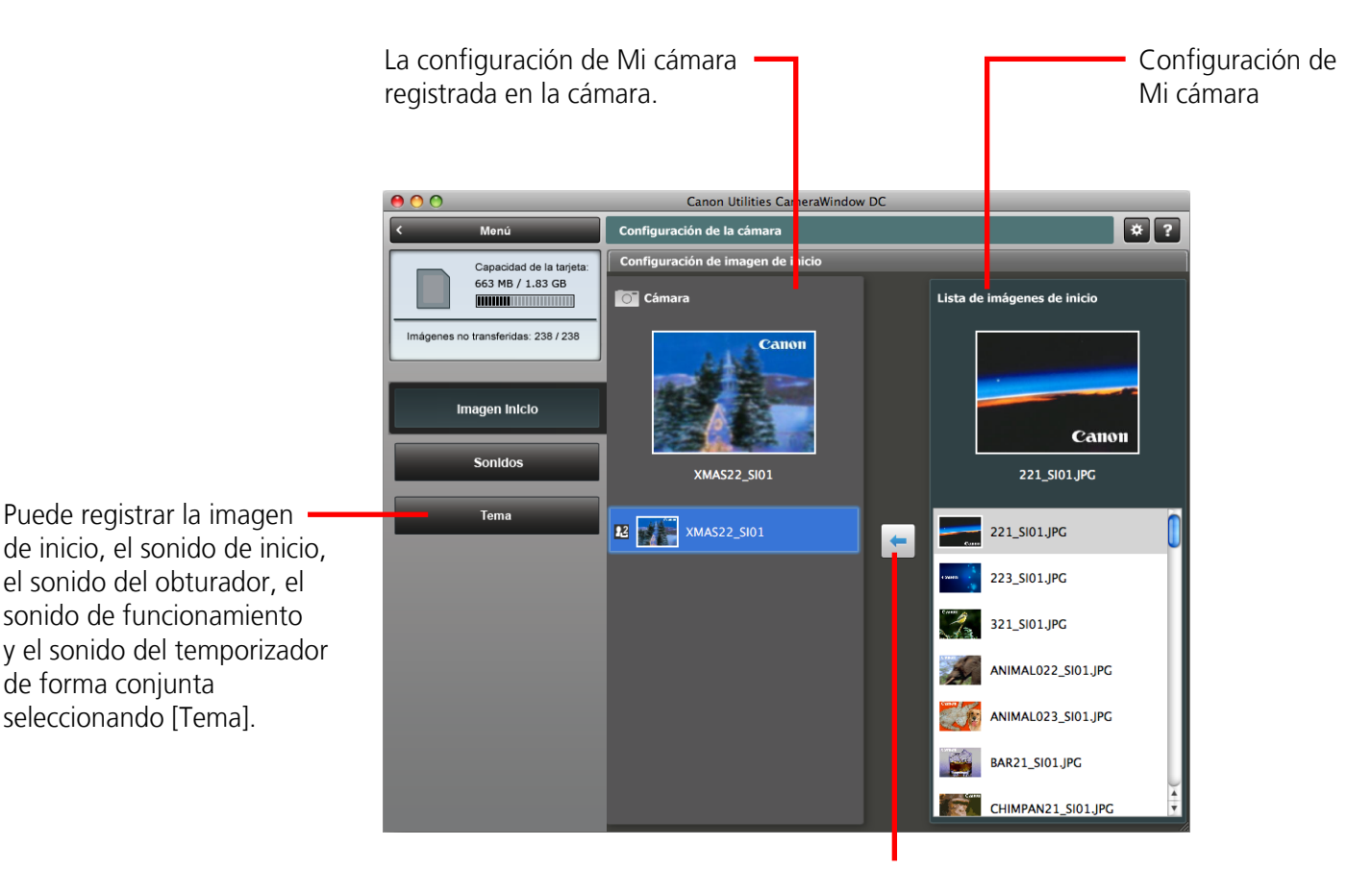

Seleccione el archivo de configuración de Mi cámara que desea sustituir en la lista de la derecha y haga clic en este botón para registrarlo en la cámara. Si en la lista de la izquierda aparecen varios archivos de configuración de Mi cámara, elija el que desee sustituir en primer lugar y, a continuación, regístrelo en la cámara.

50

### 

de forma conjunta seleccionando [Tema].

#### Descargar los archivos de configuración de Mi cámara

También puede descargar varios archivos para usarlos en la configuración de Mi cámara desde CANON **MAGE GATEWAY**.

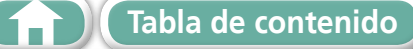

# Transferencia de imágenes

### Transferencia de imágenes a una cámara

Las imágenes transferidas a un ordenador pueden volver a transferirse a la cámara.

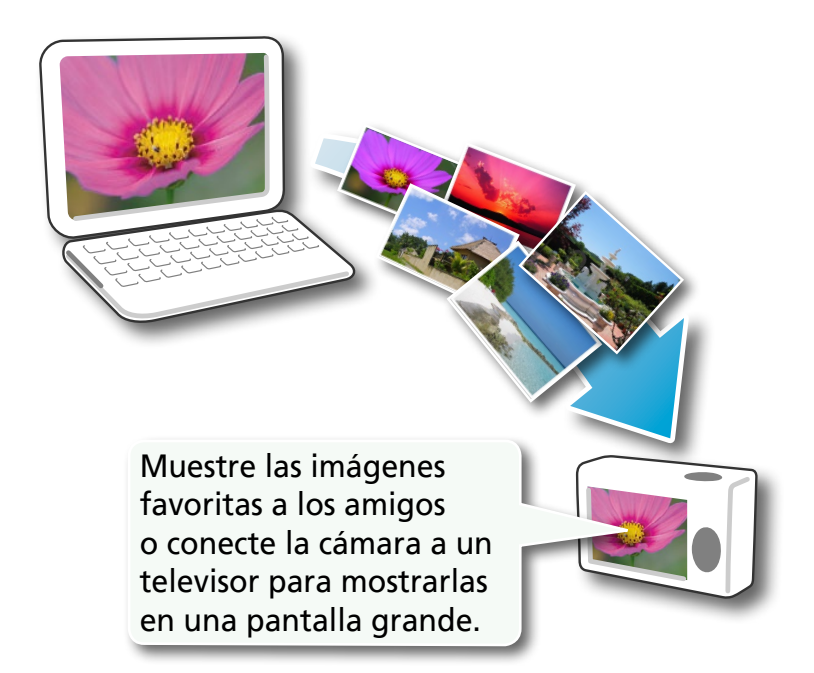

Procedimientos

- Conecte la cámara a un ordenador para iniciar CameraWindow.
  - Para obtener detalles, consulte los pasos 1-2 en "Transferencia de imágenes".
- 2 [Organizar imágenes en la cámara]
- **3** [Organizar imágenes]
- 4 🔯 (Cargar)
- **5** Seleccione imágenes.
- Si la ventana del navegador de ImageBrowser se abre cuando la cámara está conectada (por ejemplo, justo después de la transferencia), abra CameraWindow (pantalla de menú) haciendo clic en el icono [CameraWindow] en el Dock (la barra de la parte inferior del escritorio).

51

### (I) IMPORTANTE

- Las cámaras que usan el tipo de datos "MOV" pueden reproducir películas transferidas de nuevo a la cámara si fueron filmadas con esa misma cámara. Consulte la opción "Tipo de datos" en "Especificaciones" casi al final de la *Guía del usuario de la cámara* para ver si la cámara usa el tipo de datos "MOV". Es posible que no pueda reproducir las películas filmadas con otra cámara.
- A la tarjeta de memoria de la cámara sólo se pueden transferir las imágenes fijas compatibles con los estándares Design rule for Camera File system (DCF).
- Es posible que no pueda volver a transferir las imágenes de vuelta a la cámara si han sido editadas en un ordenador, o si la información de imagen ha sido modificada.

# **CANON iMAGE GATEWAY**

### Acerca de CANON iMAGE GATEWAY

CANON iMAGE GATEWAY es un servicio fotográfico en línea para quienes hayan adquirido este producto. El registro en línea le permite utilizar varios servicios.

### **IMPORTANTE**

- Para usar CANON iMAGE GATEWAY, se requiere acceso a Internet (debe tener ya una cuenta con un proveedor de servicios de Internet (ISP), un software de exploración instalado y una conexión a Internet).
- Consulte en la página de inicio la información sobre las versiones de explorador (Safari, etc.) y la mejor configuración para conectar con los servicios fotográficos en línea de CANON iMAGE GATEWAY.
- Los costes de la cuenta del ISP y de la tarifa de acceso deben pagarse por separado.

### Registrarse

Primero, regístrese como miembro de CANON iMAGE GATEWAY.

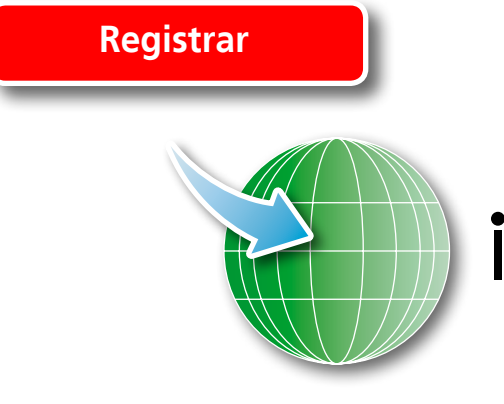

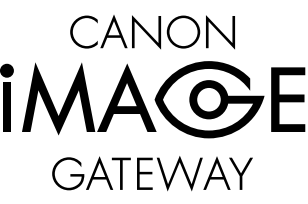

🖰 Procedimientos

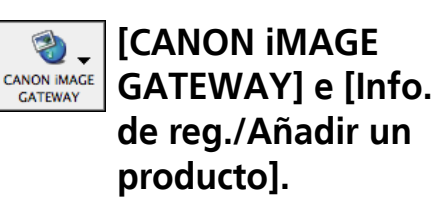

• Puede registrarse en línea usando el CD-ROM suministrado. Para ello, en el panel del instalador, haga clic en [Registro] debajo de CANON iMAGE GATEWAY.

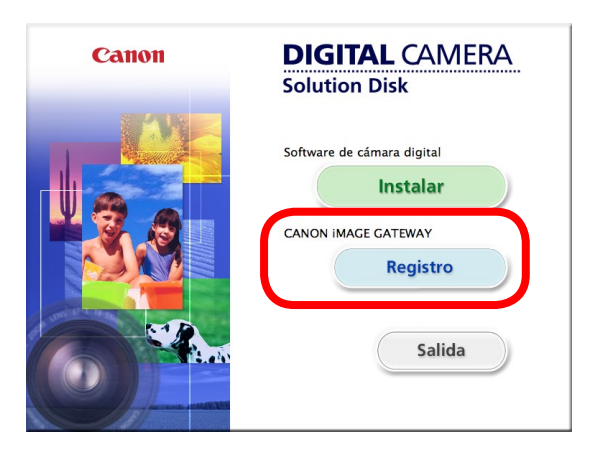

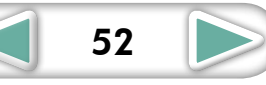

### **Servicios disponibles**

CANON iMAGE GATEWAY ofrece una variedad de útiles y cómodos servicios.

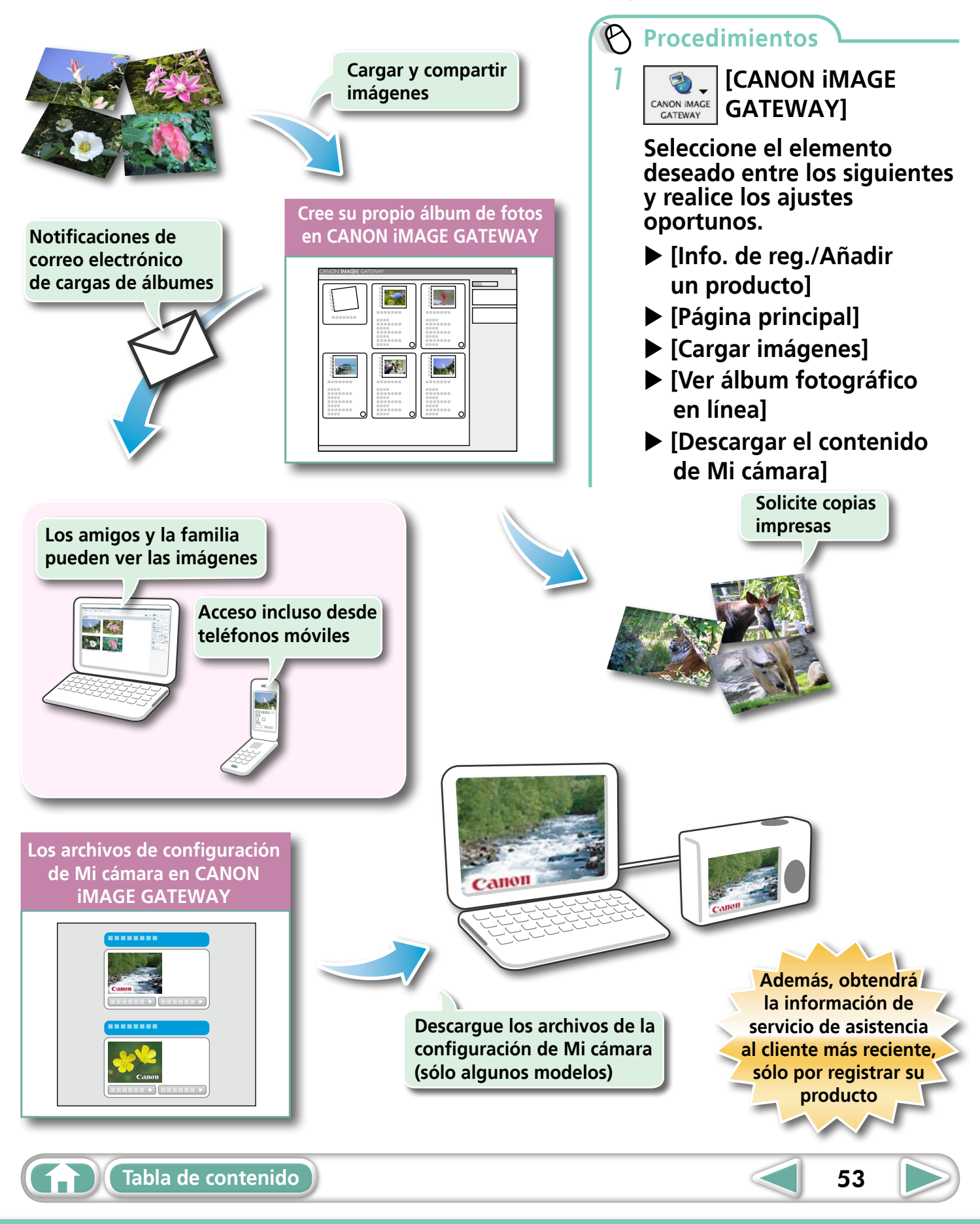

# Ajustes de preferencia

### Personalización de ImageBrowser

Puede configurar ImageBrowser y CameraWindow según sus preferencias.

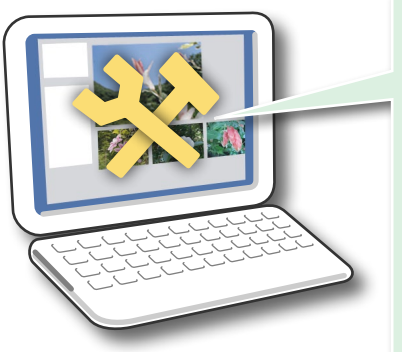

- Colores generales, como el de las ventanas
- Métodos de procesamiento de las imágenes capturadas con la cámara en posición vertical
- Categorías de la información de captura mostradas
- Mostrar/ocultar mensajes
- Ajustes de impresión
- Registro de aplicaciones

| B  | Procedimien                   | tos         |         |         |
|----|-------------------------------|-------------|---------|---------|
| In | nageBrowser                   |             |         |         |
| 1  | 🗯 ImageBrowser                | Archivo     | Edición | Mostrar |
|    | [ImageBrows<br>y [Preferencia | er]<br>as]. |         |         |
| Ca | ameraWindov                   | v           |         |         |
| 1  | Haga clic en<br>(Preferencias | *<br>). —   |         | _       |
|    | ies CameraWindow DC           | _           |         |         |

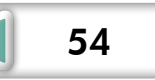

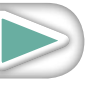

# Lista de funciones disponibles

### Funciones de CameraWindow

| Nombres de funciones                  |                                                                                | Descripción de las funciones                                                                                         |  |
|---------------------------------------|--------------------------------------------------------------------------------|----------------------------------------------------------------------------------------------------|--|
| Importar<br>imágenes<br>de la cámara  | Importar imágenes<br>no transferidas                                           | Sólo transfiere las imágenes de la cámara que aún no se han trasferido.                                              |  |
|                                       | Seleccionar imágenes<br>a importar                                             | Sólo transfiere las imágenes elegidas de la cámara.                                                                  |  |
|                                       | Importar todas las imágenes                                                    | Transfiere todas las imágenes de la cámara.                                                                          |  |
| Organizar<br>imágenes<br>en la cámara | Organizar imágenes                                                             | Protege, rota y elimina las imágenes en la cámara. También transfiere imágenes del ordenador a la cámara.            |  |
| Cargar imágenes<br>de la cámara       | Cargar vídeos en YouTube                                                       | Carga vídeos de la cámara en YouTube.                                                                                |  |
|                                       | Establecer imagen de inicio                                                    | Ajusta la pantalla de inicio de la cámara.                                                                           |  |
| Configuración<br>de la cámara         | Establecer sonidos                                                             | Ajusta los efectos de sonido de la cámara (sonido inicio, sonido obturador, sonido operación y sonido temporizador). |  |
|                                       | Establecer tema                                                                | Ajusta la pantalla de inicio de la cámara y los efectos de sonido<br>en la configuración de Mi cámara.               |  |
| Preferencias                          | General (General/cámara<br>conectada)                                          | Ajusta el nombre del propietario de la cámara y la pantalla de inicio<br>al iniciarse CameraWindow.                  |  |
|                                       | Importar (Importación<br>automática/Configuración<br>de carpeta/Tras importar) | Establece el ajuste de transferencia automática y la carpeta de destino.                                             |  |

### Funciones de ImageBrowser

### Funciones del panel de control

| Nombres de funciones         |                                                 | Descripción de las funciones                                                                                                    |  |
|------------------------------|-------------------------------------------------|----------------------------------------------------------------------------------------------------|--|
| Cámara Canon                 | Al conectar una cámara                          | Se conecta a la cámara para abrir CameraWindow (pantalla de menú) y usa las funciones de CameraWindow.                                                                                                    |  |
|                              | Al conectar un lector de<br>tarjetas de memoria | Transfiere las imágenes desde una tarjeta de memoria. También puede seleccionar imágenes de la tarjeta de memoria e imprimirlas.                                                                                    |  |
| Ver imagen                   |                                                 | Muestra la imagen o película seleccionada en la ventana de Viewer.                                                                                                    |  |
| Presentación de diapositivas |                                                 | Inicia una presentación de diapositivas de las imágenes seleccionadas.<br>Haga clic en el menú [Mostrar] y seleccione [Opciones de presentación]<br>para establecer los ajustes de la presentación de diapositivas. |  |
| CANON iMAGE<br>GATEWAY       | Info. de reg./Añadir<br>un producto             | Se conecta a CANON iMAGE GATEWAY y abre la página de registro.                                                                                                    |  |
|                              | Página principal                                | Se conecta a CANON iMAGE GATEWAY y va a la parte superior de la página.                                                                                                    |  |
|                              | Cargar imágenes                                 | Se conecta a CANON iMAGE GATEWAY y carga imágenes.                                                                                                    |  |
|                              | Ver álbum fotográfico<br>en línea               | Se conecta a CANON iMAGE GATEWAY y muestra los álbumes creados.                                                                                                    |  |
|                              | Descargar contenido<br>de Mi cámara             | Se conecta a CANON iMAGE GATEWAY y descarga imágenes y sonidos para usarlos en la configuración de Mi cámara.                                                                                                    |  |

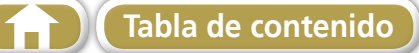

| Nombres de funciones    |                                         | Descripción de las funciones                                                                                                    |  |
|-------------------------|-----------------------------------------|----------------------------------------------------------------------------------------------------|--|
| Imprimir<br>y compartir | Impresión fotográfica                   | Imprime una imagen por página. Puede imprimir "fotos" fácilment                                                                                                    |  |
|                         | Impresión de índice                     | Dispone versiones pequeñas de las imágenes en filas y las imprime.                                                                                                    |  |
|                         | Impresión de diseño                     | Permite disponer libremente varias imágenes en una sola página<br>e imprimirlas. También puede agregar leyendas y títulos.                                                                                                    |  |
|                         | Crear imagen para correo<br>electrónico | Cambia el tamaño de las imágenes seleccionadas por otro más<br>adecuado para enviarlas por correo electrónico. También puede<br>usar esta función para abrir automáticamente un programa de<br>correo electrónico después de la conversión. |  |
|                         | Cargar vídeos en YouTube                | Carga vídeos guardados en el equipo en YouTube.                                                                                                    |  |
| Enviar a Papelera       |                                         | Envía las imágenes o carpetas seleccionadas a la Papelera.                                                                                                    |  |

### Funciones seleccionadas en los menús

| Nombres de<br>funciones                  | Menú                                                                         | Descripción de las funciones                                                                                                    |
|------------------------------------------|------------------------------------------------------------------------------|----------------------------------------------------------------------------------------------------|
| Búsqueda de<br>imágenes                  | Menú [Archivo], [Buscar]                                                     | Busca las imágenes siguiendo criterios como la clasificación,<br>las fechas, las palabras clave o los comentarios.                                                                      |
|                                          | Menú [Archivo], [Exportar<br>imágenes]                                       |                                                                                                    |
|                                          | Editar y guardar imagen                                                      | Permite cambiar el tipo o el tamaño del archivo y exportarlo.                                                                                                    |
| Exportar                                 | Exportar propiedades de capture                                              | Permite exportar las propiedades de la captura como archivo de texto.                                                                                                    |
| imagenes                                 | Exportar como protector de pantalla                                          | Exporta la imagen como un archivo de protector de pantalla.                                                                                                    |
|                                          | Exportar imagen como<br>papel tapiz                                          | Exporta la imagen como un archivo de fondo de pantalla.                                                                                                    |
| Organizar                                | Menú [Archivo], [Organizar<br>imagen], [Ordenar imágenes]                    | Ordena las imágenes en función de criterios tales como la fecha de captura o la clasificación y las guarda en una carpeta concreta.                                                     |
| imágenes                                 | Menú [Archivo], [Organizar<br>imagen], [Cambiar nombre]                      | Cambia los nombres de los archivos de varias imágenes a la vez.                                                                                                    |
| Convertir<br>imágenes RAW                | Menú [Archivo], [Procesar<br>imágenes RAW con Digital<br>Photo Professional] | Convierte las imágenes RAW en imágenes JPEG o TIFF. Puede<br>ajustar el brillo, el contraste y el balance de color de la imagen,<br>entre otros atributos, durante la conversión.       |
| Grabar en<br>la tarjeta de<br>memoria    | Menú [Archivo], [Reescribir<br>la imagen en la tarjeta de<br>memoria]        | Transfiere imágenes del ordenador a la tarjeta de memoria.                                                                                                    |
| Combinar<br>imágenes<br>panorámicas      | Menú [Edición], [PhotoStitch]                                                | Une varias imágenes y crea una única y gran imagen panorámica.                                                                                                    |
| Editar película                          | Menú [Edición], [Edición<br>de película]                                     | Edita películas o fotogramas unidos. Puede agregar texto como títulos o música de fondo, y aplicar varios efectos.                                                                      |
| Extraer<br>fotogramas<br>de una película | Menú [Edición], [Extraer<br>fotogramas de una película]                      | Extrae imágenes fijas de una película a intervalos especificados y los guarda como archivos de imagen.                                                                                  |
| Ajustes de<br>visualización              | Menú [Mostrar], [Ajustes<br>de la pantalla]                                  | Oculta o muestra información de la imagen debajo de la imagen en<br>miniatura, como el nombre de archivo o la fecha y la hora de captura.                                               |
| Ordenar<br>imágenes                      | Menú [Mostrar], [Ordenar]                                                    | Ordena las imágenes en el Área del navegador según criterios tales<br>como el nombre del archivo, la fecha de modificación del archivo,<br>el tamaño del archivo o la fecha de captura. |
| Ver en mapa                              | Menú [Mostrar], [Ver en<br>mapal                                             | Utiliza la información GPS de una imagen para mostrar la ubicación de la captura o la imagen en un mapa.                                                                                |

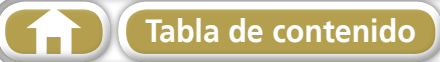

# Tipos de imagen compatibles

La siguiente es una lista de los tipos de imagen compatibles con ImageBrowser.

### JPEG

La mayoría de las cámaras utiliza este tipo de imagen. Comprime en proporciones muy altas, aprovechando las características del ojo humano. No obstante, al ser un método de compresión irreversible (parte de los datos se pierden durante la compresión), si procesa y guarda una imagen varias veces usando este método, puede que la imagen pierda nitidez.

Exif JPEG es un tipo de imagen que añade información como los datos de la captura a una imagen JPEG.

### RAW

Es un tipo de imagen propio de Canon. Conserva los píxeles de la imagen de una cámara digital sin ningún deterioro en la calidad de la imagen. Puede que algunas cámaras no sean compatibles con este tipo de imagen.

### PICT

Es el tipo de imagen estándar de Macintosh. Este tipo de imagen es compatible con la mayoría del software de Macintosh.

#### TIFF

Es un tipo de imagen relativamente popular. Es compatible con una amplia variedad de programas no diseñados para Macintosh (como Windows).

### BMP (Mapa de bits de Windows)

Este tipo de imagen es el estándar de Windows. La mayoría de los programas de Windows lo admiten.

### AVI (.AVI)

Tipo de vídeo estándar de Windows. El icono de película aparece en el área del navegador de ImageBrowser.

### MOV (.MOV)

Tipo de vídeo. El icono de película aparece en el área del navegador de ImageBrowser.

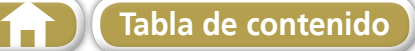

# Actualización del software

Puede buscar la versión más actualizada de ImageBrowser e instalarla.

### IMPORTANTE IMPORTANTE

- Se requiere el estado de administrador del equipo para realizar la siguiente operación.
- Para usar esta función es imprescindible tener acceso a Internet (debe tener ya una cuenta con un proveedor de servicios de Internet (ISP), un software de exploración instalado y una conexión a Internet).
- Los costes de la cuenta del ISP y de la tarifa de acceso deben pagarse por separado.

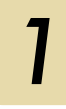

Seleccione [Actualizar a la versión más reciente] en el menú [ImageBrowser] de ImageBrowser.

# Desinstalación del software

Sólo se debe proceder a la desinstalación del software cuando se desea eliminar los programas del ordenador o cuando sea necesario volver a instalarlos para reparar archivos dañados.

### IMPORTANTE

- Se requieren derechos de administrador del equipo para realizar la siguiente operación.
- Tenga cuidado de no eliminar accidentalmente carpetas con imágenes descargadas que puedan estar dentro de la carpeta de la aplicación.

Envíe a la Papelera todas las carpetas de la aplicación desde la carpeta de destino de la instalación.

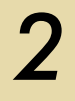

1

Vacíe la Papelera.

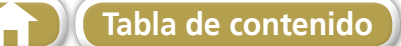

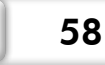

# Estructura de carpetas de la tarjeta de memoria

Las imágenes de la tarjeta de memoria están en la carpeta [xxx\_\_\_mm] de la carpeta [DCIM], o en la carpeta [xxx\_mmdd] (xxx: números del 100 al 999, mm: mes de captura, dd: día de captura).

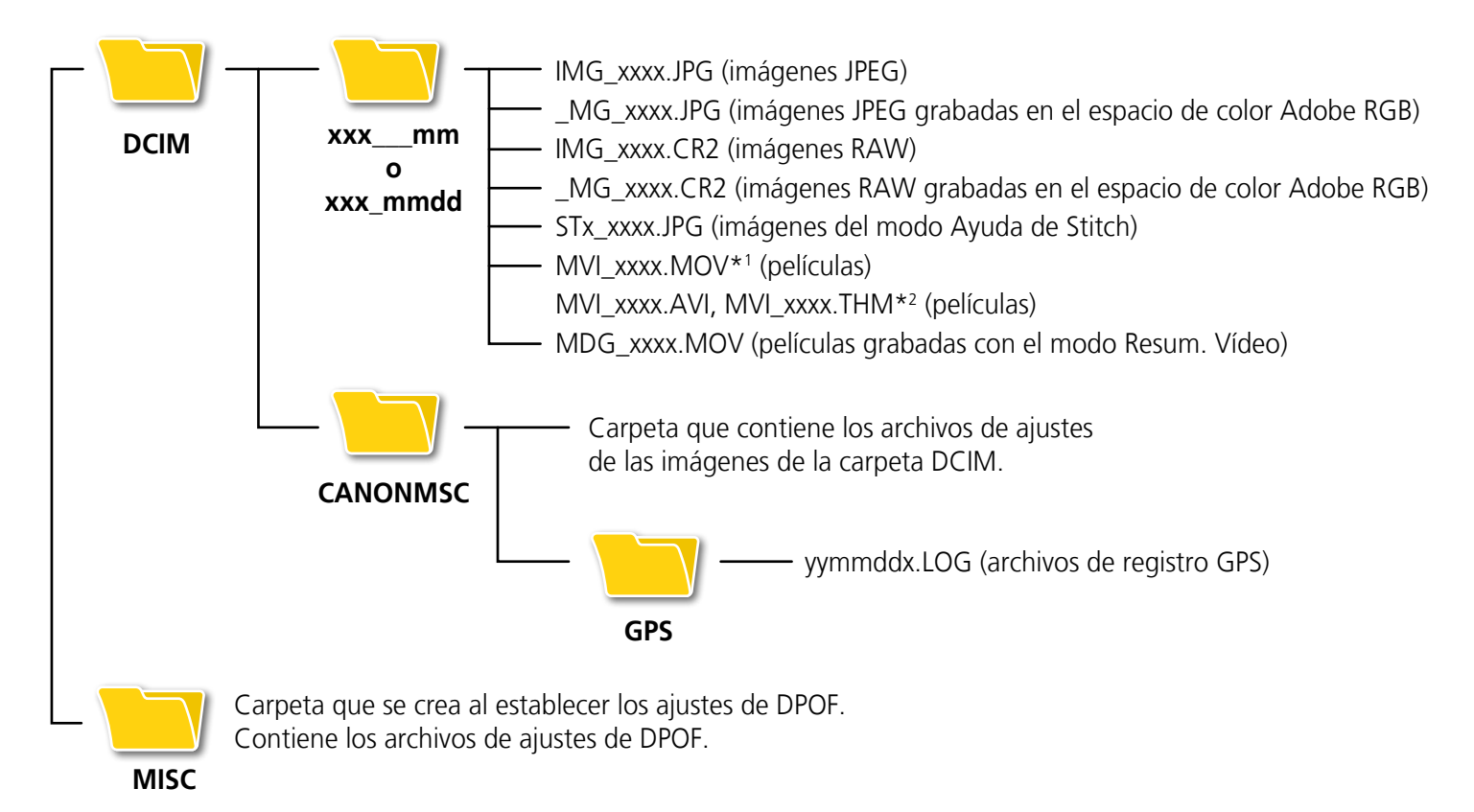

 \*1 Algunos modelos de cámara crean archivos de imágenes en miniatura para la visualización del índice (MVI\_xxxx.THM). Si elimina estos archivos, no podrá transferir las películas a la cámara desde un ordenador.

\*<sup>2</sup> Archivos de imágenes en miniatura para la visualización del índice.

- Los caracteres "xxxx" de los nombres de archivo representan números de cuatro dígitos.
- A cada archivo que se crea en el modo Ayuda de Stitch se le asigna una letra, comenzando por la "A", que se inserta como tercer dígito del nombre; por ejemplo, [STA\_0001.JPG], [STB\_0002.JPG], [STC\_0003.JPG], etc.
- "yy" en los nombres de archivo de registro GPS (en la carpeta [GPS]) representa los últimos dos dígitos del año.
- Todas las carpetas excepto "xxx\_mm" o "xxx\_mmdd" contienen archivos de configuración de imágenes. No las abra ni las elimine.
- En función de la cámara, no se podrán grabar determinados tipos de datos.

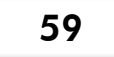

# Solución de problemas

Lea esta sección si tiene problemas al usar el software.

### **Comprobaciones previas**

Si detecta un problema, primero compruebe los puntos siguientes.

# ¿Su equipo cumple con los requisitos enumerados en la sección Requisitos del sistema?

Consulte "Requisitos del sistema" en la Guía del usuario de la cámara.

#### ¿La cámara está conectada correctamente al ordenador?

Consulte la *Guía del usuario de la cámara* para conocer los procedimientos de conexión correctos. Compruebe también que está utilizando el cable correcto y que ambos extremos están bien conectados.

### ¿La cámara y el ordenador se encuentran en los modos correctos para la transferencia de datos?

En algunos modelos, es necesario establecer la cámara en el modo de reproducción para transferir datos. Consulte los detalles en la *Guía del usuario de la cámara*.

#### ¿Está la batería suficientemente cargada?

Compruebe la carga de la batería si la cámara está funcionando con la batería. Se recomienda utilizar un adaptador de CA (se vende por separado) si va a trabajar con la cámara conectada a un ordenador.

### Problemas

#### No encuentra las imágenes transferidas.

Consulte "Cambio de la carpeta de destino de la transferencia" para verificar dónde se encuentra la carpeta de destino.

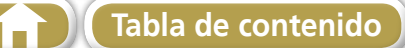

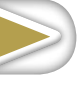

#### Guía del software Macintosh

#### Exención de responsabilidad

- Queda prohibida la reproducción, transmisión o almacenamiento de cualquier parte de este manual sin la autorización de Canon.
- Canon se reserva el derecho a cambiar en cualquier momento y sin previo aviso el contenido de este manual.
- Las ilustraciones y capturas de pantalla de este manual pueden diferir ligeramente de los productos reales.
- Sin perjuicio de cualquier disposición anterior, Canon no se hace responsable de los daños ocasionados por un uso incorrecto de los productos.

#### CEL-SR9LA2A0

© CANON INC. 2011

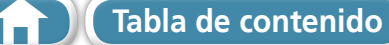